### **Brukerhåndbok for Nokia E66**

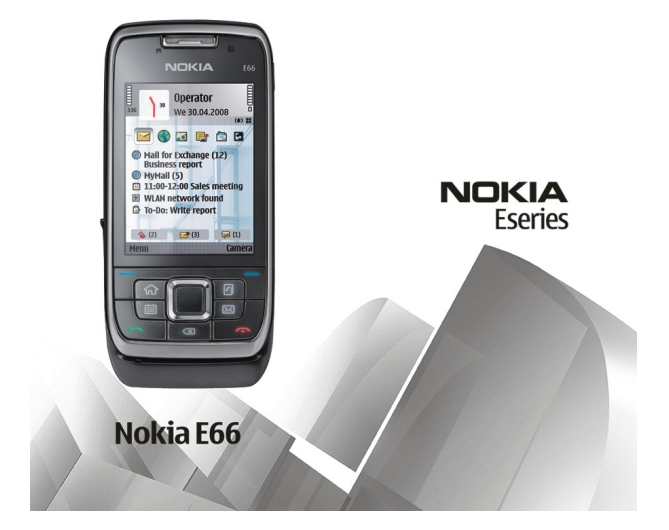

5. utgave

#### FRKI ÆRING OM SAMSVAR **CE**0434

NOKIA CORPORATION erklærer herved at dette RM-343-produktet er i samsvar med de grunnleggende krav og øvrige relevante krav i direktiv 1999/5/EF. En kopi av samsvarserklæringen er tilgjengelig på http://www.nokia.com/phones/ declaration of conformity/.

© 2010 Nokia. Alle rettigheter forbeholdt.

Nokia, Nokia Connecting People, Eseries, E66, Ovi og Visual Radio er varemerker eller registrerte varemerker for Nokia Corporation. Nokia tune er et varemerke (lydmerke) som tilhører Nokia Corporation. Andre produkt- eller firmanavn som nevnes her, kan være varemerker eller produktnavn for sine respektive eiere.

Kopiering, overføring, distribusion eller lagring av deler av eller hele innholdet i dette dokumentet i enhver form, uten på forhånd å ha mottatt skriftlig tillatelse fra Nokia, er forbudt. Nokia har en uttrykt målsetting om kontinuerlig utvikling. Vi forbeholder oss derfor retten til uten varsel å endre og forbedre alle produktene som er omtalt i dette dokumentet.

symbian This product includes software licensed from Symbian Software Ltd © 1998-2010. Symbian and Symbian OS are trademarks of Symbian Ltd.

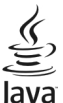

POWERED Java and all Java-based marks are trademarks or registered trademarks of Sun Microsystems, Inc.

Dette produktet er lisensiert under MPEG-4 Visual Patent Portfolio License (i) for personlig og ikke-kommersiell bruk i forbindelse med informasion som er blitt omkodet i samsvar med MPEG-4 Visual-standarden av en forbruker som driver personlig og ikke-kommersiell aktivitet, og (ii) for bruk i forbindelse med MPEG-4-video levert av en lisensiert videoleverandør. Lisens er verken gitt eller skal underforstås for annen bruk. Ytterligere informasjon, inkludert opplysninger om salgsfremmende, intern og kommersiell bruk, kan fås fra MPEG LA, LLC, Se http://www.mpegla.com.

VERKEN NOKIA ELLER NOEN AV DERES LISENSGIVERE SKAL UNDER NOEN OMSTENDIGHETER. OG UANSETT ÅRSAK. VÆRE ANSVARLIGE FOR VERKEN DIREKTE ELLER INDIREKTE TAP ELLER SKADE, HERUNDER SPESIFIKKE, VILKÅRLIGE, ETTERFØLGENDE ELLER KONSEKVENSMESSIGE TAP, SÅ LANGT DETTE TILLATES AV GJELDENDE LOVGIVNING.

INNHOLDET I DETTE DOKUMENTET GIØRES TILGIENGELIG "SOM DET ER". BORTSETT FRA DER DET ER PÅKREVET ETTER GIELDENDE LOVER YTES INGEN GARANTIER AV NOE SLAG. VERKEN DIREKTE ELLER UNDERFORSTÅTT. INKLUDERT. MEN IKKE BEGRENSET TIL. DE UNDERFORSTÅTTE GARANTIENE FOR SALGBARHET OG EGNETHET TIL ET BESTEMT FORMÅL. I FORHOLD TIL NØYAKTIGHETEN AV, PÅLITELIGHETEN TIL ELLER INNHOLDET I DETTE DOKUMENTET. NOKIA FORBEHOLDER SEG RETTEN TIL Å REVIDERE DETTE DOKUMENTET ELLER TREKKE DET TILBAKE, NÅR SOM HELST OG UTEN FORVARSEL.

Omvendt utvikling (reverse engineering) av programvare på enheten er forbudt i den grad gieldende lov tillater det. I den grad denne brukerhåndboken inneholder begrensninger av Nokias inneståelser, garantier, erstatning og ansvar, skal slike begrensninger på samme måte begrense eventuelle inneståelser, garantier, erstatning og ansvar for Nokias lisensgivere.

Trediepartsprogrammene som leveres med enheten, kan være laget av og være eid av personer eller selskaper som ikke har tilknytning til Nokia. Nokia eier ikke opphavsrettighetene eller immaterielle rettigheter til tredjepartsprogrammene. Nokia har derfor intet ansvar for brukerstøtte for eller funksjonaliteten til

programmene eller informasjonen som presenteres i disse programmene eller materialene. Nokia har i den utstrekning som tillates av gjeldende lovgivning intet garantiansvar for tredjepartsprogrammene. VED Å BRUKE PROGRAMMENE GODTAR DU AT PROGRAMMENE LEVERES SOM DE ER UTEN GARANTI AV NOE SLAG, VERKEN UTTALT ELLER UNDERFORSTÅTT. DU GODTAR VIDERE AT VERKEN NOKIA ELLER NOKIAS SAMARBEIDSPARTNERE GIR GARANTIER, UTTALT ELLER UNDERFORSTÅTT, INKLUDERT, MEN IKKE BEGRENSET TIL GARANTIER OM ELERSKAP, SALGBARHET ELLER EGNETHET FOR ET BESTEMT FORMÅL, ELLER AT PROGRAMMENE LEVKE VIL KRENKE PATENTER, OPPHAVSRETTIGHETER, VAREMERKER ELLER ANDRE RETTIGHETER TIL TREDJEPARTER. DETTE GJELDER I DEN UTSTREKNING SOM TILLATES AV GJELDENDE LOVGIVNING.

Tilgjengeligheten av bestemte produkter og programmer og tjenester for disse produktene kan variere fra område til område. Forhør deg hos nærmeste Nokiaforhandler hvis du ønsker mer informasjon eller vil vite hvilke språk som er tilgjengelige. Denne enheten kan inneholde varer, teknologi eller programvare som er underlagt eksportlover og -forskrifter fra USA og andre land. Det er ulovlig å fravike slik lovgivning.

#### FCC / INDUSTRY CANADA-MERKNAD

Enheten kan forårsake TV- eller radioforstyrrelser (for eksempel hvis du bruker telefonen i nærheten av mottakerutstyr). FCC eller Industry Canada kan kreve at du avslutter bruken av telefonen hvis slike forestyrrelser ikke kan fjernes. Hvis du behøver hjelp, kan du ta kontakt med det lokale servicekontoret. Enheten er i samsvar med del 15 i FCC-bestemmelsene. Bruk er underlagt følgende to vilkår: (1) Denne enheten skal ikke forårsake skadelig forstyrrelse. (2) Denne enheten må godta all forstyrrelse som mottas, inkludert forstyrrelse som kan forårsake uønsket drift. Endringer som ikke uttrykkelig er godkjent av Nokia, kan ugyldiggjøre brukerens rett til å bruke utstyret.

/5. utgave NO

## Innhold

| Sikkerhet                           | 7  |
|-------------------------------------|----|
| Om enheten                          | 7  |
| Nettverkstienester                  | 8  |
| Ta ut batteriet                     | 8  |
| Finne hieln                         | 9  |
| Brukerstøtte                        | 9  |
| Fkstern konfigurering               | 9  |
| Oppdatere programvare med PC-en din |    |
| Mer informasion                     |    |
|                                     |    |
| E66 i korthet                       | 11 |
| Viktige funksjoner                  | 11 |
| Taster og deler                     | 12 |
| Viktige bevegelser                  | 13 |
| Konfigurere enheten                 | 15 |
| Sette inn SIM-kortet og batteriet   |    |
| Lade batteriet                      |    |
| Sette inn minnekortet               | 16 |
| Løse ut minnekortet                 | 17 |
| Koble til headsettet                | 17 |
| Feste håndleddsnoren                | 17 |
| Antenner                            |    |
| Komme i gang                        |    |
| Første onnstart                     | 10 |
| Velkommen                           |    |
|                                     |    |

| Innstillingsveiviser                                                                                                    | 20                                                  |
|----------------------------------------------------------------------------------------------------|-----------------------------------------------------|
| Startdisplay                                                                                                    | 20                                                  |
| Meny                                                                                                    | 21                                                  |
| Overføre innhold fra andre enheter                                                                                                    |                                                     |
| Vanlige handlinger i mange programmer                                                                                                    |                                                     |
| Indikatorer på displavet                                                                                                    | 23                                                  |
| Volumkontroll                                                                                                    | 25                                                  |
| Minne                                                                                                    | 25                                                  |
| Skrive tekst                                                                                                    | 26                                                  |
| Nokia Ovi Suite                                                                                                    | 27                                                  |
|                                                                                                    |                                                     |
|                                                                                                    |                                                     |
| Nytt fra Eseries                                                                                                    | 28                                                  |
| <b>Nytt fra Eseries</b><br>Få tilgang til oppgaver på en rask måte                                                                                                    | <b>28</b>                                           |
| Nytt fra Eseries<br>Få tilgang til oppgaver på en rask måte<br>Startdisplav                                                                                                    | <b>28</b><br>28<br>28                               |
| <b>Nytt fra Eseries</b><br>Få tilgang til oppgaver på en rask måte<br>Startdisplay<br>Ett-trykkstaster                                                                                               | <b>28</b><br>28<br>28<br>29                         |
| <b>Nytt fra Eseries</b><br>Få tilgang til oppgaver på en rask måte<br>Startdisplay<br>Ett-trykkstaster<br>Nokia Kalender for Eseries                                                                 |                                                     |
| Nytt fra Eseries<br>Få tilgang til oppgaver på en rask måte<br>Startdisplay<br>Ett-trykkstaster<br>Nokia Kalender for Eseries<br>Nokia Kontakter for Eseries                                         |                                                     |
| Nytt fra Eseries<br>Få tilgang til oppgaver på en rask måte<br>Startdisplay<br>Ett-trykkstaster<br>Nokia Kalender for Eseries<br>Nokia Kontakter for Eseries<br>Veksle mellom programmer.            | <b>28</b><br>28<br>28<br>29<br>30<br>32<br>32<br>33 |
| Nytt fra Eseries<br>Få tilgang til oppgaver på en rask måte<br>Startdisplay<br>Ett-trykkstaster<br>Nokia Kalender for Eseries<br>Nokia Kontakter for Eseries<br>Veksle mellom programmer<br>Åpne Ovi | <b>28</b><br>                                       |

| Tilpasning               | 35 |
|--------------------------|----|
| Profiler                 | 35 |
| Velge ringetoner         | 35 |
| Tilpasse profiler        | 35 |
| Tilpasse startdisplayet  | 36 |
| Endre tema for displayet | 36 |
| Laste ned et tema        | 37 |

| 3D-ringetoner               | Telefon                     | 74  |
|-----------------------------|-----------------------------|-----|
| -                           | Taleanrop                   | 74  |
| Media                       | Videoanrop                  | 75  |
| Kamera                      | Internett-anrop             |     |
| Nokia-Podkasting40          | Hurtiqvalq                  |     |
| Musikkavspiller42           | Viderekobling               | 78  |
| Dele på Internett44         | Anropssperring              | 79  |
| Opptaker44                  | Sperre Internett-anrop      | 79  |
| Galleri45                   | Sende DTMF-toner            | 80  |
| RealPlayer46                | Talepost                    | 80  |
| Flash-spiller47             | Talehjelp                   | 80  |
| Radio47                     | Talekommandoer              | 81  |
| Internett-radio48           | Trykk og snakk              | 82  |
|                             | Logg                        | 84  |
| Internett                   |                             |     |
| Web51                       | Reise                       | 86  |
| Surfe på intranett53        | Om GPS og satellittsignaler | 86  |
| Internett-tilgangspunkter53 | Lokaliseringsinnstillinger  | 87  |
| Koble PC til Internett55    | Kart                        | 87  |
|                             | GPS-data                    | 95  |
| Meldinger                   | Landemerker                 | 95  |
| Meldingsmapper56            |                             |     |
| Organisere meldinger57      | Nokias kontorverktøy        | 98  |
| Meldingsleser               | Multinotater                | 98  |
| Tale57                      | Kalkulator                  | 99  |
| E-postmeldinger57           | Filbehandling               | 99  |
| Tekstmeldinger61            | Quickoffice                 | 99  |
| Multimediemeldinger63       | Omregning                   | 100 |
| Chat                        | Zip-behandling              | 100 |
| Spesielle meldingstyper69   | PDF-leser                   | 100 |
| CBS                         | Utskrift                    | 101 |
| Meldingsinnstillinger70     | Klokke                      | 102 |
|                             |                             |     |

| Notater                 | 102 |
|-------------------------|-----|
| Nokia trådløst tastatur | 103 |

| Tilkobling            |     |
|-----------------------|-----|
| Rask nedlasting       | 104 |
| PC-tilkoblinger       | 104 |
| Datakabel             | 104 |
| Infrarød              | 105 |
| Bluetooth             | 105 |
| SIM-tilgangsprofil    | 108 |
| Trådløst lokalnett    | 109 |
| Modem                 | 111 |
| Tilkoblingsbehandling | 111 |

Sikkerhet og databehandling......112

| · · · · · · · · · · · · · · · · · · · |     |
|---------------------------------------|-----|
| Låse enheten                          | 112 |
| Minnekortsikkerhet                    | 112 |
| Kryptering                            | 113 |
| Tillatte numre                        |     |
| Sertifikatbehandling                  |     |
| Sikkerhetsmoduler                     | 115 |
| Sikkerhetskopiere data                | 115 |
| Programbehandling                     |     |
| Aktiveringskoder                      |     |
| Datasynkronisering                    | 119 |
| Mobil VPN                             |     |
| Strekkodeleser                        |     |
|                                       |     |
| Innstillinger                         |     |
| Generelle innstillinger               |     |
|                                       |     |

| Generelle innstillinger  | 123 |
|--------------------------|-----|
| Telefoninnstillinger     | 126 |
| Tilkoblingsinnstillinger | 127 |

| Programinnstillinger              | 133               |
|-----------------------------------|-------------------|
| Snarveier<br>Vanlige snarveier    | <b>134</b><br>134 |
| Ordliste                          | 135               |
| Feilsøking                        | 139               |
| Produkt- og sikkerhetsinformasjon | 142               |
| Stikkordregister                  | 148               |

# Sikkerhet

Les disse enkle retningslinjene. Det kan være farlig eller ulovlig ikke å følge dem. Les den fullstendige brukerhåndboken hvis du vil ha mer informasjon.

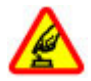

#### **SLÅ PÅ TRYGT**

Ikke slå på enheten hvis det er ulovlig å bruke mobiltelefon, eller hvis det kan føre til forstyrrelser eller fare.

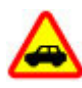

#### TRAFIKKSIKKERHETEN KOMMER FØRST

Overhold alle lokale lovbestemmelser. Ha alltid hendene frie til å styre bilen når du kjører. Trafikksikkerheten bør alltid komme først når du kjører.

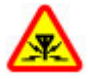

#### FORSTYRRELSER

Alle trådløse enheter kan fra tid til annen utsettes for forstyrrelser som kan påvirke ytelsen.

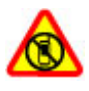

#### SLÅ AV I SIKKERHETSBEGRENSEDE OMRÅDER

Følg gjeldende restriksjoner. Slå av enheten i fly og i nærheten av medisinsk utstyr, brennstoff, kjemikalier og sprengingsområder.

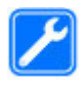

#### **KVALIFISERT SERVICE**

Bare kvalifisert personale kan installere eller reparere dette produktet.

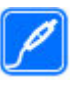

#### **EKSTRAUTSTYR OG BATTERIER**

Bruk bare godkjent ekstrautstyr og godkjente batterier. Ikke koble sammen produkter som ikke er kompatible.

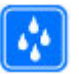

#### VANNTOLERANSE

Enheten tåler ikke vann. Oppbevar den på et tørt sted.

## **Om enheten**

Den trådløse enheten som er beskrevet i denne håndboken, er godkjent for bruk i (E)GSM 850, 900, 1800 og 1900-nettverk og UMTS 900/2100 HSDPA-nettverk. Ta kontakt med tjenesteleverandøren hvis du vil ha mer informasjon om nettverk.

Enheten støtter flere typer tilkobling og er i likhet med datamaskiner også utsatt for virus og annet skadelig innhold. Utvis forsiktighet med meldinger, tilkoblingsforespørsler, surfing på Internett og nedlastinger. Installer og bruk bare tjenester og programvare fra pålitelige kilder som tilbyr tilstrekkelig sikkerhet og beskyttelse, for eksempel programmer som er Symbian Signed eller har bestått Java Verified™-testingen. Du bør vurdere å installere antivirusprogramvare og annen sikkerhetsprogramvare på enheten og eventuelle tilkoblede datamaskiner. Enheten kan ha forhåndsinstallerte bokmerker og koblinger til tredjeparters nettområder og kan gi deg tilgang til tredjepartsområder. Disse har ikke tilknytning til Nokia, og Nokia gir ikke sin tilslutning til eller påtar seg noe ansvar for områdene. Hvis du besøker slike områder, bør du ta forholdsregler når det gjelder sikkerhet og innhold.

Advarsel: Enheten må være slått på når du skal bruke andre funksjoner enn alarmklokken. Ikke slå på enheten når bruk av trådløse enheter kan forårsake forstyrrelser eller fare.

Når du bruker denne enheten, må du overholde alle lover og respektere lokale skikker, andres personvern og lovmessige rettigheter, inklusiv opphavsrettigheter. Beskyttelse av opphavsrett kan forhindre at enkelte bilder, musikk og annet innhold kopieres, endres eller overføres.

Ta sikkerhetskopier eller en utskrift av all viktig informasjon som er lagret i enheten.

Når du kobler til andre enheter, må du lese brukerhåndboken for disse for å få mer detaljert sikkerhetsinformasjon. Ikke koble sammen produkter som ikke er kompatible.

Bildene i denne håndboken kan skille seg fra displayet på enheten din.

Du finner annen viktig informasjon om enheten i brukerhåndboken.

## Nettverkstjenester

Du trenger en tjeneste fra en leverandør av trådløse tjenester for å kunne bruke enheten. Noen funksjoner er ikke tilgjengelige i alle nettverk, og noen funksjoner krever at du må inngå bestemte avtaler med tjenesteleverandøren før du kan bruke dem. Bruk av nettverkstjenester innebærer overføring av data. Kontakt tjenesteleverandøren for informasjon om kostnader i hjemmenettverket og ved samtrafikk i andre nettverk. De kan klargjøre hvilke priser som gjelder. Enkelte nettverk kan ha begrensninger for bruken av noen av funksjonene i enheten som krever nettverksstøtte, f.eks. støtte for bestemte teknologier som WAP 2.0-protokoller (HTTP og SSL) som kjører på TCP/IPprotokoller og språkspesifikke tegn.

Tjenesteleverandøren kan ha angitt at enkelte funksjoner skal være deaktivert eller ikke aktivert i enheten. I slike tilfeller vises ikke funksjonene på menyen til enheten. Det kan hende at enheten også har tilpassede elementer, som menynavn, menyrekkefølge og ikoner.

## Ta ut batteriet

Slå av enheten og koble fra laderen før du tar ut batteriet.

# Finne hjelp

## Brukerstøtte

Når du vil lære mer om hvordan du bruker et produkt eller er usikker på hvordan en enhet skal fungere, gå til www.nokia.com/support eller www.nokia.mobi/support (hvis du bruker en mobilenhet). Du kan også velge Meny > Hjelp > Hjelp på enheten.

Hvis dette ikke løser problemet, kan du prøve et av følgende alternativer:

- Slå av enheten og ta ut batteriet. Sett batteriet inn igjen etter omtrent et minutt, og slå på enheten.
- Gjenopprett de opprinnelige fabrikkinnstillingene.
- Oppdater enhetsprogramvaren.

Hvis du ikke klarer å løse problemet, kontakter du Nokia for å få oppgitt mulighetene for reparasjon. Gå til www.nokia.com/repair. Før du sender enheten til reparasjon, skal du alltid sikkerhetskopiere dataene i enheten.

## **Ekstern konfigurering**

Velg Meny > Verktøy > Enhetsbeh..

Med enhetsbehandling kan du administrere innstillinger, data og programvare på enheten eksternt.

Du kan koble til en server og motta

konfigureringsinnstillinger for enheten din. Du kan motta serverprofiler og forskjellige konfigureringsinnstillinger fra tjenesteleverandøren eller firmaets avdeling for informasjonsbehandling. Konfigureringsinnstillingene kan gjelde tilkobling og andre innstillinger som brukes av ulike programmer på enheten. De tilgjengelige alternativene kan variere.

Den eksterne konfigureringstilkoblingen startes vanligvis av serveren når innstillingene på enheten må oppdateres.

Hvis du vil opprette en ny serverprofil, velger du Valg > Ny serverprofil.

Det kan hende du kan få tilsendt innstillingene i en konfigureringsmelding fra tjenesteleverandøren. Hvis ikke angir du følgende:

- Servernavn Angi et navn for konfigureringsserveren.
- Server-ID Angi den unike ID-en for å identifisere konfigureringsserveren.
- Serverpassord Angi et passord som skal identifisere enheten din for serveren.
- Tilkoblingstype Velg foretrukket tilkoblingstype.
- Tilgangspunkt Velg tilgangspunktet som skal brukes for tilkoblingen, eller opprett et nytt tilgangspunkt. Du kan også velge å bli bedt om å oppgi tilgangspunktet hver gang du starter en tilkobling. Denne innstillingen er bare tilgjengelig hvis du har valgt Internett som bærertype.

- Vertsadresse Skriv inn webadressen til konfigureringsserveren.
- Port Skriv inn serverens portnummer.
- Brukernavn Angi bruker-ID-en for konfigureringsserveren.
- **Passord** Angi passordet for konfigureringsserveren.
- Tillat konfigurering Velg Ja for å tillatte serveren å foreta en konfigureringsøkt.
- Godta alle autom. Velg Ja hvis du vil at serveren skal be om bekreftelse før den foretar en konfigureringsøkt.
- Nettverksgodkjenning Velg om du vil bruke HTTPgodkjenning.
- Brukernavn nettverk Angi bruker-ID-en for HTTPgodkjenning. Denne innstillingen er bare tilgjengelig hvis du har valgt Nettverksgodkjenning.
- Nettverkspassord Angi passordet for HTTPgodkjenning. Denne innstillingen er bare tilgjengelig hvis du har valgt Nettverksgodkjenning.

Velg Valg > Start konfigurering for å koble til serveren og motta konfigureringsinnstillinger for enheten.

Velg Valg > Vis logg for å vise konfigureringsloggen for den valgte profilen.

### **Oppdatere programvare med PC-en din**

Nokia Software Updater er et program for PC-er som gjør at du kan oppdatere programvaren i enheten. Hvis du skal oppdatere programvaren i enheten, trenger du en kompatibel PC, Internett-tilgang gjennom bredbånd og en kompatibel USB-datakabel mellom enheten og PC-en.

Vil du ha mer informasjon og laste ned programmet Nokiaprogramvareoppdatering, går du til www.nokia.com/ softwareupdate.

## Mer informasjon

#### Instruksjoner på enheten

Velg Valg > Hjelp hvis du vil lese instruksjonene for den gjeldende visningen i det åpne programmet.

Velg Meny > Hjelp > Hjelp hvis du vil lete gjennom hjelpeemnene og foreta søk. Du kan velge hvilke kategorier du vil se instruksjoner for. Velg en kategori, f.eks. Meldinger, for å se hvilke instruksjoner (hjelpeemner) som er tilgjengelige. Mens du leser emnet, blar du til venstre eller høyre for å se de andre emnene i den kategorien.

Hvis du vil veksle mellom programmet og hjelpen, holder du inne hjemtasten.

#### Veiledning

Veiledningen gir deg informasjon om enheten, og viser deg hvordan den skal brukes. Velg Meny > Hjelp > Veiledning.

# E66 i korthet

Modellnummer: Nokia E66-1 (RM-343). Heretter kalt Nokia E66.

## Viktige funksjoner

Din nye Eseries-enhet hjelper deg med å administrere jobbrelatert og personlig informasjon inn og ut av kontoret. Vi tar for oss noen av de viktige funksjonene her:

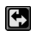

Bytt fra forretningsmodus til personlig modus.

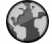

Surf på Internett, finn blogger og motta nyhetsinnmating med Web.

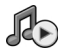

Lytte til musikk med Musikkavsp..

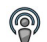

Få podcaster til enheten med Podkasting.

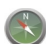

Finn steder av interesse med Kart.

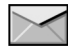

Få tilgang til e-post mens du er på farten.

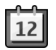

Hold deg oppdatert og planlegg møter med Kalender.

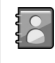

Administrer forretningspartnere og venner med det nye Kontakter-programmet.

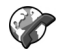

Foreta anrop med voice over IP-tjenester med Internett-tlf.

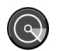

Koble til WLAN med WLAN-veiv.

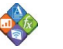

Vis dokumenter, regneark og presentasjoner med Quickoffice.

#### © 2010 Nokia. Alle rettigheter forbeholdt.

## Taster og deler

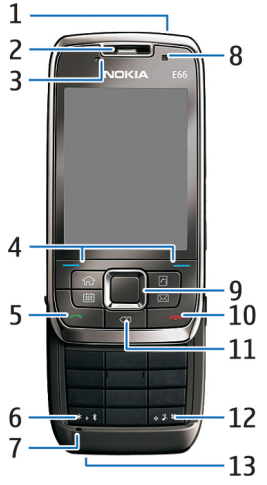

- 2 Ørestykke
- 3 Lyssensor

4 — Valgtast. Trykk på valgtasten for å utføre funksjonen som vises over den på displayet.

5 — Ringetast

6 — Hold tasten inne et par sekunder for å aktivere Bluetooth-tilkoblingen. Mens du skriver tekst, trykker du på tasten og velger Flere symboler for å få tilgang til spesialtegnene.

7 — Mikrofon

8 — Kamera (kun videoanrop)

9 — Blatast. Trykk på blatasten for å angi et valg eller bla til venstre, høyre, opp eller ned på skjermen. Et langt trykk til venstre, høyre, opp eller ned gjør at du blar raskere.

10 — Avslutningstast. Trykk på avslutningstasten for å avvise anrop, avslutte aktive samtaler og sette samtaler på vent og, med et langt tastetrykk, avslutte datatilkoblinger.

11 — Tilbaketast. Trykk på tasten for å slette elementer.

12 — Skift-tast. Når du skriver tekst, kan du kopiere ved å holde inne tasten og velge teksten med blatasten. Hold denne tasten inne i et par sekunder for å veksle mellom profilene Lydløs og Generell.

13 — Laderkontakt

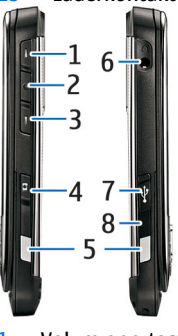

<mark>1 —</mark> Volum opp-tast

2 — Taletast. Trykk på taletasten for å slå av eller på mikrofonen under den aktive samtalen. Tasten brukes også til talekommandoene og TOS-programmet.

- 3 Volum ned-tast
- 4 Utløsertast
- 5 Utløserknapp
- 6 Headsetkontakt
- 7 Micro-USB-port
- 8 Infrarød port

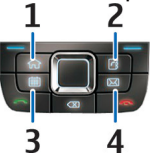

- 1 Hjemtast
- 2 Kontaktertast
- 3 Kalendertast
- 4 E-posttast

## Viktige bevegelser

Enheten roterer displayet automatisk når du snur på den, og reagerer på trykking og snuing. Lys i blatasten varsler deg om hendelser, og skyvedekselet lar deg besvare og avslutte anrop og låse tastaturet.

#### Automatisk rotering av displayet

I alle programmene roterer skjermen automatisk fra stående til liggende når du snur enheten mot venstre. Hvis du for eksempel surfer på Internett og snur enheten til venstre, roteres bildet tilsvarende og endres til full skjermvisning. Du viser kontroll- og statuspanelene ved å trykke på en av valgtastene. Bildet endres til full skjermvisning i RealPlayer, nettleser og bildevisning.

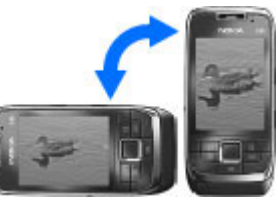

Velg Meny > Verktøy > Innst. > Generell > Tilpasning > Display > Displayrotering eller Bytt til full visning for å slå av automatisk rotering av display eller endre til full skjermvisning.

### Slå av lyden på enheten

Hvis du vil slumre kalender- eller klokkealarmer eller slå av lyden på innkommende anrop, snur du enheten slik at framsiden vender ned.

Du kan også slå av lyden på enheten ved å trykke to ganger på den. Velg Meny > Verktøy > Innst. > Generell > **Tilpasning** > **Toner** > **Tapp for stillhet** > **På** for å slå av lyden.

Velg Meny > Verktøy > Innst. > Generell > Tilpasning > Toner > Tapp for stillhet eller Snu for stillhet for å slå av lydløst ved å trykke på eller snu enheten.

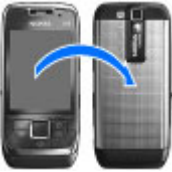

#### Blatastlys

Når du mottar en melding eller får et ubesvart anrop, begynner blatasten å blinke for å indikere hendelsen. Når displaylyset slås av, begynner blatasten å blinke sakte.

Velg Meny > Verktøy > Innst. > Generell > Tilpasning > Varslingslys for å angi hvor lenge det skal blinke for tapte hendelser eller for å velge hvilke hendelser du vil varsles om.

Velg Meny > Verktøy > Profiler og en profil for å slå av sakte blinking. Velg Tilpass > Pustende lys.

### Skyvefunksjon

Når enheten eller tastaturet er låst, kan det være mulig å ringe det offisielle nødnummeret som er programmert i enheten.

Du åpner eller lukker tastaturet ved å skyve skyvedekselet opp eller ned.

Du låser tastaturet ved å lukke skyvedekselet. Du låser opp tastaturet ved å åpne skyvedekselet.

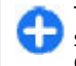

**Tips:** Du låser opp tastaturet uten å åpne skyvedekselet ved å trykke på venstre og deretter høyre valgtast.

Åpne skyvedekselet for å besvare et anrop. Lukk skyvedekselet for å avslutte anropet, med mindre du har koblet til et headset til enheten, eller du valgte Valg før du lukket tastaturet.

Hvis du vil endre innstillingene for skyvedekselet, velger du Meny > Verktøy > Innst. > Generell > Dekselhåndter..

Tastaturet på enheten låses automatisk for å forhindre at tastene blir trykket på utilsiktet. Hvis du vil endre når tastelåsen skal aktiveres, velger du Meny > Verktøy > Innst. > Generell > Sikkerhet > Telefon og SIM-kort > Automatisk systemlås.

# Konfigurere enheten

Konfigurer E66-enheten i følge disse instruksjonene.

### Sette inn SIM-kortet og batteriet

1. Med baksiden av enheten vendt mot deg, trykker du ned utløserknappene (1) og skyver av dekselet (2).

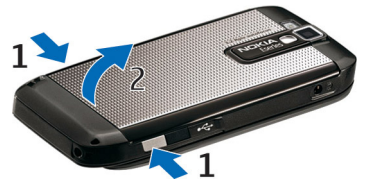

2. Hvis batteriet er satt inn, løfter du batteriet i pilens retning for å fjerne det.

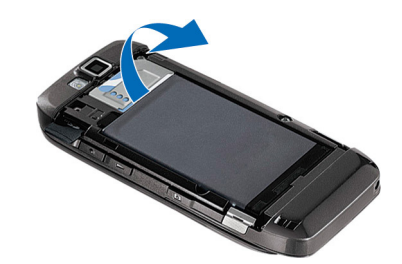

 Sett i SIM-kortet. Pass på at kontaktområdet på kortet vender mot kontaktene på enheten og at det avskårne hjørnet vender opp.

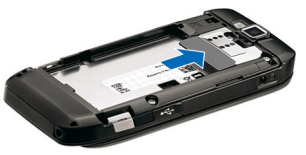

4. Sett inn batteriet. Rett inn kontaktene på batteriet etter de tilsvarende kontaktene på batterirommet, og sett batteriet inn i pilens retning.

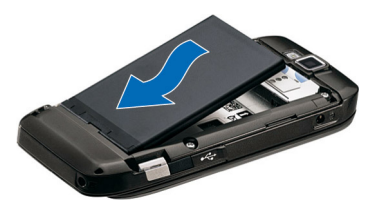

5. Skyv bakdekselet tilbake på plass.

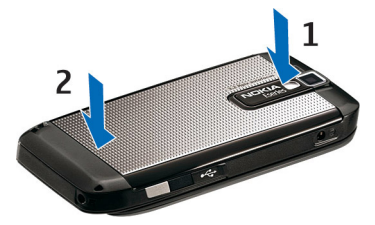

## Lade batteriet

- 1. Koble en kompatibel lader til et strømuttak.
- Koble strømledningen til enheten. Hvis batteriet er helt utladet, kan det ta noen minutter før ladeindikatoren begynner å bevege seg.
- 3. Når batteriet er fulladet, kobler du laderen fra

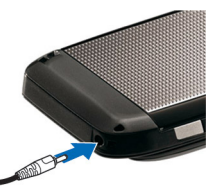

enheten og deretter fra strømuttaket.

Batteriet er forhåndsladet, men ladenivået kan variere. For å oppnå full driftstid må batteriet lades helt opp.

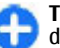

**Tips:** Hvis du har eldre, kompatible Nokia-ladere, kan du bruke dem sammen med Nokia E66 ved å koble CA-44-adapteren til den gamle laderen. Adapteren er tilgjengelig som ekstrautstyr.

## Sette inn minnekortet

Bruk et minnekort for å unngå å oppta plass på enheten. Du kan også legge sikkerhetskopier av informasjon i enheten på minnekortet.

Det kan hende at minnekortet allerede er satt inn i enheten. Minnekort er også tilgjengelig som separat ekstrautstyr.

1. Med baksiden av enheten vendt mot deg, trykker du ned utløserknappene (1) og skyver av dekselet (2).

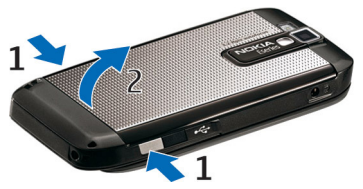

2. Sett inn minnekortet i sporet med kontaktområdet først. Kontroller at kontaktområdet på kortet er vendt mot kontaktene i enheten.

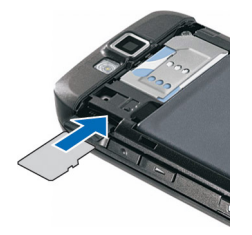

- 3. Skyv kortet inn til det låses på plass.
- 4. Lukk bakdekselet.

## Løse ut minnekortet

**Viktig:** Du må ikke ta ut minnekortet midt i en operasjon der kortet er i bruk. Dette kan føre til skade på kortet og enheten, og data som er lagret på kortet, kan bli ødelagt.

- 1. Trykk kort på av/på-tasten, og velg Fjern minnekort.
- 2. Trykk på utløserknappene, og skyv av bakdekselet.
- 3. Trykk på minnekortet for å løse det ut av minnekortsporet.
- 4. Lukk bakdekselet.

# Koble til headsettet

Advarsel: Når du bruker hodetelefonene, kan evnen til å høre lyder utenfor påvirkes. Ikke bruk hodetelefonene der dette kan medføre en sikkerhetsfare.

Koble det kompatible headsettet til headsetkontakten på enheten.

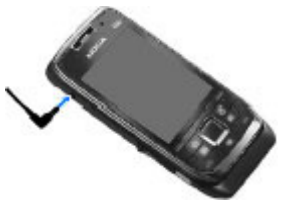

## Feste håndleddsnoren

Tre håndleddsnoren som vist, og stram den.

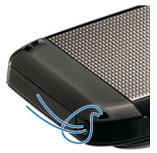

### Antenner

Enheten kan ha innebygd og ekstern antenne. Unngå å berøre antenneområdet når enheten mottar eller sender signaler. Berøring av antennen påvirker kvaliteten på kommunikasjonen og kan føre til et høyere strømforbruk og at batterilevetiden reduseres.

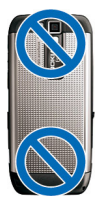

# Komme i gang

Lær hvordan du tar enheten i bruk.

## Første oppstart

- 1. Hold inne av/på-tasten.
- 2. Hvis enheten ber om en PIN-kode eller låsekode, taster du inn koden og velger OK.
- 3. Når du blir bedt om det, angir du hvilket land du befinner deg i og gjeldende dato og klokkeslett. Skriv inn de første bokstavene for å finne landet du befinner deg i. Det er viktig å velge riktig land, ettersom planlagte kalenderoppføringer kan endres hvis du endrer landet senere og det nye landet befinner seg i en annen tidssone. Velkomstprogrammet åpnes.
- 4. Velg fra alternativene, eller **Avslutt** for å lukke programmet.

Hvis du vil konfigurere de ulike innstillingene i enheten, bruker du veiviseren som er tilgjengelig i startdisplayet og innstillingsveiviseren. Når du slår på enheten, kan det hende at den gjenkjenner SIMkortleverandøren og automatisk konfigurerer enkelte innstillinger. Du kan også kontakte tjenesteleverandøren for å få de riktige innstillingene.

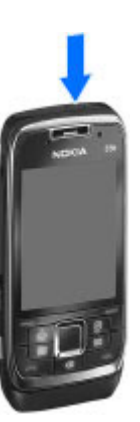

Du kan slå på enheten uten å sette inn et SIM-kort. Enheten starter i frakoblet modus, og du kan ikke bruke nettverksavhengige telefonfunksjoner.

Hold inne av/på-tasten for å slå av telefonen.

## Velkommen

Velkomstprogrammet åpnes første gang du slår telefonen på. Velg fra følgende alternativer:

- Veiledning gir informasjon om enheten og viser hvordan den skal brukes.
- Overføring lar deg overføre innhold, for eksempel kontakter og kalenderoppføringer, fra en kompatibel Nokia-enhet. <u>Se Overføre innhold mellom</u> <u>enheter, s. 22.</u>
- **E-post-innstillinger** viser deg hvordan du kan konfigurere e-postinnstillinger.
- Innst.veiviser viser deg hvordan du kan konfigurere ulike innstillinger. <u>Se Innstillingsveiviser, s. 20.</u>

Hvis du vil åpne velkomstprogrammet senere, velger du Meny > Hjelp > Velkommen.

Valgene som er tilgjengelige, kan variere.

## Innstillingsveiviser 🤻

#### Velg Meny > Verktøy > Innst.veiviser.

Innstillingsveiviser konfigurerer enheten for innstillinger basert på nettverksoperatørinformasjonen. Når du skal bruke disse tjenestene, kan det hende at du må kontakte tjenesteleverandøren for å aktivere en datatilkobling eller andre tjenester.

Tilgjengeligheten til de forskjellige innstillingselementene i innstillingsveiviseren avhenger av funksjonene til enheten, SIM-kortet, den trådløse tjenesteleverandøren og tilgjengeligheten til dataene i databasen for innstillingsveiviseren.

Hvis innstillingsveiviseren ikke er tilgjengelig fra tjenesteleverandøren, kan det hende at den ikke vises i menyen på enheten.

Hvis du vil starte veiviseren, velger du Start. Når du bruker veiviseren første gang, blir du ledet gjennom innstillingskonfigurasjonen. Hvis det ikke er satt inn et SIMkort, må du velge hjemlandet til tjenesteleverandøren, og tjenesteleverandøren. Hvis landet eller tjenesteleverandøren som foreslås av veiviseren, ikke er riktig, velger du riktig fra listen. Hvis innstillingskonfigureringen blir avbrutt, blir ikke innstillingene definert.

Hvis du vil åpne hovedvinduet i Innstillingsveiviser etter at veiviseren har avsluttet innstillingskonfigureringen, velger du OK.

I hovedvisningen kan du velge blant følgende:

- Operatør Konfigurere operatørspesifikke innstillinger, for eksempel MMS, Internett, WAP og innstillinger for direkteavspilling.
- E-postoppsett Konfigurere e-postinnstillinger.
- Trykk og snakk Konfigurere TOS-innstillinger.
- Videodeling Konfigurere innstillinger for videodeling.

Hvis du ikke klarer å bruke Innstillingsveiviser, går du til Nokia-webområdet for telefoninnstillinger.

## **Startdisplay**

Fra startdisplayet får du raskt tilgang til de funksjonene du bruker mest, og ser raskt eventuelle ubesvarte anrop eller nye meldinger.

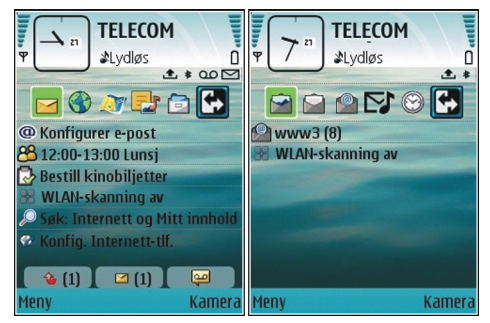

Du kan angi to separate startdisplay for forskjellige formål, for eksempel en skjerm som viser jobberlatert e-post og varsler, og et annet som viser personlig e-post. På denne måten trenger du ikke se forretningsrelaterte meldinger utenom kontortiden.

## Meny

#### Velg Meny.

Du kan bruke menyen som startsted, og herfra kan du åpne alle programmene i enheten eller på minnekortet.

Menyen inneholder programmer og mapper som er grupper av lignende programmer. Alle programmer som du selv installerer i enheten, lagres som standard i mappen Installering.

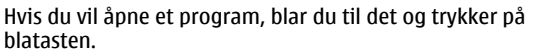

Hvis du vil vise programmene i en liste, velger du Valg > Endre menyvisning > Liste. Hvis du vil gå tilbake til rutenettvisningen, velger du Valg > Endre menyvisning > Rutenett.

Hvis du vil vise minneforbruket for de ulike programmene og dataene som er lagret i enheten eller på minnekortet, og undersøke hvor mye minne som er ledig, velger du Valg > Minnedetaljer.

Hvis du vil opprette en ny mappe, velger du Valg > Ny mappe.

Hvis du vil gi nytt navn til en ny mappe, velger du Valg > Endre navn.

Hvis du vil omorganisere mappen, blar du til programmet du vil flytte, og velger Valg > Flytt. En hake vises ved siden av programmet. Bla til en ny plassering, og velg OK.

Hvis du vil flytte et program til en annen mappe, blar du til programmet du vil flytte, velger Valg > Flytt til mappe, den nye mappen og OK.

Hvis du vil laste ned programmer fra Internett, velger du Valg > Last ned programmer.

Hvis du vil bytte mellom flere åpne programmer, trykker du og holder inne hjemtasten. Velg et program og trykk på blatasten for å bytte til det. Hvis programmer er åpne i bakgrunnen, økes belastningen på batteriet og batterilevetiden reduseres.

### Overføre innhold fra andre enheter 📓

#### Velg Meny > Verktøy > Overføring.

Du kan overføre innhold, for eksempel kontakter, fra en kompatibel Nokia-enhet til din nye Eseries ved hjelp av ulike tilkoblingsmetoder. Innholdet som kan overføres, avhenger av enhetsmodellen. Hvis den andre enheten har støtte for synkronisering, kan du også synkronisere data mellom de to enhetene eller sende data fra denne enheten til den andre enheten. Når du skal overføre data fra den forrige enheten din, kan det hende du må sette inn SIM-kortet. Denne Eseries-enheten trenger ikke et SIM-kort for å overføre data.

Innholdet blir kopiert fra minnet på den andre enheten til den tilsvarende plasseringen på din enhet. Kopieringstiden avhenger av mengden data som skal overføres. Du kan også avbryte og fortsette senere.

Hvilke steg som er nødvendige for overføring av data, kan variere avhengig av enheten og hvorvidt du har avbrutt dataoverføringen tidligere. Hvilke elementer som kan overføres, er avhengig av den andre enheten.

#### Overføre innhold mellom enheter

Hvis du vil koble sammen de to enhetene, følger du instruksjonen på skjermen. På enkelte enhetsmodeller sendes Overføring-programmet til den andre enheten som en melding. Hvis du vil installere Overføring på den andre enheten, åpner du meldingen og følger instruksjonene på skjermen. På den nye Eseries-enheten velger du innholdet du vil kopiere fra den andre enheten.

Når overføringen er fullført, kan du lagre snarveien med overføringsinnstillingene i hovedvisningen for å gjenta den samme overføringen senere. Du kan redigere snarveien ved å velge Valg > Snarveisinnstillinger.

### Vise overføringslogg

Etter hver overføring vises en overføringslogg.

Hvis du vil vise overføringsdetaljene, blar du til det overførte elementet i loggen og velger Valg > Detaljer.

Hvis du vil vise en tidligere overføring, blar du til overføringssnarveien, hvis tilgjengelig, i hovedvisningen og velger Valg > Vis logg.

Uløste overføringskonflikter vises også i loggvisningen. Velg Valg > Løs konflikter for å begynne å løse konflikter.

#### Synkronisere, hente og sende data

Hvis du tidligere har overført data til enheten med Overføring-programmet, velger du fra følgende ikoner i hovedvisningen for Overføring:

Synkroniser data med en komaptibel enhet hvis den andre enheten støtter synkronisering. Med synkronisering kan du holde dataene på begge enhetene oppdatert.

Hent data fra den andre enheten til din nye Eseries-enhet.

Send data fra din nye Eseries-enhet til den andre enheten.

## Vanlige handlinger i mange programmer

Du finner følgende handlinger i flere typer programmer:

Du kan bytte profil, slå av enheten eller låse enheten ved å trykke kort på av/på-tasten.

Hvis et program består av flere kategorier (se tegningen), åpner du en kategori ved å bla til høyre eller venstre.

Du kan lagre innstillingene som du har konfigurert i et program, ved å velge Tilbake.

Du lagrer en fil ved å velge Valg > Lagre. Det er flere måter å lagre på, avhengig av programmet som er i bruk.

Du sender en fil ved å velge Valg > Send. Du kan sende en fil i en e-

postmelding eller en multimediemelding, eller via andre tilkoblingsmetoder.

Du kopierer ved å holde inne skift-tasten og velge teksten med blatasten. Hold inne skift-tasten, og velg Kopier. Hvis du vil lime inn, blar du til stedet der du vil lime inn teksten, holder inne skift-tasten og velger Lim inn. Noen programmer har egne kopier- og lim inn-kommandoer.

Du velger ulike elementer, f.eks. meldinger, filer eller kontakter, ved å bla til ønsket element. Velg Valg > Merk/ fjern merking > Merk for å velge ett element, eller velg Valg > Merk/fjern merking > Merk alt for å velge alle elementene.

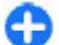

**Tips:** Hvis du vil velge nesten alle elementene, velger du Valg > Merk/fjern merking > Merk alt, elementene du ikke ønsker, og Valg > Merk/fjern merking > Fjern merking.

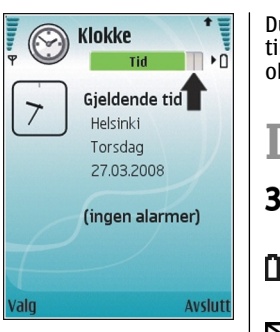

Du velger et objekt (f.eks. et vedlegg i et dokument) ved å bla til objektet slik at firkantede markører vises på hver side av objektet.

# Indikatorer på displayet

- **3G** Enheten brukes i et UMTS-nettverk (nettverkstjeneste).
  - Batteriladenivået. Jo høyere søylen er, jo mer strøm er det i batteriet.
- $\leq$
- Du har én eller flere uleste meldinger i innboksen for Meldinger.
- 0
- Du har mottatt ny e-post i den eksterne postkassen.
- **Det finnes meldinger som ikke er sendt, i Utboks**mappen i Meldinger.
- Du har ett eller flere tapte telefonanrop.
- **–O** Tastene på enheten er låst.
- En alarm er aktiv.
- Du har valgt Lydløs-profilen, og enheten ringer ikke ved innkommende anrop eller melding.
- Bluetooth er aktiv.

- (\*) Data overføres ved hjelp av Bluetooth-tilkobling. Når indikatoren blinker, forsøker enheten å koble til en annen enhet.
- En infrarød tilkobling er aktiv. Hvis indikatoren blinker, forsøker enheten å koble til den andre enheten, eller tilkoblingen er brutt.
- En GPRS-pakkedatatilkobling er tilgjengelig (nettverkstjeneste). Hvis ikonet er 半 er tilkoblingen aktiv. Hvis ikonet er 提, er tilkoblingen på vent.
- 馬 En EGPRS-pakkedatatilkobling er tilgjengelig (nettverkstjeneste). Hvis ikonet er 트, er tilkoblingen aktiv. Hvis ikonet er 镸, er tilkoblingen på vent.
- in UMTS-pakkedatatilkobling er tilgjengelig (nettverkstjeneste). Hvis ikonet er 왇 er tilkoblingen aktiv. Hvis ikonet er 22, er tilkoblingen på vent.
- HSDPA (High-Speed Downlink Packet Access) støttes og er tilgjengelig (nettverkstjeneste). Ikonet kan variere i de ulike omådene. Hvis ikonet er ﷺ er tilkoblingen aktiv. Hvis ikonet er ﷺ er tilkoblingen på vent.
- Du har angitt at enheten skal søke etter WLANnettverk, og et WLAN-nettverk er tilgjengelig.
- En WLAN-tilkobling er aktiv i et nettverk som ikke er kryptert.

- **6** En WLAN-tilkobling er aktiv i et nettverk som er kryptert.
- Enheten er koblet til en datamaskin med en USBdatakabel.
- 2

2

⇔

- Den andre telefonlinjen er i bruk (nettverkstjeneste).
- Alle anrop viderekobles til et annet nummer. Hvis du har to telefonlinjer, viser et tall hvilken linje som er aktiv.
- Et headset er koblet til enheten.
  - Tilkoblingen til et headset med Bluetooth-tilkobling er brutt.
  - Et bilmonteringssett for håndfri bruk er koblet til enheten.
- **J** Et slyngesett er koblet til enheten.
- En teksttelefon er koblet til enheten.
- Enheten synkroniserer.
- Du har en aktiv Trykk og snakk-forbindelse.
- TOS-tilkoblingen er i Ikke forstyrr-modus fordi innstillingen for ringetypen på enheten er satt til Ett pip eller Lydløs, eller du har et innkommende eller utgående anrop. I denne modusen kan du ikke foreta TOS-anrop.

## Volumkontroll

Du kan justere volumet i ørestykket under en samtale eller volumet i medieprogrammene ved hjelp av volumtastene.

## Minne

Det finnes to typer minne der du kan lagre data eller installere programmer: enhetsminne og minnekort.

### Ledig minne

Velg Meny > Valg > Minnedetaljer > Telefonminne eller Minnekort for å vise hvor mye minne som er i bruk, hvor mye ledig minne som er igjen og hvor mye minne som brukes av hver datatype.

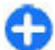

**Tips:** Hvis du vil forsikre deg om at du har nok minne, bør du regelmessig overføre data til et minnekort eller en PC eller bruke Filbehandling til å slette filer du ikke trenger.

Etter at du har installert programmer på et kompatibelt minnekort, vil installeringsfiler (.sis, .sisx) bli liggende i enhetsminnet. Filene kan oppta en stor del av minnet og forhindre lagring av andre filer. Du kan opprettholde nok minne ved å bruke Nokia PC Suite til å sikkerhetskopiere installeringsfiler til en kompatibel PC, og deretter bruke filbehandling til å fjerne installeringsfilene fra enhetsminnet. Hvis .sis-filen er et meldingsvedlegg, sletter du meldingen fra meldingsinnboksen.

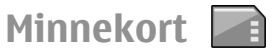

#### Velg Meny > Verktøy > Minne.

Hvis du ikke kan bruke minnekortet i enheten, kan det hende at du har feil type minnekort, at kortet ikke er formatert for enheten eller at det har et skadet filsystem. Nokia-enheten støtter filsystemene FAT16 og FAT32 for minnekort.

#### **MicroSDHC**

Enheten bruker et microSD- og microSDHCminnekort.

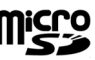

Bruk bare kompatible minnekort sammen med denne enheten for å sikre funksjonalitet. Kontakt leverandøren eller produsenten hvis du vil vite om et minnekort er kompatibelt. Andre minnekort enn microSD- og microSDHC-kort er ikke kompatible med denne enheten. Bruk av et inkompatibelt minnekort kan skade både minnekortet og enheten, og data som er lagret på det inkompatible kortet, kan bli ødelagt.

#### Bruke et minnekort

Velg Valg > Formater minnekort for å formatere et minnekort for enheten. Når et minnekort formateres, går alle dataene på kortet tapt for alltid. Kontakt forhandleren hvis du lurer på om du må formatere minnekortet før du kan bruke det.

Velg Valg > Navn på minnekort for å endre navnet på minnekortet.

## Skrive tekst

Skrivemetodene i enheten kan variere i de forskjellige salgsområdene.

### Tradisjonell skriving

**Abc** vises øverst til høyre på displayet når du skriver tekst med tradisjonell skriving.

**ABC** og **abc** angir store/små bokstaver. **Abc** angir at den første bokstaven i setningen skrives med stor bokstav, og at alle andre bokstaver skrives automatisk med små bokstaver. **123** angir tallmodus.

Hvis du vil skrive tekst med dekseltastaturet, trykker du på en talltast **2-9** flere ganger til du får ønsket tegn. Det er flere tilgjengelige tegn for en talltast enn det som vises på tasten. Hvis den neste bokstaven er plassert på den samme tasten som den forrige, venter du til markøren vises og skriver inn bokstaven.

Hvis du vil sette inn et tall, holder du inne talltasten.

Trykk på # for å veksle mellom store og små bokstaver og tallmodus.

Du sletter et tegn ved å trykke på tilbaketasten. Hold inne tilbaketasten for å slette mer enn ett tegn.

Du får tilgang til de vanligste skilletegnene ved å trykke på 1-tasten. Trykk på 1 flere ganger til du når ønsket skilletegn.

Hvis du vil legge til spesialtegn, trykker du på \*-tasten. Bla til ønsket tegn, og trykk på blatasten. Du setter inn et mellomrom ved å trykke på **0**. Du flytter markøren til neste linje ved å trykke på **0** tre ganger.

Du veksler mellom store og små bokstaver ved å trykke på #.

#### Logisk skriving

- 2. For å skrive ønsket ord, trykker du på **2-9**. Trykk bare én gang på hver tast for en bokstav.
- 3. Når du er ferdig med å skrive ordet og det er riktig, bekrefter du det ved å bla til høyre. Eller trykk på **0**-tasten for å sette inn et mellomrom.

Hvis ordet ikke er riktig, trykker du på \*-tasten flere ganger for å vise treffene som ordlisten har funnet.

Hvis tegnet ? vises etter ordet, finnes ikke ordet du ville skrive, i ordlisten. Du kan legge til et ord i ordlisten ved å velge **Stave**, skrive inn ordet (opptil 32 tegn) med tradisjonell skriving og velge **OK**. Ordet legges til i ordlisten. Når ordlisten er full, vil det nye ordet erstatte det eldste ordet i listen.

Skriv den første halvdelen av et sammensatt ord, og bekreft det ved å bla til høyre. Skriv den siste delen av det sammensatte ordet. Du fullfører ordet ved å trykke på **0** for å sette inn et mellomrom.

Hvis du vil slå av logisk skriving for alle redigererne i enheten, trykker du to ganger på #-tasten.

### Endre skrivespråket

Du kan endre skrivespråk når du skriver tekst. Hvis du for eksempel trykker flere ganger på **6**-tasten for å finne et bestemt tegn, vil du få tilgang til tegn i en annen rekkefølge hvis du endrer skrivespråket.

Hvis du skriver med et ikke-latinsk alfabet og vil skrive latinske tegn, f.eks. i e-post- eller Internett-adresser, må du endre skrivespråk. Du endrer skrivespråk ved å velge Valg > Skrivespråk og et skrivespråk som bruker latinske tegn.

## Nokia Ovi Suite

Nokia Ovi Suite er et sett av programmer som du kan installere på en kompatibel PC. Ovi Suite grupperer alle tilgjengelige programmer i et startvindu der du kan åpne programmene. Det kan hende Ovi Suite er forhåndslagret på minnekortet dersom det fulgte med et slikt.

Du kan bruke Ovi Suite til å synkronisere kontakter, kalenderen og gjøremål og andre notater mellom enheten og et kompatibelt PC-program. Du kan også bruke Ovi Suite til å overføre bokmerker mellom enheten og kompatible nettlesere, og overføre bilder og videoklipp mellom enheten og kompatible PC-er.

Vær oppmerksom på synkroniseringsinnstillingene. Sletting av data som del av synkroniseringsprosessen avgjøres av valgte innstillinger.

Når du skal bruke Ovi Suite, trenger du en PC som kjører Microsoft Windows XP (SP2 eller nyere) eller Windows Vista (SP1 eller nyere), og som er kompatibel med en USBdatakabel eller med Bluetooth-tilkobling. Ovi Suite er ikke kompatibelt med Apple Macintoshdatamaskiner.

Hvis du ønsker mer informasjon om Ovi Suite, ser du den innebygde hjelpen eller går til www.nokia.com/support.

#### Installere Nokia Ovi Suite

- 1. Kontroller at minnekortet er satt inn i Nokia E66.
- 2. Koble til USB-kabelen. PC-en din kjenner igjen den nye enheten og installerer de nødvendige driverne. Det kan ta flere minutter før prosessen er fullført.
- 3. Velg Masselagring som USB-tilkoblingsmodus på enheten. Enheten vises i Windows Utforsker som en Flyttbar disk.
- 4. Åpne minnekortstasjonen på rotnivå med Windowsfilleseren, og velg installasjonsfilen for Ovi Suite.
- 5. Installasjonen startes. Følg instruksjonene.

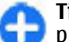

**Tips:** Hvis du skal oppdatere Ovi Suite eller opplever problemer under installeringen av Ovi Suite fra minnekortet, kan du kopiere installeringsfilen til PC-en og installere derfra.

# Nytt fra Eseries

Den nye Eseries-enheten inneholder nye versjoner av Kalender- og Kontakter-programmene, i tillegg til et nytt startskjermbilde.

## Få tilgang til oppgaver på en rask måte

Når du ser -ikonet i startdisplayet eller i Kontaktereller Kalender-programmet, blar du til høyre for å få tilgang til en liste over tilgjengelige handlinger. Du lukker listen ved å bla til venstre.

Når du navigerer i disse programmene, kan du bla til venstre for å gå tilbake til forrige nivå.

## **Startdisplay**

Fra startdisplayet får du raskt tilgang til de funksjonene du bruker mest, og ser raskt eventuelle ubesvarte anrop eller nye meldinger.

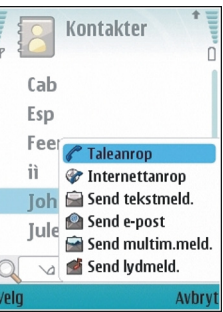

### Navigere i startdisplayet

Trykk kort på hjemtasten for å åpne startdisplayet.

Startdisplayet består av:

- programsnarveier (1) Hvis du vil ha rask tilgang til et program, blar du til snarveien og trykker på blatasten.
- informasjonområde (2) Hvis du vil kontrollere et element som vises i informasjonsområdet, blar du til elementet og trykker på blatasten.
- varslinger (3) Hvis du vil vise varslingene, blar du til en boks. Boksene er bare synlige hvis det

er elementer i dem. Trykk på tilbaketasten for å skjule boksene.

### Arbeide i startdisplayet

1. Hvis du vil søke etter kontakter i startskjermen, begynner du å skrive inn kontaktens navn. Når du skriver inn tegnene, trykker du på hver tast én gang. For eksempel trykker du på **3742** for å skrive "Eric". Enheten foreslår kontakter som stemmer overens med det du har skrevet.

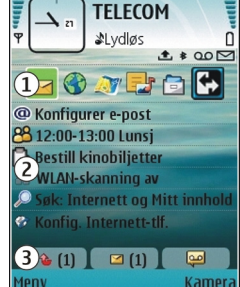

Du veksler mellom alfabetisk og numerisk modus ved å velge Valg > Alfabetmodus eller Tallmodus.

2. I listen over foreslåtte kontakter, blar du til ønsket kontakt. Denne funksjonen er kanskje ikke tilgjengelig på alle språk.

Du ringer kontakten ved å trykke på ringetasten.

Velg Valg > Kontaktsøk av for å slå av kontaktsøket.

Hvis du vil lese mottatte meldinger, blar du til meldingsboksen i varslingsområdet. Hvis du vil lese en melding, blar du til den og trykker på blatasten. Bla til høyre for å få tilgang til andre oppgaver.

Hvis du vil se på ubesvarte anrop, blar du til anropsboksen i varslingsområdet. Hvis du vil ringe tilbake, blar du til anropet og trykker på ringetasten. Hvis du vil sende en tekstmelding til den som har ringt deg, blar du til anropet, blar til høyre og velger **Send tekstmeld.** fra listen over tilgjengelige handlinger.

Hvis du vil lytte til taleposten, blar du til talepostboksen i varslingsområdet. Bla til ønsket talepostboks, og trykk på ringetasten for å ringe.

### Bytte startdisplay

Du kan angi to startdisplaymodus for forskjellige formål, for eksempel en modus som viser jobbrelatert e-post og varsler, og en annen som viser personlig e-post. På denne måten trenger du ikke se forretningsrelaterte meldinger utenom kontortiden.

Operatøren kan ha angitt et tredje startdisplay med operatørspesifikke elementer.

Hvis du vil veksle fra en startdisplaymodus til en annen, blar du til 💽 og trykker på blatasten.

# Ett-trykkstaster

Med ett-trykkstastene kan du åpne programmer og oppgaver på en rask måte. Hver tast er tilordnet et program og en oppgave. Du kan endre disse ved å velge Meny > Verktøy > Innst. > Generell > Tilpasning > One-touch-tas. Nettverksoperatøren kan ha tilordnet programmer til tastene, og da kan du ikke endre dem.

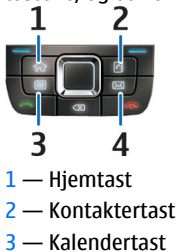

<mark>4</mark> — E-posttast

### Hjemtast

Trykk kort på hjemtasten for å åpne startdisplayet. Trykk kort på hjemtasten en gang til for å aktivere menyen.

Hold inne hjemtasten i et par sekunder for å vise listen over aktive programmer. Når listen er åpen, trykker du kort på hjemtasten for å bla i listen. Du åpner valgt program ved å holde inne hjemtasten i et par sekunder, eller ved å trykke på blatasten. Trykk på tilbaketasten for å lukke valgt program.

Hvis programmer er åpne i bakgrunnen, økes belastningen på batteriet og batterilevetiden reduseres.

#### Kontaktertast

Trykk kort på kontaktertasten for å åpne Kontakterprogrammet.

Du oppretter en ny kontakt ved å holde inne kontaktertasten i et par sekunder.

#### Kalendertast

Trykk kort på kalendertasten for å åpne Kalenderprogrammet.

Du oppretter en ny møteoppføring ved å holde inne kalendertasten i et par sekunder.

#### E-posttast

Du åpner standard postkasse ved å trykke kort på eposttasten.

Du oppretter en ny e-postmelding ved å holde inne eposttasten i et par sekunder.

## Nokia Kalender for Eseries 🖻

#### Velg Meny > Kontor > Kalender.

Opprett og vis planlagte hendelser og avtaler, og veksle mellom forskjellige kalendervisninger.

### Kalendervisninger

Du kan veksle mellom følgende visninger:

- Månedvisning viser nåværende måned og kalenderoppføringene for valgt dag i en liste.
- Ukesvisningen viser hendelsene for den valgte uken i syv dagsbokser.
- Dagsvisning viser hendelsene for valgt dag gruppert i tidsluker i henhold til starttiden.
- Gjøremålsvisningen viser alle gjøremålene.
- Timeplanvisning viser hendelsene for den valgte dagen i en liste.

Du endrer visning ved å velge Valg > Endre visning og ønsket visning.

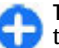

**Tips:** Du åpner ukesvisning ved å bla til en uke og trykke på blatasten.

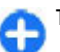

**Tips:** Du veksler mellom visninger ved å trykke på \*.

Bla til høyre eller venstre for å vise neste eller forrige dag i måneds-, ukes-, dags- eller timeplanvisning.

Velg Valg > Innstillinger > Standardvisning for å endre standardvisning.

### Vis kalenderinformasjon

I månedsvisning er kalenderoppføringer merket med en trekant. Merkedagsoppføringer er også merket med et utropstegn. Oppføringene for valgt dag vises i en liste.

Du åpner kalenderoppføringer ved å åpne en kalendervisning, bla til en oppføring, og trykke på blatasten.

| Ψ           | Mar            | s 20                  | 80    |       |    |    | •     |
|-------------|----------------|-----------------------|-------|-------|----|----|-------|
|             | Ma             | Ti                    | 0n    | То    | Fr | Lø | Sø    |
| 9           | 25             | 26                    | 27    | 28    | 29 | 1  | 2     |
| 10          | 3              | 4                     | 5     | 6     | 7  | 8  | 9     |
| 11          | 10             | 11                    | 12    | 13    | 14 | 15 | 16    |
| 12          | 17             | 18                    | 19    | 20    | 21 | 22 | 23    |
| 13          | 24             | 25                    | 26    | 21    | 28 | 29 | 30    |
| 14          | 31             | 1                     | 2     | 3     | 4  | 5  | 6     |
| <u>to 2</u> | 7.03.<br>Besti | <u>2008</u><br>II kin | obilj | etter |    |    |       |
| 12:         | 00 - 1         | 3:00                  | Lun   | sj    |    |    |       |
|             |                |                       |       |       |    |    |       |
| Valg        | J              |                       |       |       |    | A  | vslut |

### Opprette kalenderoppføringer

Du kan opprette følgende typer kalenderoppføringer:

- Møteoppføringer påminner deg om hendelser som har en bestemt dato og tid.
- Memoer gjelder for hele dagen, men ikke for et bestemt tidspunkt.
- Merkedagsoppføringer minner deg på fødselsdager og spesielle datoer. De henviser til en spesiell dag, men ikke

til et bestemt tidspunkt. Merkedagsoppføringer gjentas hvert år.

• Gjøremålsoppføringer minner deg på en oppgave som har en forfallsdato, men ikke et spesielt tidspunkt.

Når du vil opprette en kalenderoppføring, blar du til en dato og velger Valg > Ny oppføring og oppføringstype.

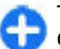

**Tips:** Hvis du vil opprette en møteoppføring, begynner du med å skrive inn emne.

#### Opprett møte-, memo-, merkedags- eller gjøremålsoppføringer

- 1. Skriv inn emne.
- 2. For møteoppføringer, skriver du inn start- og sluttid, eller velger Hele dagen.
- 3. For møte- eller memooppføringer, skriver du inn start- og sluttdato. For merkedagsoppføringer skriver du inn datoen, og for gjøremålsoppføringer skriver du inn forfallsdatoen.
- 4. For møteoppføringer skriver du inn sted.
- 5. Du kan stille inn en alarm for møte-, merkedags- og gjøremålsoppføringer.
- 6. Du kan angi regelmessighet for gjentakende møteoppføringer.
- Angi prioritet for gjøremålsoppføringer. Hvis du vil angi prioritet for møteoppføringer, velger du Valg > Prioritet.
- Du kan definere hvordan memo-, merkedags- og gjøremålsoppføringer blir håndtert under synkronisering. Velg Privat for å skjule oppføringen for

andre hvis kalenderen er tilgjengelig på Internett, Felles for å gjøre oppføringen synlig for andre, eller Ingen for ikke å kopiere oppføringen til datamaskinen.

9. Skriv inn en beskrivelse.

Du sender oppføringen ved å velge Valg > Send.

### Kalenderinnstillinger

Velg Valg > Innstillinger.

Hvis du vil endre alarmtonen, velger du Kalenderalarmtone.

Du kan endre gjeldende visning når du åpner kalenderen. Velg Standardvisning.

Du kan endre første dagen i uken ved å velge <mark>Uken begynner</mark> på.

Hvis du vil endre tittelen for ukesvisningen, velger du Ukesvisningstittel og Ukenummer eller Ukedatoer.

### Nokia Kontakter for Eseries 🗃

Velg Meny > Kommunik. > Kontakter.

Lagre og oppdatere kontaktinformasjon, f.eks. telefonnumre, hjemmeadresser eller e-postadresser for kontakter. Du kan legge til en personlig ringetone eller et miniatyrbilde til en kontakt. Du kan også opprette kontaktgrupper, som lar deg kommunisere med flere kontakter samtidig, og sende kontaktinformasjon (visittkort) til eller motta dem fra kompatible enheter.

Når du ser -ikonet, blar du til høyre for å få tilgang til en liste over tilgjengelige handlinger. Du lukker listen ved å bla til venstre.

#### Legge til kontakter

Velg Valg > Ny kontakt, og legg inn kontaktens informasjonen.

Hvis du vil kopiere informasjonen til en kontakt fra minnekortet, velger du Valg > Kopier > Fra minnekort.

#### Kontaktgrupper

Velg hver kontakt du vil legge til i kontaktgruppen og trykk på # for å markere den, velg Valg > Gruppe > Legg til i gruppe > Opprett ny gruppe > Gruppenavn, og angi et navn på gruppen.

Hvis du vil foreta konferanseanrop til gruppen, må du også definere følgende:

- Nr. til konf.tjeneste Angi nummeret til konferanseanropstjenesten.
- **ID for konf.tjeneste** Angi ID-nummeret til konferanseanropet.
- **PIN for konf.tjeneste** Angi PIN-koden til konferanseanropet.

Vil du foreta et konferanseanrop til gruppen, velger du gruppen, velger Valg > Ring til > Ring konf.tjeneste og velger deretter en av de tilgjengelige handlingene.

#### Søke etter kontakter

Hvis du vil søke etter kontakter, begynner du å skrive kontaktens navn i søkefeltet.

Du skifter til logisk søkemodus ved å velge Valg > Aktiver logisk søk.

Hvis du vil søke etter kontakter i logisk søkemodus, skriver du inn begynnelsen på kontaktens navn i søkefeltet. Hvis du vil gå til neste treff med samme alfabetiske bokstavkombinasjon, trykker du \*.

### Administrere kontaktregistre

For å endre kontaktregisteret blar du til toppen av navnelisten, trykker på blatasten og velger fra listen over tilgjengelige registre.

Du organiserer kontaktregistrene ved å velge Valg > Organiser kontaktliste og et register. Bla opp for å flytte det til ønsket sted.

#### Legge til ringetoner for kontakter

Du kan angi en ringetone for en kontakt eller en kontaktgruppe. Ringetonen spilles av når kontakten ringer deg.

Du legger til en ringetone for kontakter ved å åpne en kontakt, velge Valg > Ringetone og en ringetone.

Du legger til en ringetone for kontaktgrupper ved å åpne en kontaktgruppe, Valg > Gruppe > Ringetone og en ringetone.

Hvis du vil fjerne den tilordnede ringetonen, velger du Standardtone fra listen over ringetoner.

# Endre innstillinger for kontakter

Velg Valg > Innstillinger.

Hvis du vil endre måten kontaktenes navn vises på, velger du Navnevisning.

Hvis du vil velge hvilke kontaktregistre som skal åpnes når du åpner Kontakter-programmet, velger du Standard kontaktliste.

### Veksle mellom programmer

Du kan ha flere programmer åpne på samme tid. Du veksler mellom de aktive programmene ved å holde inne hjemtasten, bla til et program og trykke på blatasten. Trykk på tilbaketasten for å lukke valgt program.

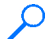

**Eksempel:** Når du har en aktiv samtale og vil sjekke kalenderen, trykker du på hjemtasten for å åpne menyen, og åpner Kalender-programmet. Telefonsamtalen er aktiv i bakgrunnen.

Eksempel: Når du skriver en melding og vil sjekke en webside, trykker du på hjemtasten for å åpne menyen, og åpner Internett-programmet. Velg et bokmerke eller skriv inn webadressen manuelt, og velg Gå til. Du går tilbake til meldingen ved å holde inne hjemtasten, bla til meldingen og trykke på blatasten.

# Åpne Ovi

Ovi er din portal til ulike Nokia-tjenester.

Se www.ovi.com hvis du vil ha en innføring og mer informasjon.

## Om Ovi Store

I Ovi Store kan du laste ned mobilspill, programmer, videoklipp, bilder og ringetoner til enheten. Noen av elementene er gratis. Andre må du kjøpe ved hjelp av kredittkort eller via telefonregningen. Ovi Butikk tilbyr innhold som er kompatibelt med den mobile enheten og relevant for din smak og stedet hvor du befinner deg.

Innholdet i Ovi Store er sortert i følgende kategorier:

- Anbefales
- Spill
- Tilpasning
- Programmer
- Lyd og video

# Tilpasning

Du kan tilpasse enheten ved for eksempel å endre toner, bakgrunnsbilder og skjermsparere.

## Profiler **F**

#### Velg Meny > Verktøy > Profiler.

Du kan justere og tilpasse ringetoner, alarmtoner og andre toner på eheten til ulike hendelser, omgivelser eller ringegrupper. Profilen som er i bruk, vises øverst på displayet i startskjermen. Hvis den aktive profilen er Generell, vises bare dagens dato.

Du kan opprette en ny profil ved å velge Valg > Opprett ny og angi innstillingene.

Velg en profil, og velg deretter Valg > Tilpass for å tilpasse en profil.

Velg en profil, og velg deretter Valg > Aktiver for å endre profilen. Frakoblet-profilen forhindrer at enheten slår seg på, sender eller mottar meldinger eller bruker trådløst LAN, Bluetooth, GPS eller FM-radio hvis ikke det er meningen. Aktive Internett-tilkoblinger avsluttes når denne profilen velges. Frakoblet-profilen forhindrer deg ikke i å opprette en trådløs LAN- eller Bluetooth-tilkobling på et senere tidspunkt, eller å starte GPS eller FM-radioen på nytt. Husk derfor på å overholde gjeldende sikkerhetsbestemmelser når du oppretter og bruker slike tilkoblinger. Hvis du vil slette en profil du har opprettet, velger du Valg > Slett profil. Du kan ikke slette forhåndsdefinerte profiler.

## Velge ringetoner

Velg Valg > Tilpass > Ringetone for å angi en ringetone for en profil. Velg en ringetone fra listen, eller velg Last ned lyder for å åpne en bokmerkemappe som inneholder en liste over bokmerker, for å laste ned toner via nettleseren. Nedlastede toner lagres i Galleri.

Hvis du vil spille av ringetonen for en valgt kontaktgruppe, velger du Valg > Tilpass > Varsling for og ønsket gruppe. Anrop fra noen utenfor gruppen vil ha lydløs varsling.

Hvis du vil endre meldingstonen, velger du Valg > Tilpass > Varseltone for meld.

### **Tilpasse profiler**

Velg Valg > Tilpass, og angi følgende:

- Ringetone Velg en ringetone fra listen, eller velg Last ned lyder for å åpne en bokmerkemappe som inneholder en liste over bokmerker, for å laste ned toner via nettleseren. Hvis du har to alternative telefonlinjer i bruk, kan du angi en ringetone for hver linje.
- Videosamtaletone Velg ringetone for videoanrop.

- Si hvem som ringer Når du velger dette valget og noen i kontaktlisten prøver å ringe deg, hører du en ringetone som er en kombinasjon av navnet på kontakten og valgt ringetone.
- Ringetype Velg hvordan du vil at ringetonen skal varsle.
- **Ringevolum** Velg volumnivå for ringetonen.
- Varseltone for meld. Velg en tone for mottatte tekstmeldinger.
- Varseltone e-post Velg en tone for mottatte epostmeldinger.
- Vibrerende varsling Angi at enheten skal vibrere når du mottar et anrop.
- Tastevolum Velg volumnivå for tastetonene.
- Varseltoner Slå varslingstonene på eller av. Denne innstillingen påvirker også tonene for noen spill og Javaprogrammer.
- Varsling for Angi at enheten bare skal ringe når du blir oppringt fra telefonnumre i en valgt kontaktgruppe. Anrop fra noen utenfor gruppen vil ha lydløs varsling.
- Profilnavn Du kan gi navn til en ny profil eller gi nytt navn til en eksisterende profil. Navnet på profilene Generell og Frakoblet kan ikke endres.

## Tilpasse startdisplayet

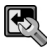

Velg Meny > Verktøy > Modi.

Velg **Modusnavn** for å endre navnet på det aktive startdisplayet.

Du velger hvilke programmet og varslinger du vil se på startdisplayet ved å velge **Progr. standardskjerm**.

Du endrer temaet for det aktive startdisplayet ved å velge Tema.

Du endrer bakgrunnsbildet for det aktive startdisplayet ved å velge Bakgrunnsbilde.

Du veksler fra et startdisplay til et annet ved å velge Bytt modus.

## Endre tema for displayet

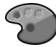

#### Velg Meny > Verktøy > Temaer.

Velg Generelle-mappen for å endre temaet som brukes i alle programmene.

Velg Menyvisning-mappen for å endre temaet som brukes i hovedmenyen.

Velg den programspesifikke mappen for å endre temaet for det aktuelle programmet.

Velg **Bakgr.bilde**-mappen for å endre bakgrunnsbildet for startdisplayet.

Velg **Strømsparing**-mappen for å velge en animasjon som skjermsparer.
## Laste ned et tema

Hvis du vil laste ned et tema, velger du **Generelle** eller **Menyvisning** > Last ned temaer. Skriv inn koblingen du vil laste ned temaet fra. Når temaet er lastet ned, kan du forhåndsvise, aktivere eller redigere det.

Hvis du vil forhåndsvise et tema, velger du Valg > Forhåndsvisning.

Velg Valg > Angi for å bruke valgt tema.

## 3D-ringetoner 🞜

Velg Meny > Media > 3D-toner.

Velg **3D-ringetoneeffekter** > **På** for å aktivere 3Dlydeffekter for ringetoner. Ikke alle ringetoner støtter 3Deffekter.

Velg **Bevegelsesmønster** og ønsket effekt hvis du vil endre 3D-effekten for gjeldende ringetone.

Velg hastigheten som lyden beveger seg med fra én retning til en annen, ved å velge Mønsterhastighet. Denne innstillingen er ikke tilgjengelig for alle effekter.

Hvis du vil justere graden av ekko, velger du **Romklang** og ønsket effekt.

Velg Valg > Spill av tone hvis du vil høre ringetonen med 3D-effekt.

Velg Meny > Verktøy > Profiler > Valg > Tilpass > Ringevolum for å justere volumet for ringetonen.

## Media

Enheten inneholder mange medieprogrammer for både jobb og fritid.

Hvis du vil ha mer informasjon, ser du i den utvidede brukerhåndboken på Internett.

## Kamera

Velg Meny > Media > Kamera.

### Ta et bilde

Enheten har støtte for en bilderegistreringsoppløsning på opp til 2048 x 1536 piksler. Bildeoppløsningen i denne brukerhåndboken kan fremstå annerledes.

Du tar et bilde ved å bruke skjermen som kamerasøker og trykke på blatasten. Enheten lagrer bildet i Galleri.

Bla opp eller ned for å zoome inn eller ut før du tar et bilde i liggende modus. Denne funksjonen er bare tilgjengelig når verktøylinjen ikke vises.

Verktøylinjen gir deg snarveier til ulike elementer og innstillinger før og etter du tar et bilde eller spiller inn et videoklipp. Bla til et element på verktøylinjen, og trykk på blatasten.

💀 Veksle mellom video- og bildemodus.

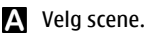

Yelg blits-modus (kun bilder).

Aktiver selvutløseren (kun bilder).

Aktiver sekvensmodus (kun bilder).

Velg en fargeeffekt.

Vis eller skjul rutenettet til kamerasøkeren (kun bilder).

Juster hvitbalansen.

Juster eksponeringskompensasjonen (kun bilder).

De tilgjengelige valgene avhenger av bildemodus og -visning. Innstillingene går tilbake til standardinnstillinger når du har slått av kameraet.

### Scener

En scene gjør det lettere for deg å finne de riktige farge- og lysinnstillingene for det gjeldende miljøet. Innstillingene for hver scene er angitt i henhold til en bestemt stil eller miljø.

Du endrer scene ved å velge Scenemodi i verktøylinjen.

Du kan lage din egen scene ved å bla til **Brukerdefinert**, og velge **Valg > Endre**.

Du kopierer innstillingene fra en annen scene ved å velge Basert på scenemodus og ønsket scene.

Du kan aktivere din egen scene ved å bla til Brukerdefinert, trykke på blatasten, og velge Velg.

### Ta bilder i sekvens

Hvis du vil ta flere bilder etter hverandre og det er nok tilgjengelig minne, velger du **Bytt til sekvensmodus** i verktøylinjen og trykker på blatasten.

Bildene som er tatt, vises i et rutenett på displayet. Hvis du vil vise et bilde, blar du til det og trykker blatasten. Hvis du brukte et tidsintervall, vises bare det siste bildet på skjermen, og de andre bildene er tilgjengelige i Galleri.

Hvis du vil sende bildet, velger du Valg > Send.

Hvis du vil slå av sekvensmodus, velger du **Bytt til normal** modus på verktøylinjen.

### Vis bildet du har tatt

Bildet du tok lagres automatisk i Galleri. Hvis du ikke vil beholde bildet, velger du Slett på verktøylinjen.

Velg blant følgende elementer på verktøylinjen:

- Send Send bildet til kompatible enheter.
- Legg inn til Sende bildet til det kompatible albumet på nettet (nettverkstjeneste).

Hvis du vil bruke bildet som bakgrunnsbilde, velger du Valg > Bakgrunnsbilde.

Hvis du vil legge til bildet for en kontakt, velger du Valg > Bruk som kontaktbilde > Tildel til kontakt.

## Spille inn videoklipp

- 1. Hvis kameraet er i bildemodus, velger du videomodus fra verktøylinjen.
- 2. Trykk på blatasten for å starte innspillingen.
- 3. Du kan når som helst trykke på **Pause** for å stoppe innspillingen. Velg **Fortsett** for å fortsette innspillingen.
- Hvis du vil stoppe innspillingen, velger du Stopp. Videoklippet blir automatisk lagret i Galleri. Maksimal lengde for et videoklipp avhenger av tilgjengelig minne.

### Spille av et videoklipp

Hvis du vil spille av et videoklipp, velger du **Spill av** fra verktøylinjen.

Velg blant følgende elementer på verktøylinjen:

- Send Send videoklippet til andre kompatible enheter.
- Send til oppringer Send videoklippet til den som ringer under en aktiv samtale.
- Legg inn til Send videoklippet til et Internett-album (nettverkstjeneste).
- Slett Slett klippet.

Hvis du vil angi et nytt navn for klippet, velger du Valg > Endre navn på video.

### Bildeinnstillinger

Hvis du vil endre innstillingene for stillbilder, velger du Valg > Innstillinger, og blant følgende:

- **Bildekvalitet** Angi bildekvalitet. Jo bedre bildekvaliteten er, desto mer minne opptar bildet.
- Vis tatt bilde Hvis du vil se bildet etter at du har tatt det, velger du På. Du kan fortsette med å ta bilder umiddelbart ved å velge Av.
- Standard bildenavn Angi standardnavn for bildene.
- Utvidet digital zoom På (kontinuerlig) muliggjør jevne og kontinuerlige zoomintervaller mellom digital og utvidet digital zoom, og Av muliggjør en begrenset mengde zoom samtidig som du beholder bildeoppløsningen.
- Lyd for utløser Angi tonen du vil høre når du tar et bilde.
- Minne i bruk Velg hvor bildene skal lagres.
- Roter bilde Roter bildene.
- Gjenoppr. kamerainnst. Hvis du vil gå tilbake til standardverdiene i kamerainnstillingene, velger du Ja.

### Videoinnstillinger

Hvis du vil endre innstillingene for videomodus, velger du Valg > Innstillinger og blant følgende alternativer:

- Videokvalitet Still inn kvaliteten på videoklippet. Velg Deling hvis du vil sende videoklippet ved hjelp av en multimediemelding. Klippet blir spilt inn i 3GPP-format med QCIF-oppløsning, og størrelsen er begrenset til 300 kB (omtrent 20 sekunder). Det kan hende at du ikke kan sende videoklipp som er lagret i filformatet MPEG-4 i en multimediemelding.
- Lydopptak Velg Lyd av hvis du ikke vil spille inn lyd.
- Vis innspilt videoklipp Vise det første bildet i det innspilte videoklippet etter at innspillingen stopper. Hvis

du vil vise hele videoklippet, velger du **Spill av** fra verktøylinjen.

- Standard videonavn Angi standardnavn for innspilte videoklipp.
- Minne i bruk Velge hvor videoklippene skal lagres.
- Gjenoppr. kamerainnst. Gjenopprette kamerainnstillingene til standardverdier.

## Nokia-Podkasting 🖗

Velg Meny > Media > Podkasting. Last ned podcaster til enheten og lytt til dem.

# Spille av og administrere podcaster

Podcasting leverer lyd- eller videoinnhold over Internett for avspilling på mobile enheter og PC-er.

Med Nokia Podcasting-programmet, kan du søke etter, oppdage, abonnere på og laste ned podcaster direkte, og spille av, administrere og dele podcaster med enheten.

Angi tilkoblings- og nedlastningsinnstillinger før du bruker programmet. Velg Valg > Innstillinger > Tilkobling og Last ned.

Velg Kataloger for å søke etter nye podcast-episoder du vil abonnere på.

Velg  $\underline{\mathsf{Søk}}$  for å søke etter podcaster med søkeord og showtitler.

Åpne **Podkaster**-mappen og velg <mark>Åpne</mark> for å vise tilgjengelige episoder fra valgt podcast.

Velg Last ned for å laste ned valgt episode.

Velg **Spill av** for å spille av nedlastet episode.

Velg Valg > **Oppdater** for a oppdatere valgt podcast eller markerte podcaster for en ny episode.

Velg Valg > Åpne Web-side for å åpne websiden til podcasten (nettverkstjeneste).

Noen podcaster gir mulighet til å samhandle med skaperne ved å kommentere og stemme. Hvis du vil koble til Internett for å gjøre dette, velger du Valg > Vis kommentarer.

### Kataloger

Velg Kataloger.

Kataloger hjelper deg med å finne nye podcast-episoder som du kan abonnere på.

Innholdet i katalogene endrer seg. Velg ønsket katalogmappe for å oppdatere den (nettverkstjeneste). Fargen på mappen endrer seg når oppdateringen er fullført.

Hvis du vil abonnere på en podcast, blar du til podcastens tittel og velger **Oppdater**. Etter at du har abonnert på episoder av en podcast, kan du laste ned, administrere og spille dem av i podcast-menyen.

Hvis du vil legge til en ny katalog eller mappe, velger du Valg > Nytt > Web-katalog eller Mappe. Velg en tittel, URL-adressen til .opml-filen (outline processor markup language) og Utført. Hvis du vil importere en .opml-fil som er lagret på enheten, velger du Valg > Importer OPML-fil.

Hvis du vil lagre en mottatt .opml-fil, åpner du filen og lagrer den i Mottatt-mappen i Kataloger. Åpne mappen for å abonnere på eventuelle koblinger som du kan legge til podcastene.

### Søk etter podcaster

Søk hjelper deg med å finne podcaster etter søkeord eller tittel.

Søkemotoren bruker søketjeneste for podcaster som du konfigurerer i Podkasting > Valg > Innstillinger > Tilkobling > URL for søketjeneste.

Hvis du vil søke etter podcaster, velger du Søk, og skriver inn ønskede søkeord.

C T

**Tips:** Søk leter etter podcasttitler og søkeord i beskrivelser, ikke bestemte episoder. Generelle emner, for eksempel fotball eller hip-hop, gir vanligevis bedre resultater enn et bestemt lag eller en bestemt artist.

Hvis du vil abonnere på valgte kanaler og legge dem til podcastene dine, velger du Abonner.

Velg Valg > Nytt søk for å starte et nytt søk.

Du kan se informasjon om en podcast ved å velge Valg > Beskrivelse.

### Podcasting-innstillinger

Du kan redigere tilkoblingsinnstillingene ved å velge Valg > Innstillinger > Tilkobling.

Du kan redigere nedlastningsinnstillingene ved å velge Valg > Innstillinger > Last ned.

Hvis du vil gjenopprette standardinnstillingene, åpner du korresponderende innstillinger og velger Valg > Gjenopprett standard.

## Musikkavspiller 🕭

#### Velg Meny > Media > Musikkavsp..

Musikkspilleren støtter blant annet filformatene AAC, AAC+, eAAC+, MP3 og WMA. Musikkspilleren trenger ikke nødvendigvis støtte alle funksjonene til et filformat eller alle variasjonene av filformatene.

Du kan også bruke musikkspilleren for å lytte til podkastepisoder. Podkasting er en metode for levering av lyd- eller videoinnhold over Internett med enten RSS- eller Atomteknologi for avspilling på mobile enheter og PC-er.

Du kan overføre musikk fra andre kompatible enheter til enheten din. <u>Se Overføre musikk fra en datamaskin, s. 43.</u>

### Spille av en sang eller en podcast-episode

Hvis du vil legge til alle tilgjengelige sanger og podcaster til musikkbiblioteket, velger du Valg > Oppdater.

Hvis du vil spille av en sang eller en podcast-episode, velger du **Musikk** eller **Podkaster** og ønsket kategori, og blar deretter til sangen eller podcast-episoden og trykker på blatasten.

Hvis du vil ta en pause i avspillingen, trykker du på blatasen. Trykk på blatasten igjen for å fortsette. Bla ned for å stoppe avspillingen.

Du spoler frem eller tilbake ved å holde inne blatasten til høyre eller venstre.

Bla til høyre for å gå til neste element. Bla til venstre for å gå tilbake til begynnelsen av elementet. Bla til venstre igjen innen to sekunder etter at en sang eller en podcast har begynt for å gå tilbake til forrige element.

Velg Valg > Equalizer for å endre tonen til musikkavspillingen.

Velg Valg > Lydinnstillinger for å endre balansen og lydytelsen eller for å forsterke bassen.

Trykk på avslutningstasten for å gå tilbake til startdisplayet og la spilleren fortsette avspillingen i bakgrunnen.

### **Spillelister**

Velg Musikk > Spillelister for a vise og administrere spillelister.

Velg Valg > Opprett spilleliste for å opprette en ny spilleliste.

Hvis du vil legge til sanger i spillelisten, velger du sang og Valg > Legg til i en spilleliste > Lagret spilleliste eller Ny spilleliste. Hvis du vil endre rekkefølgen på sanger i en spilleliste, blar du til sangen du vil flytte og velger Valg > Organiser liste.

### Nokia Musikkbutikk 🛒

#### Velg Meny > Media > Musikkbut..

I Nokia Musikkbutikk (nettverkstjeneste) kan du søke, bla gjennom og kjøpe musikk til å laste ned på enheten. Du må registrere deg for tjenesten hvis du vil kjøpe musikk.

Nokia Musikkbutikk er ikke tilgjengelig i alle regioner og land.

Du finner mer musikk i de forskjellige kategoriene ved å velge Valg > Finn i Musikkbutikk.

Du velger hvilket tilgangspunkt du vil bruke med Musikkbutikk ved å velge **Stand. tilg.punkt**.

### Overføre musikk fra en datamaskin

Du kan bruke disse måtene til å overføre musikk:

- Hvis du vil installere Nokia Ovi Player for å administrere og organisere musikkfiler, laster du ned PC-programvaren fra www.ovi.com og følger instruksjonene.
- Hvis du vil vise enheten på en datamaskin som en dataminneenhet du kan overføre alle typer datafiler til, kobler du til med en kompatibel USB-kabel eller Bluetoothtilkobling. Hvis du bruker en USB-datakabel, velger du Masselagring som tilkoblingsmodus. Du må sette inn et kompatibelt minnekort i enheten.

 Hvis du vil synkronisere musikk med Windows Media Player, kobler du til en kompatibel USB-datakabel og velger Medieoverføring som tilkoblingsmodus. Du må sette inn et kompatibelt minnekort i enheten.

Hvis du vil endre standard USB-tilkoblingsmodus, velger du Meny > Tilkobling > USB og Tilkoblingsmodus for USB.

### Forhåndsinnstilte frekvensinnstillinger

Velg Meny > Media > Avspilling > Valg > Gå til Spilles nå > Valg > Equalizer.

Hvis du vil bruke en forhåndsinnstilt frekvensinnstilling når du spiller musikk, velger du ønsket frekvensinnstilling og Valg > Aktiver.

Hvis du vil endre frekvensen for en forhåndsinnstilt innstilling, velger du Valg > Rediger, velger et frekvensbånd og blar opp eller ned for å øke eller redusere verdien. Du hører straks frekvensjusteringen i avspillingen.

Hvis du vil tilbakestille frekvensbåndene til de opprinnelige verdiene, velger du Valg > Standardverdier.

Du kan lage dine egen frekvensinnstilling ved å velge Valg > Ny forhåndsinnst. Angi et navn for frekvensinnstillingen. Bla opp eller ned for å veksle mellom frekvensbåndene og angi frekvensen på hvert bånd.

## Dele på Internett 😭

#### Velg Meny > Media > Int.-deling.

Du kan dele bilder og videoer i kompatible Internett-album, blogger eller i andre kompatible delingstjenester på Internett. Du kan laste opp innhold, lagre uferdige poster som kladd og fortsette senere, og vise innholdet i albumer. Innholdstypene som støttes varierer avhengig av tjenesteleverandør.

Hvis du vil dele filer på Internett, må du først ha en konto med en bildedelingstjeneste på Internett. Vanligvis kan du abonnere på en slik tjeneste på websiden til tjenesteleverandøren. Ta kontakt med tjenesteleverandøren hvis du vil ha mer informasjon.

## Dele bilder på Internett

Hvis du vil laste opp en fil fra Galleri til Internett-tjenesten, velger du Meny > Galleri, velger ønsket fil og Valg > Send > Legg inn på web.

## Opptaker 🔦

#### Velg Meny > Media > Opptaker.

Med opptakeren kan du spille inn opptil 60 minutter av et talememo, lagre taleeinnspillingen som et lydklipp og spille av lydklippet. Opptakeren har støtte for filformatet AMR.

Du kan også trykke to ganger på taletasten for å åpne Opptakerprogrammet. Hvis du har logget på Trykk og snakk, fungerer taletasten som en Trykk og snakk-tast og åpner ikke opptakeren.

### Spille inn et lydklipp

Hvis du vil spille inn et lydklipp, velger du Valg > Spill inn lydklipp. Velg Pause for å stoppe innspillingen midlertidig og Spill inn for å fortsette innspillingen. Når du er ferdig å spille inn, velger du Stopp. Lydklippet lagres automatisk i mappen Lydklipp i Galleri.

### Spille av et opptak

Hvis du lytte til et lydklipp som du nettopp har spilt inn, velger du **Spill av**. Fremdriftsindikatoren viser avspillingstid, avspillingssted og lengden på klippet. Velg **Stopp** for å avbryte avspillingen.

Velg Pause for ta pause i avspillingen av klippet. Avspillingen fortsetter når du velger Spill av.

### Innstillinger for opptakeren

Opptakene blir automatisk lagret i minnet i enheten hvis du ikke endrer standardplasseringen. Opptak som du oppretter eller mottar etter at du har endret innstillingene, blir påvirket.

Hvis du vil endre standardplasseringen for lagrede opptak, velger du Valg > Innstillinger > Minne i bruk.

Velg Valg > Innstillinger > Innspillingskvalitet for å angi innspillingskvalitet. Hvis du velger Høy, blir lydklippet spilt inn i waveform-format (.wav), og maksimal lengde for klippet er 60 minutter. Hvis du velger MMS-kompatibel, blir lydklippet spilt inn i adaptive multirate-format (.amr), og maksimal lengde for klippet er ett minutt.

## Galleri 📰

#### Velg Meny > Media > Galleri.

Bruk Galleri for å få tilgang til og bruke ulike typer media, blant annet bilder, videoklipp, musikk og lyd. Alle viste bilder og videoklipp og mottatte musikk- og lydklipp lagres automatisk i Galleri. Lydklipp åpnes i Musikkavspiller, og videoklipp og direktekoblinger åpnes i RealPlayerprogrammet. Bilder åpnes i bildevisningen.

### Jobbe med mediefiler og mapper

Hvis du vil åpne en fil eller mappe, åpner du filen eller mappen.

Hvis du vil opprette en ny mappe, velger du en fil og Valg > Organiser > Ny mappe. Du kan ikke opprette mapper i mapper.

Hvis du vil kopiere eller flytte filer, velger du en fil og Valg > Organiser > Flytt til mappe, Ny mappe, Flytt til minnekort, Kopier til minnekort, Kopier til tlf.minne eller Flytt til telefonminne.

Hvis du vil laste ned filer til Galleri ved hjelp av nettleseren, velger du Last ned graf., Last ned video eller Last ned lyder. Nettleseren åpner seg og du kan velge et bokmerke eller angi adressen til nedlastingssiden.

Hvis du vil søke etter en fil, velger du Valg > Søk. Skriv inn elementet du søker etter. Filer som samsvarer med søket, vises.

### Vise bilder

Velg Valg > Åpne for å åpne et bilde for å vise det.

Bla til høyre eller venstre for å vise neste eller forrige bilde.

Velg Valg > Zoom inn for å forstørre bildet på displayet. Velg Zoom ut for å forminske bildet på displayet.

Hvis du vil vise bildet i fullskjermvisning, velger du Valg > Full skjerm. Hvis du vil gå tilbake til normal visning, velger du Valg > Vanlig skjerm.

Velg Valg > Roter for å rotere bildet. Velg Høyre hvis du vil rotere bildet 90 grader med klokken, eller velg Venstre hvis du vil rotere bildet 90 grader mot klokken.

### Administrere bildefiler

Du kan vise detaljert informasjon om bildet ved å velge Valg > Vis detaljer.

Hvis du vil sende bildet, velger du Valg > Send og sendemetode.

Velg Valg > Endre navn for å endre navnet på bildet.

Velg Valg > Bruk bilde > Som bakgrunnsbilde for å bruke bildet som bakgrunn.

Hvis du vil legge til bildet for en kontakt, velger du Valg > Bruk bilde > Tildel til kontakt. Kontaktprogrammet åpnes, og du kan velge kontakten for bildet.

## RealPlayer 🗭

#### Velg Meny > Media > RealPlayer.

RealPlayer spiller av videoklipp og lydfiler som er lagret i enhetsminnet eller på et minnekort, overført til enheten fra en e-postmelding eller en kompatibel PC, eller direkteavspilt til enheten via Internett. Støttede formater omfatter MPEG-4, MP4 (ikke direkteavspilling), 3GP, RV, RA, AMR og Midi. RealPlayer har ikke nødvendigvis støtte for alle varianter av mediefilformatet.

### Spille av videoklipp og direktekoblinger

Hvis du vil spille av et videoklipp eller en lydfil, velger du Valg > Åpne > Sist viste klipp for å spille av ett av de siste seks klippene som er spilt av, eller Lagret klipp for å spille av et videoklipp eller åpne en webkobling. Velg Spill av.

Hvis du vil spille av direkteavspilte medier, velger du en Internett-kobling til et klipp og velger **Spill av**, eller kobler til Internett, blar til et videoklipp eller en lydfil og velger **Spill av**. RealPlayer gjenkjenner to typer koblinger: rtsp://-URL-er og http://-URL-er som henviser til en RAM-fil. Før direkteavspillingen av innholdet begynner, må enheten være koblet til et webområde og bufre innholdet. Hvis et problem med nettverkstilkoblingen fører til avspillingsfeil, prøver RealPlayer automatisk å koble til Internett-tilgangspunktet på nytt.

Du kan justere volumet ved å trykke på volumtastene.

Hvis du vil spole fremover under avspilling, holder du inne mens du blar du opp. Hvis du vil spole bakover under avspilling, holder du inne mens du blar du ned.

Hvis du vil stoppe avspilling eller direkteavspilling, velger du Stopp. Bufring eller tilkobling til et direkteavspillingsområde stopper, avspillingen av et klipp stopper, og klippet går tilbake til begynnelsen.

Hvis du vil laste ned videoklipp fra Internett, velger du Valg > Last ned videoer.

Hvis du vil vise videoklippet i fullskjermvisning, velger du Valg > Spill av i full skjerm. Full skjerm øker størrelsen på videoområdet til det størst mulige, samtidig som bredde-/ høydeforholdet blir beholdt.

### Sende lydfiler og videoklipp

Hvis du vil sende et medieklipp til en kompatibel enhet, velger du Valg > Send. Velg sendemetode.

Hvis du vil sende et medieklipp i en melding, oppretter du en multimediemelding, velger et klipp som skal legges ved, og Sett inn objekt > Videoklipp eller Lydklipp.

### Vise informasjon om et medieklipp

Hvis du vil vise egenskapene for en video eller et lydklipp, velger du Valg > Klippdetaljer. Informasjon kan inneholde f.eks. bithastigheten for Internett-koblingen til en direkteavspillingsfil.

### **RealPlayer-innstillinger**

Du kan motta innstillingene for RealPlayer i en melding fra tjenesteleverandøren.

Du kan angi innstillingene manuelt ved å velge Valg > Innstillinger > Video eller Direkteavsp.

## Flash-spiller Ø

#### Velg Meny > Media > Flash-spiller.

Med Flash-spilleren kan du vise, spille av og samhandle med flash-filer for mobile enheter.

### Administrere flash-filer

Du setter inn et minnekort i enheten for å optimalisere bruken av Flash-spilleren.

Hvis du vil spille av en flash-fil, blar du til filen og trykker på blatasten.

Hvis du vil sende en flash-fil til kompatible enheter, velger du Valg > Send. Det kan hende at opphavsrettigheter forhindrer sending av enkelte flash-filer.

Hvis du vil bytte mellom flash-filer som er lagret i enheten eller på minnekortet, blar du til du de aktuelle kategoriene.

Du kan endre kvaliteten på flash-filen ved å velge Valg > Kvalitet når du spiller av flash-filen. Hvis du velger Høy, kan avspillingen av enkelte flash-filer virke ujevn eller langsom på grunn av filenes opprinnelige verdier. Hvis du vil ha bedre avspilling, kan du endre kvalitetsinnstillingene for filen til Normal eller Lav.

Velg Valg > Organiser for å organisere flash-filene.

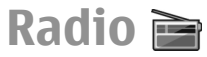

#### Velg Meny > Media > Radio.

Kvaliteten på radiosendingen avhenger av dekningen for radiokanalen i det bestemte området.

FM-radioen bruker en annen antenne enn den trådløse enhetens antenne. Koble et kompatibelt headset eller ekstrautstyr til enheten for at FM-radioen skal fungere skikkelig.

### Lytte til radioen

Hvis du vil søke etter en kanal, velger du 🔀 eller 💽 Velg Valg > Manuell søking for å angi frekvensen manuelt.

Hvis du vil vise tilgjengelige kanaler basert på plassering, velger du Valg > Kanaloversikt (nettverkstjeneste).

Velg for å lagre gjeldende kanal i kanallisten Valg > Lagre kanal.

Velg 💽 eller 📧 for å velge en kanal du lagret nylig.

Du kan justere volumet ved hjelp av volumtastene.

Velg for å bytte fra headset til høyttaler når du lytter til radioen Valg > Aktiver høyttaler.

Når du skal gå tilbake til startdisplayet og la FM-radioen spille i bakgrunnen, velger du Valg > Spill i bakgrunn.

### Vise visuelt innhold

Hvis du vil vite mer om tilgjengelighet og kostnader, eller du vil abonnere på tjenesten, kan du kontakte tjenesteleverandøren.

Før du kan vise visuelt innhold må du ha angitt et Internetttilgangspunkt i Meny > Verktøy > Innst. > Tilkobling > Tilgangspunkter.

- Hvis du vil tilgjengelig visuelt innhold for en kanal, velger du Valg > Start visuell tjeneste. Hvis tjeneste-ID-en for visual radio ikke er blitt lagret for kanalen, angir du den eller velger Hent for å søke etter den i kanaloversikten.
- 2. Velg plasseringen nærmest deg fra kanaloversikten. Hvis enheten finner en kanal som matcher den innstilte frekvensen, vil kanalens visuelle tjeneste-ID vises. Velg OK for å vise det visuelle innholdet.

### Lagrede kanaler

Hvis du vil åpne listen over dine lagrede kanaler, velger du Valg > Kanaler.

Velg Valg > Kanal > Lytt til for å lytte til en lagret kanal.

Velg Valg > Kanal > Start visuell tjeneste for å vise tilgjengelig visuelt innhold for en kanal med tjenesten Visual Radio.

Velg Valg > Kanal > Rediger for å endre kanaldetaljene.

### Radioinnstillinger

Velg Valg > Innstillinger og blant følgende:

- **Oppstarttone** Velg om en lyd spilles av når programmet startes.
- Start tjeneste autom. Velg Ja for å få Visual Radiotjenesten til å starte automatisk når du velger en lagret stasjon som tilbyr Visual Radio-tjenesten.
- Tilgangspunkt Velg tilgangspunktet som brukes for datatilkoblingen. Du trenger ikke et tilgangspunkt for å bruke programmet som en vanlig FM-radio.

## Internett-radio

Velg Meny > Media > Internett-radio.

## Lytte til Internett-radiokanaler

Advarsel: Lytt til musikk med et moderat lydnivå. Høyt volum over lengre tid kan skade hørselen. Ikke hold enheten nær øret når høyttaleren er på, ettersom volumet kan være ekstremt høyt.

Hvis du vil lytte til en radiokanal på Internett, velger du en kanal fra kanaloversikten, søker etter kanaler etter navn fra Nokia Internet Radio-tjenesten, eller velger Valg > Legg til kanal manuelt. Når du har funnet den riktige kanalen, velger du Lytt til.

Trykk på blatasten for å stoppe avspillingen. Trykk på blatasten igjen for å fortsette avspillingen.

Bruk volumtastene til å justere volumet.

Velg Valg > Kanalinformasjon for å vise kanalinformasjon (ikke tilgjengelig hvis du har lagret kanalen manuelt).

Hvis du lytter til en kanal som er lagret i Favoritter, blar du til venstre eller høyre for å lytte til forrige eller neste lagrede kanal.

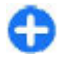

**Tips:** Du kan bla gjennom kanallenkene med webprogrammet. Kompatible lenker blir automatisk åpnet i Internett-radioprogrammet.

### Søke etter kanaler

Hvis du vil søke etter radiokanaler i Nokia Internet Radiotjenesten etter navn, velger du Søk. Tast inn et kanalnavn eller de første bokstavene i navnet i søkefeltet, og velg Søk. Hvis du vil lytte til kanalen, velger du Lytt til.

Hvis du vil lagre kanalen i Favoritter, velger du Valg > Legg til i Favoritter.

Hvis du vil foreta et nytt søk, velger du Valg > Søk på nytt.

### Lagre kanaler

Hvis du vil vise og lytte til dine favorittkanaler, velger du Favoritter.

Hvis du vil legge til en kanal manuelt i Favoritter, velger du Valg > Legg til kanal manuelt. Skriv inn URL-adressen til kanalen og gi den et navn du vil skal vises i Favoritter.

Hvis du vil legge til den gjeldende kanalen i Favoritter, velger du Valg > Legg til i Favoritter.

Hvis du vil vise kanalinformasjon, flytte en kanal opp eller ned i listen eller slette en kanal fra favorittene, velger du Valg > Kanal og ønsket alternativ.

Hvis du bare vil vise kanaler som begynner på bestemte bokstaver eller tall, begynner du å skrive inn tegnene. En liste med kanaler vises.

### **Innstillinger for Internett-radio**

Hvis du vil velge standard tilgangspunkt for å koble til nettverket, velger du Valg > Innstillinger > Standard tilgangspunkt. Velg Spør alltid hvis du vil at enheten skal spørre om tilgangspunktet hver gang du åpner programmet. Hvis du vil endre tilkoblingshastighet for GPRSpakkedatatilkoblinger, velger du Valg > Innstillinger > Bithastigh. GPRS-tilkobl..

Hvis du vil endre tilkoblingshastighet for 3Gpakkedatatilkoblinger, velger du Valg > Innstillinger > Bithastigh. for 3G-tilkobl.

Hvis du vil endre tilkoblingshastighet for WLAN-tilkoblinger, velger du Valg > Innstillinger > Bithastigh. Wi-fi-tilkobl..

Kvaliteten på radiosendinger avhenger av den valgte tilkoblingshastigheten. Jo høyere hastighet, desto bedre kvalitet. Du kan unngå bufring ved å bare bruke den høyeste kvaliteten ved høy tilkoblingshastighet.

## Internett

Med nye Eseries-enheten kan du surfe på Internett og selskapets intranett, og laste ned og installere nye programmer på enheten. Du kan også bruke enheten som et modem og koble PC-en til Internett.

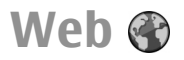

#### Velg Meny > Web.

For å søke på Internett (nettverkstjeneste) må du konfigurere innstillingene for Internett-tilgangspunkt. Hvis du bruker en dataanrops- eller GPRS-tilkobling, må det trådløse nettverket støtte dataanrop eller GPRS, og datatjenesten må aktiveres for SIM-kortet.

**Tips:** Det kan hende du mottar innstillingene for Internett-tilgangspunktet fra tjenesteleverandøren som en spesiell tekstmelding eller fra tjenesteleverandørens websider. Du kan også angi innstillingene for Internett-tilgangspunktet manuelt. <u>Se Internett-tilgangspunkter, s. 53.</u>

Forhør deg om tilgjengeligheten for tjenester, priser og avgifter hos tjenesteleverandøren. Tjenesteleverandører vil også instruere deg om hvordan du bruker tjenestene deres.

### Tilkoblingssikkerhet

Hvis sikkerhetsindikatoren () vises mens en tilkobling er aktiv, er dataoverføringen mellom enheten og Internettgatewayen eller serveren kryptert. Sikkerhetsikonet angir ikke at dataoverføringen mellom gatewayen og innholdsserveren (eller stedet der angitt ressurs er lagret) er sikker. Tjenesteleverandøren sikrer dataoverføringen mellom gatewayen og innholdsserveren.

Sikkerhetssertifikater kreves kanskje for enkelte tjenester, for eksempel banktjenester. Du vil bli varslet hvis identiteten til serveren ikke er riktig, eller hvis du ikke har det riktige sikkerhetssertifikatet i enheten. Hvis du vil ha mer informasjon, tar du kontakt med tjenesteleverandøren.

### Surfe på Internett

Velg et bokmerke eller angi webadressen manuelt for å surfe på nettet, og velg Gå til. Bruk kun tjenester du har tillit til og som tilbyr tilstrekkelig sikkerhet og beskyttelse mot skadelig programvare.

Tips: Når du begynner å skrive inn adressen, vil adressene til sider du har besøkt tidligere, og som samsvarer med det du skriver inn, vises. Du kan åpne en side ved å bla til adressen og trykke på blatasten.

Hvis du vil bevege deg på en webside, bruker du blatasten som vises som en peker på siden. Når du beveger pekeren over en kobling, endres pekeren til en hånd. Trykk på blatasten for å åpne koblingen. På en webside vises nye koblinger vanligvis understreket i blått, og tidligere besøkte koblinger i fiolett. Bilder som fungerer som koblinger, får en blå ramme.

Adressene til sidene du besøker, lagres i mappen Auto. bokmerker.

### Bokmerker

Hvis du vil åpne bokmerkevisningen mens du surfer, velger du Valg > Bokmerker. Du kan vise en merket webside ved å velge bokmerket.

Hvis du vil surfe på en annen webside, velger du Valg > Gå til Web-adresse, skriver inn webadressen og velger Gå til.

Hvis du vil lagre et bokmerke mens du surfer, velger du Valg > Lagre som bokmerke.

Du kan organisere bokmerkene ved å velge Valg > Bokm.behandling i bokmerkevisningen. Du kan flytte og redigere bokmerker og opprette nye mapper.

### Tømme bufferen

En hurtigbuffer er et minneområde som brukes til å lagre data midlertidig. Hvis du har forsøkt å få eller har fått tilgang til konfidensiell informasjon som krever passord, bør du tømme hurtigbufferen etter bruk. Informasjonen eller tjenestene du har fått tilgang til, er lagret i hurtigbufferen.

Hvis du vil tømme bufferen, velger du Valg > Fjern personlige data > Tøm buffer.

### Nyhetsmating og blogger

Velg Meny > Web > Nyhetsmating.

Nyhetsmating inneholder vanligvis overskrifter og artikler, som ofte omhandler nyheter eller andre emner. Blogg er en forkortelse for weblog, som er en webdagbok som kontinuerlig oppdateres.

Hvis du vil laste ned nyhetsmating eller en blogg, blar du til elementet og trykker på blatasten.

Hvis du vil legge til eller redigere nyhetsmating eller blogg, velger du Valg > Administrer mating > Ny nyhetsmating eller Rediger.

### Avslutte en tilkobling

Hvis du vil avslutte tilkoblingen og vise nettsiden i frakoblet modus, velger du Valg > Verktøy > Koble fra. Hvis du vil avslutte tilkoblingen og lukke leseren, velger du Valg > Avslutt.

### Internett-innstillinger

#### Velg Meny > Web > Valg > Innstillinger.

Internett-instillingene deles inn i fire grupper:

- Generelt inneholder innstillinger for tilgangspunkter, hjemmeside og surfesikkerhet.
- Side inneholder instillinger for bilder, lyd og popupvinduer.
- Personvern inneholder innstillinger for personvern.

Nyhetsmating inneholder innstillinger for nyhetsmating og blogger.

## Surfe på intranett 🛞

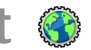

Velg Meny > Kontor > Intranett.

Hvis du vil surfe på selskapets intranett, må du opprette retningslinier for VPN for selskapet. Velg Meny > Verktøy > Innst. > Tilkobling > VPN.

Hvis du vil koble til intranettet, må du åpne intranettprogrammet, velge tilkoblingsmetode og Valg > Koble til.

Hvis du vil angi hvilken VPN-profil som skal brukes i tilkoblingen, velger du Valg > Bruk annen VPN-policy.

Velg Valg > Innstillinger for a angi innstillingene for intranettilkoblingen.

## **Internett**tilgangspunkter

Et Internett-tilgangspunkt er en samling innstillinger som angir hvordan enheten oppretter en datatilkobling til nettverket. Hvis du vil bruke e-post- og multimedietjenester eller bla gjennom websider, må du først definere tilgangspunkter for disse tienestene.

Noen eller alle tilgangspunkter kan være forhåndsinnstilt i enheten av tjenesteleverandøren, og det kan hende du ikke kan opprette, redigere eller slette dem.

### Konfigurere et Internetttilgangspunkt for pakkedata (GPRS)

- 1. Velg Meny > Verktøy > Innst. > Tilkobling > Tilgangspunkter.
- 2. Velg Valg > Nytt tilgangspunkt for å opprette et nytt tilgangspunkt, eller velg et eksisterende tilgangspunkt fra listen og deretter Valg > Kopier tilgangspunkt for å bruke tilgangspunktet som utgangspunkt for det nye.
- 3. Angi følgende innstillinger:
  - Tilkoblingsnavn Skriv inn et beskrivende navn for tilkoblingen.
  - Databærer Velg Pakkedata.
  - **Tilgangspunktnavn** Angi navnet for tilgangspunktet. Navnet leveres vanligvis av tienesteleverandøren.
  - Brukernavn Skriv inn brukernavnet ditt hvis dette kreves av tjenesteleverandøren. Brukernavn skiller ofte mellom store og små bokstaver, og leveres av tienesteleverandøren.
  - **Bekreft passord** Velg Ja for å angi passordet hver • gang du logger på en server, eller Nei for å lagre passordet i minnet på enheten og automatisere innloggingen.
  - **Passord** Angi passordet ditt hvis dette kreves av • tienesteleverandøren. Passordet skiller ofte mellom små og store bokstaver, og leveres vanligvis av tienesteleverandøren.

- Godkjenning Velg Sikker for alltid å sende passordet kryptert, eller Normal for å sende passordet kryptert når det er mulig.
- Startside Skriv inn webadressen til siden du vil vise som startside, når du bruker dette tilgangspunktet.
- Når du har angitt innstillingene, velger du Valg > Avanserte innst. for å angi avanserte innstillinger, eller Tilbake for å lagre innstillingene og avslutte.

### Avanserte innstillinger for Internett-tilgangspunkt for pakkedata (GPRS)

Velg Meny > Verktøy > Innst. > Tilkobling > Tilgangspunkter.

Når du har konfigurert et grunnleggende Internetttilgangspunkt for pakkedata (GPRS), velger du Valg > Avanserte innst. og angir følgende avanserte innstillinger:

- Nettverkstype Velg IPv4 eller IPv6 som Internettprotokolltype. Internett-protokollen angir hvordan dataene blir overført til og fra enheten.
- IP-adresse telefon Angi IP-adressen til enheten. Velg Automatisk hvis du vil at nettverket skal tildele enheten en IP-adresse. Denne innstillingen vises bare hvis du velger Nettverkstype > IPv4.
- DNS-adresse Velg Primær DNS-adresse ogSekundær DNS-adr., og angi IP-adressene hvis det kreves av tjenesteleverandøren. Ellers blir navneserveradressene angitt automatisk.

 Proxy-serveradr. — Skriv inn adressen til proxyserveren. Proxy-servere er mellomservere mellom en surfetjeneste og brukerne, som brukes av noen tjenesteleverandører. Disse serverne kan gi ekstra sikkerhet og bedre hastighet for tjenesten.

### Konfigurere et tilgangspunkt for WLAN manuelt

- 1. Velg Meny > Verktøy > Innst. > Tilkobling > Tilgangspunkter.
- Velg Valg > Nytt tilgangspunkt for å opprette et nytt tilgangspunkt, eller velg et eksisterende tilgangspunkt fra listen og deretter Valg > Kopier tilgangspunkt for å bruke tilgangspunktet som utgangspunkt for det nye.
- 3. Angi følgende innstillinger:
  - Tilkoblingsnavn Skriv inn et beskrivende navn for tilkoblingen.
  - Databærer Velg Trådløst LAN.
  - WLAN-nettverksnavn Hvis du vil angi en SSID (Service Set Identifier), det vil si navnet som identifiserer et spesifikt trådløst lokalnett, velger du Angi manuelt. Hvis du vil velge nettverket blant de trådløse lokalnettene som er innenfor rekkevidde, velger du Søk etter nettv.
  - Nettverkstatus Velg Skjult hvis nettverket du kobler deg til er skjult, eller Offentlig hvis det ikke er skjult.
  - WLAN-nettverksmodus Hvis du velger Infrastruktur, kan enheter kommunisere med hverandre, og med enheter i ledningsbaserte

lokalnett, via et tilgangspunkt for trådløst lokalnett. Hvis du velger Ad-hoc, kan enheter sende og motta data direkte med hverandre. Tilgangspunkt for trådløst lokalnett er ikke nødvendig.

- WLAN-sikkerhetsmodus Du må velge samme sikkerhetsmodus som brukes i tilgangspunktet for trådløst lokalnett. Hvis du velger WEP (Wired Equivalent Privacy), 802,1x eller WPA/WPA2 (Wi-Fi Protected Access), må du i tillegg konfigurere de relevante, ytterligere innstillingene.
- WLAN-sikkerhetsinnst. Rediger sikkerhetsinnstillingene for valgt sikkerhetsmodus.
- Startside Skriv inn webadressen til siden du vil vise som startside, når du bruker dette tilgangspunktet.

Bruk WLAN-veiviseren når du skal sette opp et tilgangspunkt for WLAN automatisk. Velg Meny > Tilkobling > WLANveiv..

# Avanserte innstillinger for tilgangspunkt for WLAN

## Velg Meny > Verktøy > Innst. > Tilkobling > Tilgangspunkter.

Når du har konfigurert et grunnleggende tilgangspunkt for WLAN, velger du Valg > Avanserte innst. og angir følgende avanserte innstillinger:

- Innstillinger IPv4 Skriv inn IP-adressen og navneserveradressene for enheten for IPv4-Internettprotokollen.
- Innstillinger IPv6 Velg eller skriv inn navneserveradressene for IPv6-Internettprotokollen.

- Ad hoc-kanal Kanalen velges vanligvis automatisk. Velg Brukerdefinert for å angi kanalnummeret (1-11) manuelt.
- **Proxy-serveradr.** Skriv adressen til proxy-serveren.
- Proxy-portnummer Skriv portnummer til proxyserveren.

## **Koble PC til Internett**

Du kan bruke enheten til å koble PC-en til Internett.

- 1. Koble datakabelen til USB-kontaktene på enheten og PCen.
- 2. Velg Koble PC til nett. Nødvendig utstyr installeres automatisk fra enheten til PC-en.
- 3. Godta installasjonen på PC-en. Godta koblingen hvis du blir bedt om det. Når tilkoblingen til Internett er opprettet, åpnes webleseren på PC-en.

Du må ha administratorrettigheter til PCen, og autorunalternativet må være aktivert på PC-en.

#### © 2010 Nokia. Alle rettigheter forbeholdt.

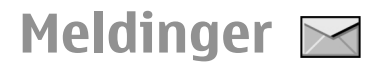

#### Velg Meny > Kommunik. > Meldinger.

I Meldinger (nettverkstjeneste) kan du sende og motta tekstmeldinger, multiediemeldinger, lydmeldinger og epostmeldinger. Du kan også motta Internetttjenestemeldinger, CBS-meldinger og spesielle meldinger som inneholder data, og sende tjenestekommandoer.

Før du sender eller mottar meldinger, kan det hende at du må gjøre følgende:

- Sett inn et gyldig SIM-kort i enheten, og vær i tjenesteområdet for et mobilnettverk.
- Kontroller at nettverket støtter meldingsfunksjonene du vil bruke, og at de er aktivert på SIM-kortet.
- Angi innstillingene for Internett-tilgangspunktet på enheten. <u>Se Internett-tilgangspunkter, s. 53.</u>
- Angi innstillingene for e-postkonto på enheten. <u>Se</u> <u>Innstillinger for e-postkonto, s. 71.</u>
- Angi innstillingene for tekstmeldinger på enheten. <u>Se</u> <u>Innstillinger for tekstmeldinger, s. 70.</u>
- Angi innstillingene for multimediemeldinger på enheten. <u>Se Innstillinger for multimediemeldinger, s. 70.</u>

Det kan være at enheten gjenkjenner SIM-kortleverandøren og konfigurerer noen av meldingsinnstillingene automatisk. Hvis ikke kan det hende at du må angi innstillingene manuelt eller kontakte tjenesteleverandøren for å konfigurere innstillingene.

## Meldingsmapper

Meldinger og data som mottas ved hjelp av Bluetoothtilkobling eller infrarød, lagres i mappen Innboks. Epostmeldinger lagres i Postkasse. Meldinger du har skrevet, kan lagres i mappen Kladd. Meldinger som venter på å bli sendt, lagres i mappen Utboks, og meldinger som er sendt, bortsett fra Bluetooth- og infrarødmeldinger, lagres i mappen Sendt.

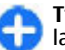

**Tips:** Hvis du er utenfor dekning, vil meldingene bli lagt i utboksen. Du kan også angi at e-postmeldinger skal sendes neste gang du kobler til den eksterne epostkassen.

Merk: Melding sendt-symbolet eller -teksten på displayet på enheten viser ikke om meldingen ble mottatt av mottakeren.

Du kan be nettverket sende deg en leveringsrapport for tekstmeldingene og multimediemeldingene som du har sendt (nettverkstjeneste), ved å velge Valg > Innstillinger > Tekstmelding eller Multimediemelding > Motta rapport. Rapportene lagres i Rapporter-mappen.

## Organisere meldinger

Velg Mine mapper > Valg > Ny mappe for a opprette en ny mappe meldingene skal organiseres i.

Du kan endre navn på en mappe ved å velge Valg > Endre mappenavn. Du kan bare endre navn på mapper som du har opprettet selv.

Hvis du vil flytte en melding til en annen mappe, velger du meldingen, Valg > Flytt til mappe, mappen og OK.

Hvis du vil sortere meldinger i en bestemt rekkefølge, velger du Valg > Sorter etter. Du kan sortere meldingene etter Dato, Avsender, Emne eller Meldingstype.

Hvis du vil vise egenskapene for en melding, velger du meldingen og Valg > Meldingsdetaljer.

## Meldingsleser

Meldingsleseren leser mottatte tekst- og multimediemeldinger høyt.

Du kan spille av en melding ved å holde inne venstre valgtast når du mottar en melding.

Bla ned for å starte høytlesingen av den neste meldingen i innboksen. Bla opp for å starte høytlesingen på nytt. I begynnelsen av meldingen blar du opp for å høre forrige melding.

Trykk kort på venstre valgtast for å stoppe høytlesingen midlertidig. Trykk kort på venstre valgtast en gang til for å fortsette høytlesingen. Trykk på avslutningstasten for å avslutte høytlesingen.

## Tale T

#### Velg Meny > Verktøy > Tale.

Med Tale kan du angi språk, stemme og stemmeegenskaper for meldingsleseren.

### Endre stemmeegenskapene

Hvis du vil angi språk for meldingsoppleseren, velger du Språk. Hvis du vil laste ned flere språk til enheten, kan du besøke Nokias webområde.

Hvis du vil angi talestemmen, velger du Stemme. Stemmen er språkavhengig.

Hvis du vil angi talehastighet, velger du Stemmeinnstillinger > Hastighet.

Hvis du vil angi talevolum, velger du Stemmeinnstillinger > Volum.

Hvis du vil lytte til en stemme, åpner du stemmekategorien, velger stemmen og velger Valg > Spill av stemme.

## **E-postmeldinger**

Velg Meny > Kommunik. > Meldinger > Postkasse.

For å motta og sende e-poster må du ha en ekstern postkassetjeneste. Denne tjenesten kan tilbys av en Internett-tjenesteleverandør, en nettverkstjenesteleverandør eller firmaet ditt. Enheten samsvarer med Internett-standardene SMTP, IMAP4 (revidering 1) og POP3, og med forskjellige leverandørspesifikke e-postløsninger. Andre epostleverandører kan tilby tjenester med forskjellige innstillinger eller funksjoner enn de som beskrives i denne brukerhåndboken. Du får mer informasjon ved å kontakte tjenesteleverandøren eller leverandøren av e-posttjenesten.

Du kan installere følgende e-poster på enheten:

- Vanlig POP- eller IMAP-e-post. Du må koble deg til postkassen og laste ned e-postene til enheten før du kan lese dem.
- Nokia Messaging. Nokia Messaging brukes med forskjellige leverandører av Internett-e-post, som Googles e-posttjenester. Nokia Messaging sender de nye e-postene til enheten så lenge Nokia Messaging-programmet er åpent.
- Mail for Exchange. Mail for Exchange brukes vanligvis til å få tilgang til jobb-e-poster. Firmaets IT-avdeling kan ha ytterligere instruksjoner for hvordan Mail for Exchange installeres og brukes med e-postserverne til firmaet.

Andre e-postløsninger kan være tilgjengelige.

Hvis du har definert flere postkasser, for eksempel en POPeller IMAP-e-post og Mail for Exchange, velger du en av dem som standard postkasse. Den postkassen brukes hver gang du begynner å skrive en ny e-postmelding.

For a definere standard postkasse i Messaging velger du Valg > Innstillinger > E-post > Standard postboks og postkassen.

#### E-post på startskjermen

For å velge postkassen som vises på startskjermen velger du Meny > Verktøy > Innst. > Generell > Tilpasning > Standardskjerm > Modusinnstillinger > Progr. standardskjerm > Varsel for e-post 1 > Postboks og epostkontoen.

For å kontrollere at postkassen du valgte kan vises på startskjermen, velger du Meny > Verktøy > Innst. > Generell > Tilpasning > Standardskjerm > Modusinnstillinger > Progr. standardskjerm > Aktiverte programmer og Varsel for e-post 1 eller Varsel for e-post 2.

### **Nokia Messaging**

Nokia Messaging sender automatisk e-post fra din eksisterende e-postadresse til Nokia E66. Du kan lese, besvare og organisere e-postene mens du er på farten. Nokia Messaging samarbeider med flere tilbydere av nettbasert epost som ofte brukes til personlig e-post, f.eks. Googles eposttjenester.

Det kan hende at du må betale for Nokia Messaging. Kontakt tjenesteleverandøren eller leverandøren av Nokia Messaging for informasjon om priser.

Nokia Messaging må støttes av nettverket og er kanskje ikke tilgjengelig alle steder.

#### Installere programmet for Nokia Messaging

- 1. Velg Meny > Nokia e-post > Ny.
- 2. Les informasjonen på skjermen og velg Start.

- 3. Velg Koble til for å gi enheten tilgang til nettverket.
- 4. Skriv inn e-postadresse og passord.

Nokia Messaging kan kjøres på enheten selv om du har installert andre e-postprogrammer, for eksempel Mail for Exchange.

### **Mail for Exchange**

Med Mail for Exchange kan du motta jobb-e-post på enheten. Du kan lese og svare på e-postmeldinger, åpne og redigere kompatible vedlegg, vise kalenderinformasjon, motta og svare på møteforespørsler, planlegge møter og vise, legge til og redigere kontaktinformasjon.

#### ActiveSync

Bruk av Mail for Exchange er begrenset til OTA-synkronisering av PIM-informasjon mellom Nokia-enheten og den autoriserte Microsoft Exchange-serveren.

Mail for Exchange kan bare konfigureres hvis firmaet ditt har Microsoft Exchange Server. I tillegg må firmaets ITadministrator ha aktivert Mail for Exchange for kontoen din.

Du må ha følgende før du kan konfigurere Mail for Exchange:

- ID for jobbrelatert e-post
- Brukernavn for kontornettverket
- Passord for kontornettverket
- Domenenavn for nettverket (kontakt bedriftens ITavdeling)
- Servernavn for Mail for Exchange (kontakt bedriftens ITavdeling)

Avhengig av bedriftens serverkonfigurering for Mail for Exchange, kan det hende du må skrive inn mer informasjon enn det som er oppført her. Dersom du ikke kjenner til den riktige informasjonen, kontakter du bedriftens IT-avdeling.

Med Mail for Exchange kan det være obligatorisk å bruke låskode. Standard låskode for enheten er 12345, men firmaets IT-administrator kan ha angitt en annen kode som du må bruke.

Du har tilgang til og kan endre Mail for Exchange-profilen og -innstillingene i meldingsinnstillingene.

### Vanlig POP- eller IMAP-e-post

Enheten kan laste ned e-poster fra en POP- eller IMAP-epostkonto.

POP3 er en versjon av Post Office Protocol som brukes til å lagre og hente e-post eller Internett-e-postmeldinger fra en server. IMAP4 er en versjon av Internet Message Access Protocol, som gjør det mulig for deg å åpne og administrere e-postmeldinger mens meldingene fremdeles befinner seg på e-postserveren. Du kan deretter velge hvilke meldinger du vil laste ned til enheten.

#### Sette opp POP- eller IMAP-e-post

- 1. Gå til startskjermen, bla til e-postveiviseren og trykk på blatasten.
- 2. Velg Start e-postkonfig..
- 3. Les informasjonen på displayet, og velg Start.
- 4. Hvis du vil tillate at enheten din får tilgang til nettverket, velger du Ja.

- 5. Angi e-postadresse og passord.
- 6. Les informasjonen på displayet, og velg OK for å fullføre e-postoppsettet. Navnet på den nye postkassen erstatter Postkasse i Messaging-hovedvisningen.

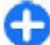

**Tips:** Når du har satt opp POP- eller IMAP-e-post, går du til hovedvisningen for Meldinger, velger Valg > Innstillinger > E-post og postkassen for å redigere innstillingene, f.eks. en signatur, eller navnet på postkassen.

### Koble til en ekstern postkasse

E-post som er adressert til deg, hentes ikke automatisk av enheten, men av den eksterne postkassen. Hvis du vil lese epostmeldinger, må du først koble til den eksterne postkassen og deretter velge e-postmeldingene du ønsker å hente til enheten.

- Hvis du vil hente mottatte e-postmeldinger til enheten og vise dem, velger du postkassen din i hovedvisningen for Meldinger. Når du får spørsmålet Koble til postkasse?, velger du Ja.
- 2. Skriv inn brukernavn og passord hvis du blir bedt om det.
- Velg Valg > Hent e-post > Ny for å hente nye meldinger som du verken har lest eller hentet, Valgt for bare å hente meldinger du velger fra den eksterne postkassen, eller Alle for å hente alle meldinger som ikke er blitt hentet tidligere.
- 4. Velg Valg > Koble fra for å koble fra den eksterne postkassen. Du kan fremdeles administrere e-posten din i frakoblet modus, spare tilkoblingskostnader og arbeide under forhold der datatilkobling ikke er mulig. Eventuelle endringer du gjør i mappene for ekstern postkasse mens

du er frakoblet, utføres i den eksterne postkassen neste gang du kobler deg til og synkroniserer.

#### Lese og svare på e-post

**Viktig:** Vær forsiktig når du åpner meldinger. Multimediemeldinger kan inneholde virus eller på annen måte skade enheten eller PC-en.

Du kan lese en mottatt e-postmelding ved å åpne den fra postkassen.

Hvis du vil åpne et vedlegg, velger du Valg > Vedlegg. Bla til vedlegget, og trykk på blatasten.

Velg Valg > Svar > Til avsender hvis du bare vil svare avsenderen av en e-post.

Velg Valg > Svar > Til alle for å svare alle mottakerne av en e-post.

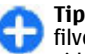

**Tips:** Hvis du svarer på en e-post som inneholder filvedlegg, inkluderes ikke vedleggene i svaret. Hvis du videresender mottatt e-post, inkluderes vedleggene.

Velg Valg > Videresend for a videresende en epostmelding.

Velg Valg > Sett inn og vedlegget du vil legge til, for å legge ved en fil i en e-postmelding.

Hvis du vil slette et vedlegg fra en e-post du skal sende, velger du vedlegget og Valg > Fjern.

Velg Valg > Sendingsvalg > Prioritet for a angi meldingsprioritet.

Du angir sendetid for e-postmeldingen ved å velge Valg > Sendingsvalg > Send melding. Velg Straks eller velg Når tilkobling klar hvis du arbeider i frakoblet modus.

Velg Valg > Ring til for å ringe avsenderen av epostmeldingen hvis avsenderen finnes i Kontakter.

Velg Valg > Opprett melding for a svare avsenderen av epostmeldingen med en lydmelding eller multimediemelding.

### Skrive og sende e-post

- 1. Velg Ny melding > E-post for a skrive en e-postmelding.
- Velg Valg > Legg til mottaker for å velge mottakernes e-postadresser fra Kontakter, eller skriv inn epostadressene i Til-feltet. Bruk semikolon for å skille oppføringene. Bruk Kopi-feltet for å sende en kopi til andre mottakere, eller Bl.kopi-feltet for å sende en blindkopi til mottakere.
- 3. I feltet Emne skriver du inn emnet for e-posten.
- 4. Skriv inn e-postmeldingen i tekstfeltet, og velg Valg > Send.

### Slette meldinger

Du bør med jevne mellomrom slette meldinger fra Innboksog Sendt-mappene samt hentede e-postmeldinger, for å frigjøre minneplass på enheten.

Velg Valg > Slett > Tlf. (emnelinj. blir igjen) for å slette e-postmeldingen bare fra enheten og beholde originalen på serveren.

Velg Valg > Slett > Telefon og server for å slette epostmeldingen både fra enheten og den eksterne serveren. Velg Valg > Gjenopprett for å avbryte slettingen.

### Undermapper i ekstern e-post

Hvis du oppretter undermapper i IMAP4-postkassene på en ekstern server, kan du vise og administrere disse mappene med enheten din når du abonnerer på dem. Du kan bare abonnere på mapper i IMAP4-postkassene.

Hvis du vil vise mapper i IMAP4-postkassen, må du opprette en tilkobling og velge Valg > E-post-innstillinger > Innstillinger for henting > Mappeabonnement.

Du kan vise en ekstern mappe ved å velge en mappe og Valg > Abonner. Mappene du abonnerer på, oppdateres hver gang du kobler deg til. Dette kan ta litt tid hvis mappene er store.

Du kan oppdatere mappelisten ved å velge en mappe og Valg > Oppd. mappeliste.

## Tekstmeldinger

Velg Meny > Kommunik. > Meldinger.

### Skriv og send tekstmeldinger

Enheten støtter tekstmeldinger som er større enn begrensningen for enkeltmeldinger. Lengre meldinger sendes som to eller flere meldinger. Det kan hende at tjenesteleverandøren belaster deg tilsvarende. Tegn med aksenter, andre merker eller noen språkalternativer bruker mer plass og begrenser antallet tegn som kan sendes i en enkeltmelding.

- 1. Velg Ny melding > Tekstmelding for å skrive en tekstmelding.
- 2. Skriv inn et mottakernummer i feltet Til, eller trykk på blatasten for å legge til en mottaker fra Kontakter. Hvis du skriver inn mer enn ett nummer, må du skille numrene med semikolon.
- 3. Skriv inn teksten i meldingen. Hvis du vil bruke en mal, velger du Valg > Sett inn > Mal.
- 4. Velg Valg > Send.

# Sendingsvalg for tekstmeldinger

Velg Valg > Sendingsvalg > Meld.sentral i bruk for å velge en meldingssentral for sending av meldingen.

Velg Valg > Sendingsvalg > Motta rapport > Ja for at nettverket skal sende deg leveringsrapporter om meldingene (nettverkstjeneste).

Velg Valg > Sendingsvalg > Gyldighet for melding for å

angi hvor lenge meldingssentralen skal forsøke å sende meldingen (nettverkstjeneste) hvis første forsøk var mislykket. Hvis mottakeren ikke kan nås i gyldighetsperioden, vil meldingen bli slettet fra meldingssentralen.

Velg Valg > Sendingsvalg > Melding sendt som > Tekst, Faks, Personsøking eller E-post for å konvertere meldingen til andre formater. Du bør bare endre dette valget hvis du er sikker på at meldingssentralen kan konvertere teksmeldinger til disse formatene. Kontakt tjenesteleverandøren.

### Tekstmeldinger på SIM-kortet

Velg Meny > Kommunik. > Meldinger > Valg > SIMmeldinger.

Tekstmeldinger kan lagres på SIM-kortet. Før du kan vise SIMmeldingene, må du kopiere meldingene til en mappe på enheten. Når meldingene er kopiert til en mappe, kan du vise dem i en mappe eller slette dem fra SIM-kortet.

- 1. Velg Valg > Merk/fjern merking > Merk eller Merk alt for å merke alle meldingene.
- 2. Velg Valg > Kopier.
- 3. Velg en mappe og **OK** for å begynne å kopiere.

Hvis du vil vise SIM-kortmeldinger, åpner du mappen du kopierte meldingene til, og åpner en melding.

### Vise grafikkmeldinger

Utseendet til en bildemelding kan variere avhengig av mottaksenheten.

Du kan vise en bildemelding ved å åpne meldingen fra innboksen .

Du kan vise informasjon om bildemeldingen ved å velge Valg > Meldingsdetaljer.

Hvis du vil lagre en melding i en annen mappe, velger du Valg > Flytt til mappe. Hvis du vil legge til avsenderen av meldingen i Kontakter, velger du Valg > Lagre i Kontakter.

### Videresende grafikkmeldinger

- 1. Hvis du vil videresende meldingen, åpner du den i Innboks-mappen og velger Valg > Videresend.
- 2. I feltet Til skriver du inn et mottakernummer eller trykker på blatasten for å legge til en mottaker fra Kontakter. Hvis du skriver inn mer enn ett telefonnummer, skiller du numrene med et semikolon.
- 3. Skriv inn meldingsteksten. Hvis du vil bruke en mal, velger du Valg > Sett inn > Mal.
- 4. Velg Valg > Send.

## Multimediemeldinger

#### Velg Meny > Kommunik. > Meldinger.

Kun enheter med kompatible funksjoner kan motta og vise multimediemeldinger. Utseendet til en melding kan variere avhengig av mottaksenheten.

En multimediemelding (MMS) kan inneholde tekst og objekter, for eksempel bilder, lyd- eller videoklipp. Før du kan sende eller motta multimediemeldinger på enheten, må du definere innstillingene for multimediemeldinger. Det kan hende at enheten har gjenkjent SIM-kortleverandøren og konfigurert innstillingene for multimediemeldinger automatisk. Hvis ikke kontakter du tjenesteleverandøren for å få de riktige instillingene, eller bruker innstillingsveiviseren. <u>Se Innstillinger for</u> <u>multimediemeldinger, s. 70.</u>

### Opprette og sende multimediemeldinger

**Viktig:** Vær forsiktig når du åpner meldinger. Multimediemeldinger kan inneholde virus eller på annen måte skade enheten eller PC-en.

- 1. Velg Ny melding > Multimediemelding for å skrive en ny melding.
- 2. Skriv inn mottakerens telefonnummer eller e-postadresse i feltet Til, eller trykk på blatasten for å legge til en mottaker fra Kontakter. Bruk semikolon for å skille oppføringene hvis du skriver inn flere telefonnumre eller e-postadresser.
- 3. I feltet Emne skriver du inn et emne for meldingen. Hvis du vil endre hvilke felt som vises, velger du Valg > Adressefelter.
- Skriv inn teksten i meldingen, og velg Valg > Sett inn objekt for å legge til medieobjekter. Du kan legge til objekter som for eksempel Bilde, Lydklipp eller Videoklipp.

Det kan hende at det trådløse nettverket har en størrelsesbegrensning for MMS-meldinger. Hvis bildet som settes inn overstiger begrensningen, kan det hende at enheten reduserer størrelsen slik at den kan sendes med MMS.

- Hver side i meldingen kan bare inneholde ett video- eller lydklipp. Hvis du vil legge til flere sider i meldingen, velger du Valg > Sett inn nytt objekt > Side. Hvis du vil endre rekkefølgen på sidene i meldingen, velger du Valg > Flytt.
- 6. Hvis du vil forhåndsvise en multimediemelding før du sender den, velger du Valg > Forhåndsvis.
- 7. Velg Valg > Send.

Du kan slette et objekt fra en multimediemelding ved å velge Valg > Fjern.

Hvis du vil angi sendingsvalget for gjeldende multimediemelding, velger du Valg > Sendingsvalg.

### Motta og svare på multimediemeldinger

**Viktig:** Vær forsiktig når du åpner meldinger. Multimediemeldinger kan inneholde virus eller på annen måte skade enheten eller PC-en.

Tips: Hvis du mottar multimediemeldinger som inneholder objekter som ikke støttes av enheten din, kan du ikke åpne disse. Du kan sende elementene til andre enheter, for eksempel en datamaskin, og åpne dem der.

- 1. Du kan svare på en multimediemelding ved å åpne meldingen og velge Valg > Besvar.
- 2. Velg Valg og Til avsender for å svare avsenderen med en multimediemelding, Via tekstmelding for å svare med

en tekstmelding, Via lydmelding for å svare med en lydmelding eller Via e-post for å svare med en epostmelding.

3. Skriv inn teksten i meldingen og velg Valg > Send.

### **Opprette presentasjoner**

Det er ikke mulig å opprette multimediepresentasjoner hvis innstillingene for Oppr.modus for MMS er angitt til Begrenset. Hvis du vil endre innstillingen, velger du Meldinger > Valg > Innstillinger > Multimediemelding > Oppr.modus for MMS > Åpen.

- 1. Hvis du vil opprette en presentasjon, velger du Ny melding > Multimediemelding.
- 2. Skriv inn mottakerens telefonnummer eller e-postadresse i feltet Til, eller trykk på blatasten for å legge til en mottaker fra Kontakter. Bruk semikolon for å skille oppføringene hvis du skriver inn flere telefonnumre eller e-postadresser.
- Velg Valg > Lag presentasjon og en presentasjonsmal. En mal kan angi hvilke medieobjekter du kan ta med i presentasjonen, hvor de vises, og hvilke effekter som vises mellom bilder og sider.
- 4. Bla til det neste tekstområdet og skriv inn teksten.
- Hvis du vil sette inn bilder, lyd, video eller notater i presentasjonen, blar du til det tilhørende objektområdet og velger Valg > Sett inn.
- 6. Du kan legge til sider ved å velge Sett inn > Ny side.

Velg Valg > Bakgrunnsinnst. for å velge bakgrunnsfarge for presentasjonen og bakgrunnsbilder for ulike sider.

Velg Valg > Effektinnstillinger for å velge effekter mellom hilder eller sider

Velg Valg > Forhåndsvis for å forhåndsvise presentasionen. Multimediepresentasioner kan bare vises på kompatible enheter som støtter presentasioner. De kan se annerledes ut på andre enheter.

### Vise presentasioner

Du viser en presentasion ved å åpne multimediemeldingen fra innboksen. Bla til presentasionen og trykk på blatasten.

Hvis du vil stoppe presentasionen midlertidig, trykker du på en av valgtastene.

Velg Valg > Fortsett for a fortsette avspillingen av presentasionen.

Hvis tekstene eller bildene er for store til å passe inn på displayet, velger du Valg > Aktiver rullefelt og blar for å se hele presentasionen.

Velg Valg > Søk for å finne telefonnumre og e-post- eller webadresser i presentasionen. Du kan for eksempel bruke disse numrene og adressene til å ringe, sende meldinger eller opprette bokmerker.

### Vise og lagre multimedievedlegg

Hvis du vil vise multimediemeldinger som fullstendige presentasioner, åpner du meldingen og velger Valg > Spill av present.

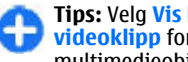

Tips: Velg Vis bilde, Spill av lydklipp eller Spill av videoklipp for a vise eller spille av et multimedieobiekt i en multimediemelding.

Hvis du vil vise navnet og størrelsen på et vedlegg, åpner du meldingen og velger Valg > Objekter.

Hvis du vil lagre et multimedieobiekt, velger du Valg >**Objekter**, objektet og Valg > Lagre.

### Videresende en multimediemelding

Åpne innboksen, bla til en multimedievarsling, og trykk på blatasten, Velg Valg > Videresend for a sende meldingen til en kompatibel enhet uten å hente den til enheten. Hvis serveren ikke støtter videresending av multimediemeldinger, er ikke dette alternativet tilgiengelig.

- 1. Skriv inn mottakerens telefonnummer eller e-postadresse i feltet Til, eller trykk på blatasten for å legge til en mottaker fra Kontakter. Bruk semikolon for å skille oppføringene hvis du skriver inn flere telefonnumre eller e-postadresser.
- 2. Rediger meldingen og velg Valg > Send.

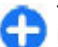

**Tips:** Velg Valg > Sendingsvalg for å endre leveringsinnstillingene for meldingen.

### Sende et lydklipp

1. Velg Ny melding > Lydmelding for å lage en lvdmelding.

- Skriv inn mottakerens telefonnummer eller e-postadresse i feltet Til, eller trykk på blatasten for å legge til en mottaker fra Kontakter. Bruk semikolon for å skille oppføringene hvis du skriver inn flere telefonnumre eller e-postadresser.
- 3. Velg Valg > Sett inn lydklipp, og velg om du vil spille inn et lydklipp eller velge et fra Galleri.
- 4. Velg Valg > Send.

# Sendingsvalg for multimediemeldinger

Velg Ny melding > Multimediemelding > Valg > Sendingsvalg og fra følgende alternativer:

- Motta rapport Velg Ja hvis du vil motta en varsling når meldingen er levert til mottakeren. Det kan hende at det ikke er mulig å motta en leveringsrapport for en multimediemelding som er sendt til en e-postadresse.
- Gyldighet for melding Velg hvor lenge meldingssentralen skal prøve å sende meldingen. Hvis mottakeren av en melding ikke kan nås i gyldighetsperioden, fjernes meldingen fra multimediemeldingssentralen. Nettverket må støtte denne funksjonen. Maksimaltid er den maksimale tiden nettverket tillater.
- Prioritet Velg sendingsprioritet til Høy, Normal eller Lav.

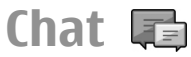

#### Velg Meny > Kommunik. > Chat.

Med chat (nettverkstjeneste) kan du kommunisere med andre ved hjelp av øyeblikkelige meldinger og delta i diskusjonsfora (chat-grupper) med bestemte emner. Diverse tjenesteleverandører har chat-servere som du kan logge deg inn på etter at du har registrert deg for en chat-tjeneste. Tjenesteleverandørene kan ha ulik støtte for funksjonene.

Hvis chat ikke er tilgjengelig hos tjenesteleverandøren din, kan det hende tjenesten ikke vises i menyen på enheten. Kontakt tjenesteleverandøren hvis du vil ha mer informasjon om å abonnere på chat-tjenester og priser. Ta kontakt med tjenesteleverandøren hvis du vil ha mer informasjon om chatinnstillinger.

Det kan hende du kan motta innstillingene i en spesiell tekstmelding fra tjenesteleverandøren som tilbyr chattjenesten. Hvis ikke kan du angi innstillingene manuelt.

Andre chatløsninger, som WindowsLive og Yahoo, kan være tilgjengelig i Last ned.

### Angi chat-innstillinger

Velg Valg > Innstillinger > Preferanser for å angi innstillingene for chatteprogrammet. Du kan, for eksempel, angi skjermnavn og varseltoner for chat.

For å snakke med en eller flere chatbrukere og vise og redigere chatkontaktene dine må du logge deg på en chatserver. Velg Valg > Innstillinger > Servere for å legge til en chat-server. Kontakt tjenesteleverandøren for å få de riktige innstillingene. Velg Valg > Innstillinger > Standardserver for å angi serveren som den serveren enheten din automatisk logger seg på.

Velg Valg > Innstillinger > Påloggingstype Chat for å definere hvordan enheten din kobler seg til chat-serveren. Hvis du vil opprette en automatisk tilkobling mellom enheten og standardserveren, velger du Automatisk. Hvis du bare vil automatisere tilkoblingen når du er i hjemmenettverket, velger du Aut. i hj.nettverk Hvis du vil koble deg til serveren når du åpner chat-programmet, velger du Ved prog.oppst.. Hvis du vil koble deg til serveren manuelt, velger du Manuell og logger deg på serveren i chat-hovedvisningen ved å velge Valg > Logg på. Angi bruker-ID og passord når du blir bedt om det. Du får brukernavn, passord og andre innstillinger for å logge deg på med fra tjenesteleverandøren når du registrerer deg for tjenesten.

### Starte en samtale

Åpne Samtaler.

Du kan søke etter chat-brukere og bruker-ID-er ved å velge Chat-kontakter > Valg > Ny Chat-kontakt > Søk. Du kan søke etter Brukernavn, Bruker-ID, Telefonnummer og Epostadresse.

Velg en deltaker for å starte en samtale.

Hvis du vil fortsette samtalen, skriver du meldingen og velger Valg > Send.

Hvis du vil gå tilbake til samtalelisten uten at samtalen avsluttes, velger du Tilbake. Du avslutter samtalen ved å velge Valg > Avslutt samtale. Velg Valg > Ny samtale for å starte en ny samtale. Du kan starte en ny samtale med en kontakt mens du har en aktiv samtale. Du kan derimot ikke ha to aktive samtaler med samme kontakt.

Hvis du vil sette inn et bilde i en chat-melding, velger du Valg > Send bilde og velger bildet du vil sende.

Hvis du vil lagre en samtaledeltaker i chat-kontaktene, velger du Valg > Legg til i Chat-kont..

Hvis du vil lagre en samtale mens du er i samtalevisningen, velger du Valg > Logg chat. Samtalen lagres som en tekstfil som kan åpnes og vises i Notater-programmet.

### Chat-grupper

Åpne **Chat-grupper**. **Chat-grupper** er bare tilgjengelig dersom du er logget på en chat-server som har støtte for chatgrupper.

Du oppretter en chat-gruppe ved å velge Valg > Opprett ny gruppe.

Du kan delta i en chat-gruppe eller fortsette en gruppesamtale ved å bla til gruppen og trykke på blatasten. Skriv en melding og velg Valg > Send.

Hvis du vil delta i en chat-gruppe som ikke er i listen, men som du kjenner gruppe-ID-en til, velger du Valg > Delta i ny gruppe.

Du forlater en chat-gruppe ved å velge Valg > Forlat Chatgruppe. Du kan søke etter chat-grupper og gruppe-ID-er ved å velge Chat-grupper > Valg > Søk. Du kan søke etter Gruppenavn, Emne og Medlemmer (bruker-ID).

Hvis du vil legge til en chat-bruker i gruppen, velger du Valg > Legg til medlem. Velg en chat-bruker fra chatkontaktene, eller skriv inn kontakt-ID-en.

Du fjerner et medlem fra chat-gruppen ved å velge Valg > Fjern.

Velg Valg > Legg til redigerer for å gi

redigeringsrettigheter til gruppemedlemmer. Velg en bruker fra chat-kontaktene, eller skriv inn brukerens ID. Chatbrukere med redigeringsrettigheter kan redigere gruppeinnstillingene og invitere andre brukere til å delta i gruppen eller stenge dem ute.

Hvis du vil frata et gruppemedlem redigeringsrettighetene, velger du Valg > Fjern.

Du kan forhindre at chat-brukere deltar i gruppen ved å velge Valg > Legg til i utest.liste. Velg en bruker fra chatkontaktene, eller skriv inn brukerens ID.

Hvis du vil tillate en utestengt bruker å delta i gruppen, velger du Valg > Fjern.

### **Blokkere brukere**

#### Velg Chat-kontakter > Valg > Blokkeringsvalg > Vis blokkeringsliste.

Tast inn de første bokstavene i brukernavnet for å finne en blokkert chat-bruker. En liste med treff vises.

Du kan tillate mottak av meldinger fra en blokkert chatbruker ved å velge Valg > Opphev blokkering.

Du kan forhindre mottak av meldinger fra andre chat-brukere ved å velge Valg > Blokker nye kontakt.. Velg chatbrukeren fra chat-kontaktene, eller skriv inn bruker-ID-en.

### Innstillinger for chatprogrammet

Velg Valg > Innstillinger > Preferanser og definer følgende innstillinger:

- Bruk skjermnavn Endre navnet som identifiserer deg i chat-grupper.
- Vis min tilgjengelighet Vis påloggingsstatusen din til alle andre chat-brukere eller bare dine chat-kontakter, eller skjul påloggingsstatusen din.
- Tillat meldinger fra Velg å motta chat-meldinger fra alle chat-brukerne, bare fra chat-kontaktene dine eller å ikke motta meldinger i det hele tatt.
- Tillat invitasjoner fra Velg å motta invitasjoner til chat-grupper fra alle chat-brukerne, bare fra chatkontaktene dine eller å ikke motta invitasjoner i det hele tatt.
- Meldingshastighet Du justerer hastigheten som nye meldinger vises i, ved å bla til venstre eller høyre.
- Sorter Chat-kont. Vis chat-kontaktene alfabetisk eller etter påloggingsstatus.
- Tilgj.hetsoppdatering Du kan oppdatere påloggingsstatusen for chat-kontaktene automatisk ved å velge Automatisk.

- Frakoblede kontakter Velg om chat-kontakter med frakoblet status skal vises i chat-kontaktlisten.
- Min meldingsfarge Velg farge for chat-meldingene du sender.
- Farge på mottatt meld. Velg farge for chatmeldingene du mottar.
- Vis info om dato/tid Vis mottaks- eller sendetidspunkt for hver melding i en chat-samtale.
- Varseltone for Chat Velg hvilken tone som skal spilles av når du mottar en ny chat-melding.

## Spesielle meldingstyper

#### Velg Meny > Kommunik. > Meldinger.

Du kan motta spesialmeldinger som inneholder data, for eksempel operatørlogoer, ringetoner, bokmerker eller innstillinger for Internett-tilgang eller e-postkonto.

Hvis du vil lagre innholdet i meldingene, velger du Valg > Lagre.

### Tjenestemeldinger

Tjenestemeldingene blir sendt til enheten av tjenesteleverandørene. Tjenestemeldingene kan inneholde varsler som nyhetsoverskrifter, tjenester eller koblinger som gjør det mulig å laste ned meldingsinnhold.

Velg for å angi innstillingene for tjenestemeldinger Valg > Innstillinger > Tjenestemelding.

Hvis du vil laste ned tjeneste- eller meldingsinnhold, velger du Valg > Last ned melding.

Hvis du vil vise informasjon om avsender, webadresse, utløpsdato og andre detaljer om meldingen før du laster den ned, velger du Valg > Meldingsdetaljer.

### Sende tjenestekommandoer

Du kan sende en melding med en tjenesteforespørsel (USSDkommando) til tjenesteleverandøren og be om at enkelte nettverkstjenester blir aktivert. Kontakt tjenesteleverandøren for å få teksten for tjenesteforespørselen.

Du sender en melding med en tjenesteforespørsel ved å velge Valg > Tjenestekommando. Skriv inn teksten for tjenesteforespørselen, og velg Valg > Send.

## CBS

#### Velg Meny > Kommunik. > Meldinger > Valg > CBS.

Med nettverkstjenesten CBS kan du motta meldinger om ulike emner fra tjenesteleverandøren, f.eks. værvarsling eller trafikkmeldinger for et bestemt område. Kontakt tjenesteleverandøren for å få mer informasjon om relevante emnenumre. CBS-meldinger kan ikke mottas når enheten er i ekstern SIM-modus. En pakkedatatilkobling (GPRS) kan forhindre CBS-mottak.

CBS-meldinger kan ikke mottas i UMTS-nettverk (3G).

Du må aktivere mottak av CBS for å motta CBS-meldinger. Velg Valg > Innstillinger > Mottak > På. Hvis du vil vise meldinger relatert til et emne, velger du ønsket emne.

Hvis du ønsker å motta meldinger relatert til et emne, velger du Valg > Abonner.

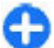

**Tips:** Du kan angi viktige emner som prioriterte emner. Når enheten er i ventemodus, blir du varslet når du mottar en melding som er relatert til et prioritert emne. Velg et emne, og velg Valg > Prioriter.

Velg Valg > Emne for å legge til, redigere eller slette emner.

## Meldingsinnstillinger

## Velg Meny > Kommunik. > Meldinger > Valg > Innstillinger.

Fyll ut alle feltene merket med Må angis eller rød stjerne.

Det kan hende at enheten gjenkjenner SIM-kortleverandøren og automatisk konfigurerer de riktige innstillingene for tekstmeldinger, multimediemeldinger og GPRS. Hvis ikke, kan du kontakte tjenesteleverandøren for å få de riktige innstillingene, bestille innstillingene fra tjenesteleverandøren i en konfigureringsmelding eller bruke programmet for innstillingsveiviseren.

### Innstillinger for tekstmeldinger

### Velg Meny > Kommunik. > Meldinger > Valg > Innstillinger > Tekstmelding.

Velg blant følgende:

- Meldingssentral Vis de tilgjengelige meldingssentralene for enheten, eller opprett en ny.
- Meld.sentral i bruk Velg en meldingssentral for sending av meldingen.
- Tegnköding Velg Redusert støtte for å bruke automatisk tegnkonvertering til et annet kodingssystem når det er tilgjengelig.
- Motta rapport Velg Ja hvis du vil at nettverket skal sende en leveringsrapport om meldingene dine (nettverkstjeneste).
- Gyldighet for melding Velg hvor lenge meldingssentralen skal prøve å sende meldingen din hvis det første forsøket er mislykket (nettverkstjeneste). Hvis mottakeren ikke kan nås i gyldighetsperioden, vil meldingen bli slettet fra meldingssentralen.
- Melding sendt som Konverter meldingen til andre formater, f.eks. Tekst, Faks, Personsøking eller E-post. Du bør bare endre dette valget hvis du er sikker på at meldingssentralen kan konvertere teksmeldinger til disse formatene. Kontakt tjenesteleverandøren.
- Ønsket tilkobling Velg foretrukket tilkoblingsmetode når du sender tekstmeldinger fra enheten.
- Svar via samme sntr. Velg om du vil at svarmeldingen skal sendes via det samme teksmeldingssentralnummeret (nettverkstjeneste).

### Innstillinger for multimediemeldinger

Velg Meny > Kommunik. > Meldinger > Valg > Innstillinger > Multimediemelding.

Velg blant følgende:

- Bildestørrelse Velg Liten eller Stor for å skalere bilder i multimediemeldinger. Velg Opprinnelig for å beholde den opprinnelige bildestørrelsen.
- Oppr.modus for MMS Velg Begrenset hvis du vil at enheten skal hindre deg i å inkludere innhold som ikke støttes av nettverket eller mottakerenheten, i multimediemeldinger. Hvis du vil motta advarsler mot å inkludere denne typen innhold, velger du Med veiledning. Hvis du vil opprette en multimediemelding uten begrensninger på vedleggstype, velger du Åpen. Hvis du velger Begrenset, er det ikke mulig å opprette multimediepresentasjoner.
- Tilgangspunkt i bruk Velg standard tilgangspunkt for tilkobling til multimediemeldingssentralen. Det kan hende at du ikke kan endre standard tilgangspunkt hvis det er forhåndsinnstilt i enheten av tjenesteleverandøren.
- Multimediehenting Velg Alltid automatisk for å motta multimediemeldinger automatisk hver gang, Autom. i hj.nettv for å motta varsling om en ny multimediemelding som du kan hente fra meldingssentralen (for eksempel når du reiser utenlands og er utenfor hjemmenettverket), Manuell for å hente multimediemeldinger fra meldingssentralen manuelt eller Av for å forhindre mottak av alle multimediemeldinger.
- Tillat anon. meldinger Velg om du ønsker å motta meldinger fra ukjente avsendere.
- Motta reklame Velg om du ønsker å motta meldinger som er definert som reklame.
- Motta rapport Velg Ja for å vise statusen for den sendte meldingen i loggen (nettverkstjeneste). Det kan

hende at det ikke er mulig å motta en leveringsrapport for en multimediemelding som er sendt til en e-postadresse.

- Ikke send rapport Velg Ja hvis du ikke vil sende leveringsrapporter fra enheten for mottatte multimediemeldinger.
- Gyldighet for melding Velg hvor lenge meldingssentralen skal prøve å sende meldingen (nettverkstjeneste). Hvis mottakeren av en melding ikke kan nås i gyldighetsperioden, fjernes meldingen fra multimediemeldingssentralen. Maksimaltid er den maksimale tiden nettverket tillater.

### **Innstillinger for e-postkonto**

Velg Meny > Kommunik. > Meldinger > Valg > Innstillinger > E-post.

Hvis du prøver å redigere postkasseinnstillinger uten å ha konfigurert en e-postkonto, åpnes postkasseveilederen som hjelper deg med å konfigurere e-postkontoen din.

Hvis du har angitt en postkasse, blar du til den og trykker på blatasten for å endre innstillingene.

De tilgjengelige innstillingene for redigering kan variere. Noen innstillinger kan være forhåndsinnstilt av tjenesteleverandøren.

### Tilkoblingsinnstillinger

Du angir tilkoblingsinnstillingene ved å velge en e-postkonto og Valg > Rediger > Tilkoblingsinnstillinger. Velg Innkommende e-post for å redigere innstillingene for eposten du mottar. Velg Utgående e-post for å redigere innstillingene for e-posten du sender.

### Brukerinnstillinger

Hvis du vil konfigurere brukerinnstillingene for en epostkonto, velger du kontoen og deretter Valg > Rediger > Brukerinnstillinger og angir følgende innstillinger:

- Mitt navn Angi et navn som skal vises foran epostadressen når du sender e-post.
- Svar til Velg om du ønsker at svar skal omdirigeres til en annen adresse. Velg På, og skriv inn e-postadressen du vil sende svarene til. Du kan bare skrive inn én adresse å sende svar til.
- Slett e-post fra Velg om du vil slette e-postmeldingene bare fra enheten, eller både fra enheten og serveren. Velg Spør alltid hvis du vil bekrefte hvor e-posten skal slettes fra hver gang du sletter en e-postmelding.
- Send melding Velg om e-posten skal sendes med det samme eller når en tilkobling er tilgjengelig.
- Send kopi til deg selv Velg om du vil lagre en kopi av e-posten i den eksterne postkassen og på adressen som er angitt i Min e-postadresse under innstillingene for Utgående e-post.
- Inkluder signatur Velg om du vil legge ved en signatur i e-postmeldingene.
- Nye e-postvarsler Velg om du vil bli varslet med en tone og en melding når du mottar en ny e-postmelding.

### **Innstillinger for henting**

Hvis du vil konfigurere henting av e-post, velger du kontoen og deretter Valg > Rediger > Innstillinger for henting og angir følgende innstillinger:

• E-post til henting — Velg om du bare vil hente informasjon i e-posthoder, for eksempel avsender, emne

og dato, hele e-poster eller e-poster med vedlegg. Innstillingen er kun for POP3-postkasser.

- Mengde til henting Velg antallet e-postmeldinger du vil hente fra den eksterne serveren til postkassen.
- Mappebane for IMAP4 Angi mappebanen for mappene du vil abonnere på. Innstillingen er kun for IMAP4-postkasser.
- Mappeabonnement Abonnere på andre mapper i den eksterne postkassen, og hente innhold fra disse mappene. Innstillingen er kun for IMAP4-postkasser.

#### Innstillinger for automatisk henting

Hvis du vil definere innstillingene for automatisk henting for en e-postkonto, velger du kontoen og Valg > Rediger > Automatisk henting, og definerer følgende innstillinger:

- Henting av e-post Velg Aktivert hvis du vil at nye epostmeldinger skal hentes automatisk fra den eksterne postkassen, eller Bare i hjemmenettv. hvis du bare vil hente nye e-postmeldinger automatisk fra den eksterne poskassen når du er i hjemmenettverket og ikke, for eksempel, når du er ute på reise.
- **E-postvarslinger** Motta varsler om mottatte e-poster.

### Tjenestemeldingsinnstillinger

Velg Meny > Kommunik. > Meldinger > Valg > Innstillinger > Tjenestemelding.

Velg **Tjenestemeldinger** > **På** for å motta tjenestemeldinger fra tjenesteleverandører.

Hvis du vil angi hvordan du vil laste ned tjenester og tjenestemeldingsinnhold, velger du Last ned meldinger >
Automatisk eller Manuelt. Hvis du velger Automatisk, kan det fortsatt hende at du blir bedt om å bekrefte noen nedlastinger, siden ikke alle tjenester kan lastes ned automatisk.

### **CBS-innstillinger**

Velg Meny > Kommunik. > Meldinger > Valg > Innstillinger > CBS.

Velg Mottak > På for å motta CBS-meldinger.

Velg hvilket språk du ønsker å motta CBS-meldingene i, ved å velge Språk.

```
Velg Emnesporing > På for å vise nye emner i CBS-
emnelisten.
```

### Andre innstillinger

## Velg Meny > Kommunik. > Meldinger > Valg > Innstillinger > Annet.

Velg blant følgende:

- Lagre sendte meld. Velg om sendte meldinger skal lagres i Sendt-mappen.
- Antall lagrede meld. Angi antallet sendte meldinger som skal lagres. Når grensen er nådd, slettes den eldste meldingen.
- Minne i bruk Velg hvor du vil lagre meldinger. Du kan bare lagre meldinger på minnekortet hvis du har satt inn et minnekort.
- Mappevisning Angi hvordan du vil at meldingene i innboksen skal vises.

#### © 2010 Nokia. Alle rettigheter forbeholdt.

# Telefon

Hvis du skal utføre eller motta anrop, må enheten være slått på, et gyldig SIM-kort må være installert i enheten, og du må befinne deg i et tjenesteområde for mobilnettverket.

Hvis du vil foreta eller motta Internett-anrop, må enheten være koblet til en Internett-anropstjeneste. For å koble til en Internett-anropstjeneste må enheten ha dekning i et tilkoblingsnettverk, for eksempel et WLAN-tilgangspunkt.

## Taleanrop

Merk: Den faktiske faktureringen for samtaler og tjenester fra tjenesteleverandøren kan variere, og er avhengig av nettverksfunksjoner, faktureringsrutiner, avgifter og så videre.

### Besvare et anrop

Du besvarer et anrop ved å trykke på ringetasten.

Du avviser et anrop ved å trykke på avslutningstasten.

Hvis du vil dempe ringetonen i stedet for å svare på et anrop, velger du Lyd av.

Når du har en aktiv samtale og Samtale venter-funksjonen (nettverkstjeneste) er aktivert, trykker du på ringetasten for å besvare et nytt innkommende anrop. Det første anropet settes på venting. Du avslutter den aktive samtalen ved å trykke på avslutningstasten.

### Ringe

Tast inn telefonnummeret, inkludert retningsnummer, og trykk på ringetasten for å foreta et anrop.

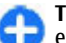

**Tips:** For utenlandsanrop legger du til +-tegnet som erstatter den internasjonale tilgangskoden, og taster inn landskode, retningsnummer (uten den første nullen, om nødvendig) og telefonnummeret.

Du avslutter anropet eller avbryter anropsforsøket ved å trykke på avslutningstasten.

Trykk på kontaktertasten for å ringe ved hjelp av lagrede kontakter. Skriv inn de første bokstavene i navnet, og trykk på ringetasten. <u>Se Nokia Kontakter for Eseries, s. 32.</u>

Hvis du vil foreta et anrop ved hjelp av loggen, trykker du på ringetasten for å vise de 20 siste numrene du har ringt til eller prøvd å ringe. Bla til ønsket nummer eller navn, og trykk på ringetasten. <u>Se Logg, s. 84.</u>

Bruk volumtastene til å justere volumet under en aktiv samtale.

Velg Valg > Bytt til videoanrop for å bytte fra et taleanrop til et videoanrop. Enheten avslutter taleanropet og foretar et videoanrop til mottakeren.

## Foreta et konferanseanrop

1. Hvis du vil foreta et konferanseanrop, skriver du inn nummeret til en deltaker og trykker på ringetasten.

- 2. Når deltakeren svarer, velger du Valg > Nytt anrop.
- Når du har ringt til alle deltakerne, velger du Valg > Konferanse for å slå sammen alle samtalene til en konferansesamtale.

Velg Valg > Lyd av for å slå av mikrofonen på enheten under den aktive samtalen.

Hvis du vil utelate en deltaker fra konferansesamtalen, blar du til deltakeren og velger Valg > Konferanse > Utelat deltaker.

Hvis du vil snakke privat med en deltaker i konferansesamtalen, blar du til deltakeren og velger Valg > Konferanse > Privat.

## Videoanrop

Du må være innenfor dekningsområdet til et UMTS-nettverk for å kunne utføre et videoanrop. Kontakt nettverksoperatøren eller tjenesteleverandøren hvis du vil ha informasjon om abonnement og tilgjengelighet for videoanropstjenester. Mens du snakker, kan du se en toveis video i sanntid mellom deg og mottakeren av anropet, hvis mottakeren har en kompatibel mobiltelefon. Videobildet som spilles inn via kameraet på enheten, vises til mottakeren av videosamtalen. Et videoanrop kan bare utføres mellom to parter.

## Foreta et videoanrop

Hvis du vil foreta et videoanrop, taster du inn telefonnummeret eller velger mottakeren av anropet fra Kontakter og velger Valg > Ring til > Videoanrop. Når videoanropet starter, aktiveres enhetens kamera. Hvis kameraet allerede er i bruk, kan du ikke sende video. Hvis mottakeren av anropet ikke ønsker å sende videobilder tilbake til deg, vises et bilde i stedet. Du kan angi innstillingene for stillbildet i Meny > Verktøy > Innst. > Telefon > Anrop > Bilde i videoanrop.

Velg Valg > Deaktiver > Sender lyd, Sender video, eller Sender lyd og video for å deaktivere sending av lyd, video eller video og lyd.

Velg Valg > Aktiver høyttaler for å bruke høyttaleren for mottak av lyd. Velg Valg > Aktiver håndsett for å slå av lyden for høyttaleren og bruke ørestykket.

Velg Valg > Endre bilderekkefig hvis du vil endre rekkefølgen for bildene.

Velg Valg > Zoom inn eller Zoom ut for å zoome i bildet på displayet.

Velg Valg > Bytt til taleanrop for å avslutte videanropet og foreta et nytt taleanrop til samme mottaker.

## Dele en video

Bruk Videodeling (nettverkstjeneste) til å sende levende bilder eller et videoklipp fra mobilenheten din til en annen kompatibel mobilenhet under et taleanrop. For å bruke denne funksjonen, må enheten være innenfor dekningsområdet til et UMTS-nettverk.

- 1. Ring til valgt kontakt. Du kan starte videodelingen når du har opprettet forbindelse med mottakeren og enheten er registrert i SIP-serveren.
- Velg Valg > Videodeling > Direkte eller Klipp for å sende video direkte fra kameraet eller et videoklipp fra enheten. Velg Valg > Spill av for å forhåndsvise klippet.
- Velg mottakeren fra Kontakter, eller skriv inn mottakerens SIP-adresse manuelt for å sende en invitasjon. Deling begynner automatisk når mottakeren godtar videodelingen.
- 4. Du avslutter videodelingen ved å velge **Stopp**. Taleanropet fortsetter som vanlig.

# Motta invitasjon om videodeling

Når du mottar en invitasjon om videodeling, vises en melding med avsenderens navn eller SIP-adresse.

Velg **Godta** for å godta invitasjonen og begynne delingsøkten.

Hvis du vil avslå invitasjonen, velger du Avvis. Taleanropet fortsetter som vanlig.

## Internett-anrop 🏈

Velg Meny > Kommunik. > Internett-tlf..

Enheten støtter taleanrop over Internett (Internett-anrop). Enheten forsøker å ringe nødnumre primært via mobiltelefonnettverk. Hvis det ikke er mulig å få til en nødsamtale via mobilnettverk, forsøker enheten å ringe nødnummeret via leverandøren av Internett-anrop. Siden mobiltelefoni er en godt innarbeidet teknologi, bør du bruke mobilnettverk til nødsamtaler så sant det er mulig. Hvis mobilnettverksdekning er tilgjengelig, må du passe på at mobiltelefonen er slått på og at den er klar til å foreta anrop, før du ringer et nødnummer. Muligheten for å ringe et nødnummer ved hjelp av Internett-telefoni er avhengig av det er et WLAN tilgjengelig, og at leverandøren av Internettanrop har implementert nødnummerfunksjonalitet. Ta kontakt med leverandøren av Internett-telefoni.

Med tjenesten Internett-anrop (nettverkstjeneste) kan du foreta og motta anrop via Internett ved hjelp av VoIPteknologi (Voice over Internet Protocol). Internett-anrop kan opprettes mellom datamaskiner, mellom mobiltelefoner og mellom en VoIP-enhet og en vanlig telefon. Hvis du vil foreta eller motta et Internett-anrop, må enheten for eksempel ha WLAN-dekning. Tilgjengeligheten for Internettanropstjenesten kan variere avhengig av land eller område.

### Opprette en Internettanropsprofil

Du må opprette en Internett-anropsprofil før du kan foreta Internett-anrop.

1. Velg Meny > Verktøy > Innst. > Tilkobling > SIPinnstillinger > Valg > Ny SIP-profil, og legg inn den nødvendige informasjonen. Velg **Registrering** > **Alltid** på for å logge på Internett-anropstjenesten automatisk. Kontakt leverandøren av Internett-anropstjenesten for å få de riktige instillingene.

- 2. Velg Tilbake til du kommer tilbake til hovedmenyen for Tilkobling-innstillinger.
- 3. Velg Internett-tlf. > Valg > Ny profil. Angi et navn for profilen, og velg SIP-profilen du nettopp opprettet.

Hvis du vil at den opprettede profilen automatisk skal brukes når du kobler til Internett-anropstjenesten, velger du Meny > Kommunik. > Internett-tlf. > Foretrukket profil.

Hvis du vil logge på Internett-anropstjenesten manuelt, velger du **Registrering** > **Ved behov** i SIP-innstillingene når du oppretter en Internett-anropsprofil.

Hvis du vil foreta sikre Internett-anrop, kan du be tjenesteleverandøren om innstillinger for sikre Internettanrop. Proxy-serveren som velges for Internettanropsprofilen, må ha støtte for sikre Internett-anrop. Et sikkert Internett-anrop blir indikert med .

### Koble til Internettanropstjenesten

#### Velg Meny > Kommunik. > Internett-tlf..

Hvis du vil foreta eller motta Internett-anrop, må enheten være koblet til en Internett-anropstjeneste. Hvis du har valgt automatisk pålogging, vil enheten automatisk koble seg til Internett-anropstjenesten. Hvis du logger på tjenesten manuelt, velger du et tilgjengelig nettverk fra listen og Velg.

Nettverkslisten oppdateres automatisk hvert 15. sekund. Velg hvis du vil oppdatere listen manuelt Valg > Oppdater. Bruk dette valget hvis ditt WLAN ikke vises i listen.

Hvis du vil velge en Internett-anropstjeneste for utgående anrop dersom enheten er koblet til flere enn én tjeneste, velger du Valg > Endre tjeneste.

Du kan konfigurere nye tjenester ved å velge Valg > Konfigurer tjeneste. Dette valget vises bare dersom det finnes tjenester som ikke er konfigurert.

Hvis du vil lagre nettverket du er tilkoblet, velger du Valg > Lagre nettverk. De lagrede nettverkene er merket med et stjerneikon i listen over nettverk.

Velg Valg > Bruk skjult nettverk for å koble til en Internettanropstjeneste via et skjult WLAN.

Velg Valg > Koble fra tjeneste for å avslutte tilkoblingen til Internett-anropstjenesten.

### Foreta Internett-anrop

Du kan foreta Internett-anrop fra alle programmer som du kan foreta et vanlig taleanrop fra. I Kontakter kan du for eksempel bla til ønsket kontakt og velge **Ring til** > **Internett-anrop**.

Du kan foreta et Internett-anrop i startdisplayet ved å skrive inn SIP-adressen og trykke på ringetasten.

Hvis du vil foreta et Internett-anrop til en adresse som ikke begynner med et tall, trykker du på en talltast når enheten er i ventemodus. Deretter holder du inne **#**-tasten i noen få sekunder for å tømme displayet og bytte fra tallmodus til bokstavmodus. Skriv inn adressen, og trykk på ringetasten.

Du kan angi Internett-anrop som foretrukket anropstype for utgående anrop ved å velge Meny > Kommunik. > Internett-tlf. > Valg > Innstillinger > Standard anropstype > Internett-anrop. Når enheten er koblet til en Internett-anropstjeneste, blir anropene foretatt som Internett-anrop.

### Tjenesteinnstillinger for Internett-anrop

Velg Valg > Innstillinger, bla til innstillingene for ønsket tjeneste, og trykk på blatasten.

Velg **Påloggingstype** > **Automatisk** for å logge på Internett-anropstjenesten automatisk. Hvis du bruker den automatiske påloggingstypen for WLAN, vil enheten jevnlig søke etter WLAN. Dette fører til økt batteriforbruk og redusert levetid for batteriet.

Velg **Påloggingstype** > **Manuell** for å logge på Internettanropstjenesten manuelt.

Hvis du vil vise nettverkene som er lagret for Internettanropstjenesten og nettverk som gjenkjennes av Internettanropstjenesten, velger du Lagrede tilkobl.nettverk.

Velg **Rediger tjenesteinnstill.** for å angi tjenestespesifikke innstillinger. Dette valget er bare tilgjengelig dersom det er installert en tjenestespesifikk programvare-plugin i enheten.

## Hurtigvalg 🜈

Velg Meny > Verktøy > Innst. > Telefon > Anrop > Hurtigvalg > På.

Med hurtigvalg kan du ringe ved å holde inne en talltast i startdisplayet.

Hvis du vil tilordne en talltast til et telefonnummer, velger du Meny > Kommunik. > Hurtigvalg. Bla til tallasten (2 – 9) på displayet og velg Valg > Angi. Velg ønsket nummer fra Kontakter.

Hvis du vil slette telefonnummeret som er tilordnet til en talltast, blar du til hurtigvalgtasten og velger Valg > Fjern.

Hvis du vil endre et telefonnummer som er tilordnet til en talltast, blar du til hurtigvalgtasten og velger Valg > Endre.

## Viderekobling

## Velg Meny > Verktøy > Innst. > Telefon > Viderekobling.

Viderekoble innkommende anrop til talepostkassen eller et annet telefonnummer. Kontakt tjenesteleverandøren for å få mer informasjon.

Velg om du vil viderekoble tale-, data- eller faksanrop, og velg blant følgende alternativer:

 Alle taleanrop, Alle dataanrop eller Alle faksanrop — Viderekoble alle innkommende tale-, dataeller faksanrop.

- Hvis opptatt Viderekoble innkommende anrop når du har en aktiv samtale.
- Hvis ikke svar Viderekoble innkommende anrop når enheten din har ringt et visst antall ganger. Velg hvor lenge enheten skal ringe før anropet viderekobles, i Forsinkelse:-listen.
- Hvis ikke dekning Viderekoble anrop når enheten er slått av eller er utenfor nettverkets dekning.
- Hvis ikke tilgjengelig Aktiver de siste tre innstillingene samtidig. Dette valget viderekobler anrop hvis enheten er opptatt eller utenfor rekkevidde, eller anropet ikke besvares.

Hvis du vil viderekoble anropene til talepostkassen, velger du en anropstype og et viderekoblingsvalg og velger Valg > Aktiver > Til talepostkasse.

Hvis du vil viderekoble anropene til et annet telefonnummer, velger du en anropstype og et viderekoblingsvalg og Valg > Aktiver > Til annet nummer. Skriv inn et telefonnummer i feltet Nummer:, eller velg Søk for å hente et nummer som er lagret i Kontakter.

Hvis du vil kontrollere gjeldende viderekoblingsstatus, blar du til viderekoblingsvalget og velger Valg > Sjekk status.

Hvis du vil stoppe viderekobling av anrop, blar du til viderekoblingsvalget og velger Valg > Deaktiver.

## Anropssperring

Velg Meny > Verktøy > Innst. > Telefon > Anropssperring.

Du kan sperre samtaler som utføres eller mottas med enheten (nettverkstjeneste). Hvis du vil endre innstillingene, trenger du sperrepassordet fra nettverksleverandøren. Sperring av samtaler påvirker alle samtaletyper.

Du kan velge blant følgende når du sperrer samtaler:

- Utgående anrop Hindre utføring av taleanrop med enheten.
- Innkommende anrop Sperre innkommende anrop.
- Utenlandsanrop Sperr for anrop til andre land eller regioner.
- Innk. hvis utenlands Sperr for innkommende anrop når du er i utlandet.
- Utenlands unnt. hjem Sperr for anrop til andre land eller regioner, men tillat anrop til hjemlandet.

Du kan kontrollere status for sperring av taleanrop ved å velge sperrealternativet og deretter Valg > Sjekk status.

Hvis du vil stoppe all sperring av taleanrop, velger du et sperrealternativ og deretter Valg > Deaktiv. sperringer.

Hvis du vil endre passordet som brukes til å sperre tale-, faksog dataanrop, velger du Valg > Endre sp.passord. Oppgi gjeldende kode, og deretter den nye koden to ganger. Passordet for sperring må ha fire sifre. Kontakt tjenesteleverandøren for å få mer informasjon.

## Sperre Internett-anrop

Velg Meny > Verktøy > Innst. > Telefon > Anropssperring > Sperr. Internett-anrop.

Du kan avvise Internett-anrop fra anonyme innringere ved å velge Sperring av anon. anrop > På.

## Sende DTMF-toner

Du kan sende DTMF-toner (Dual Tone Multi-Frequency) under et aktivt anrop for å kontrollere talepostkassen eller andre automatiserte telefontjenester.

#### Sende en DTMF-tonesekvens

- 1. Foreta et anrop og vent til du får svar.
- 2. Velg Valg > Send DTMF.
- 3. Skriv inn DTMF-tonesekvensen, eller velg en forhåndsdefinert sekvens.

#### Legge til en DTMF-tonesekvens for et kontaktkort

- 1. Velg Meny > Kommunik. > Kontakter. Åpne en kontakt og velg Valg > Rediger > Valg > Legg til detalj > DTMF.
- Angi tonesekvensen. Hvis du vil sette inn en pause på to sekunder før eller mellom DTMF-toner, skriver du p. Hvis du vil angi at enheten skal sende DTMF-toner bare hvis du velger Send DTMF under en samtale, skriver du w.
- 3. Velg Utført.

## Talepost 😐

#### Velg Meny > Kommunik. > Anropspostk..

Når du åpner programmet Talepostkasse første gang, blir du bedt om å angi nummeret til talepostkassen.

Du kan ringe talepostkassen ved å velge Valg > Ring talepostkasse.

Hvis du har konfigurert innstillingene for Internett-anrop på enheten og har en postkasse for Internett-anrop, velger du Internett-talepostk. > Valg > Ring Int. talepostk. for å ringe til den.

Du ringer til taleposten i startdisplayet ved å holde inne 1, eller ved å trykke på 1 og deretter på ringetasten. Hvis du har angitt en postkasse for Internett-anrop, velger du om du vil ringe til talepostkassen eller postkassen for Internett-anrop.

Du kan endre nummeret til talepostkassen ved å velge postkassen og Valg > Endre nummer.

Hvis du vil endre adressen til postkassen for Internett-anrop, velger du postkasse og Valg > Endre adresse.

## Talehjelp 🗊

#### Velg Meny > Verktøy > Talehjelp.

Programmet Talehjelp leser tekst på displayet, slik at du kan bruke de grunnleggende funksjonene i enheten uten å se på displayet.

Velg Kontakter hvis du vil høre oppføringene i kontaktlisten. Ikke bruk dette valget hvis du har over 500 kontakter.

Velg **Anropslogg** hvis du vil høre informasjon om ubesvarte og mottatte anrop, oppringte numre og numre som du ringer ofte.

Velg Talepostkasse for å lytte til talemeldingene dine.

Velg **Oppringning** for å slå et telefonnummer.

Hvis du vil bruke talekommandoer til å foreta oppringinger, velger du Talekomm.

Hvis du vil at mottatte meldinger skal leses høyt, velger du Meldingsoppleser.

Hvis du vil høre hvor mye klokken er, velger du Klokke. Hvis du vil høre dagens dato, blar du ned.

Hvis Talehjelp-programmet er åpent når en kalenderalarm utløses, leser programmet kalenderinnholdet høyt.

Hvis du vil høre flere valg, velger du Valg.

## Talekommandoer 🖫

#### Velg Meny > Verktøy > Talekomm.

Bruk talekommandoer til å foreta oppringinger og starte programmer, profiler eller andre funksjoner på enheten.

Enheten lager et talesignal for oppføringene i Kontakter og for funksjonene som er angitt i programmet Talekommandoer. Når det blir uttalt en talekommando, sammenligner enheten ordene som er sagt, med talesignalet i enheten. Talekommandoer er ikke avhengig av stemmen til personen som snakker. Likevel vil talegjenkjenningen i enheten tilpasse seg hovedbrukerens stemme for å gjenkjenne talekommandoene bedre.

### Ringe

Et talesignal for en kontakt er navnet eller kallenavnet som er lagret i Kontakter.

Merk: Det kan for eksempel være vanskelig å bruke taleoppringing i støyende omgivelser eller i et nødstilfelle, så du bør ikke stole kun på taleoppringing i alle situasjoner.

Hvis du vil lytte til et talesignal, åpner du en kontakt og velger Valg > Spill talesignal.

- 1. Hvis du vil foreta en oppringing med en talekommando, holder du inne taletasten.
- 2. Når du hører tonen eller ser den visuelle markeringen, sier du tydelig navnet som er lagret for kontakten.
- Enheten spiller av et syntetisert talesignal for den gjenkjente kontakten på valgt enhetsspråk, og viser navnet og nummeret. Etter et tidsavbrudd på 1,5 sekunder ringer enheten nummeret. Hvis den gjenkjente kontakten ikke var riktig, velger du Neste for å vise en liste med andre treff eller Avslutt for å avbryte oppringingen.

Hvis flere numre er lagret under kontakten, velger enheten standardnummeret, hvis det er angitt. Ellers velger enheten det første tilgjengelige nummeret av følgende felt: Mobil, Mobil (privat), Mobil (jobb), Telefon, Telefon (privat) og Tlf. (jobb).

### Starte et program

Enheten lager talesignaler for programmene som er oppført i programmet Talekommandoer.

Hvis du vil starte et program med en talekommando, holder du inne taletasten og sier navnet på programmet tydelig. Hvis

det gjenkjente programmet ikke var riktig, velger du **Neste** for å vise en liste med andre treff eller **Avslutt** for å avbryte.

Hvis du vil legge til flere programmer i listen, velger du Valg > Nytt program.

Hvis du vil endre talekommandoen for et program, velger du Valg > Endre kommando og angir ny kommando.

### **Endre profiler**

Enheten lager et talesignal for hver profil. Hvis du vil aktivere en profil med en talekommando, holder du inne taletasten og sier navnet på profilen.

Velg **Profiler** > **Valg** > **Endre kommando** for å endre talekommandoen.

# Innstillinger for talekommandoer

Hvis du vil slå av synthesizeren som spiller av gjenkjente talesignaler og kommandoer på valgt enhetsspråk, velger du Valg > Innstillinger > Synthesizer > Av.

Hvis du vil tilbakestille talegjenkjenningslæringen når hovedbrukeren av enheten er endret, velger du Fjern taletilpasning.

## Trykk og snakk 🛱

Velg Meny > Kommunik. > TOS.

Trykk og snakk (TOS) (nettverkstjeneste) gir direkte talekommunikasjon med ett tastetrykk. Med TOS kan du bruke enheten på samme måte som en walkie-talkie.

Du kan bruke TOS til å snakke med en eller flere personer eller delta i en kanal. En kanal er som et chat-rom: du kan ringe til kanalen for å se hvem som er pålogget. Kanalen varsler ikke de andre brukerne. De deltar simpelthen i kanalen og begynner å snakke med hverandre.

Med TOS-kommunikasjon snakker én person mens de andre brukerne lytter via den innebygde høyttaleren. Man kan svare hverandre etter tur. Fordi bare én person kan snakke om gangen, er talelengden for hver person begrenset. Ta kontakt med tjenesteleverandøren hvis du vil ha mer informasjon om talelengder i ditt nettverk.

## **TOS-innstillinger**

Velg Valg > Innstillinger og velg Brukerinnstillinger for å angi preferanser for TOS eller Tilkoblingsinnstillinger for å endre tilkoblingsdetaljene. Kontakt tjenesteleverandøren for å få riktige innstillinger.

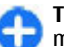

**Tips:** Det kan hende du kan motta innstillingene i en melding fra leverandøren som tilbyr TOS-tjenesten.

## Logge på TOS-tjenesten

Hvis du har angitt **Programoppstart** til "På" i **Brukerinnstillinger**, vil TOS-programmet automatisk logge på tjenesten når det startes. Hvis ikke, må du logge på manuelt. Velg Valg > Logg på TOS for å logge på TOS-tjenesten manuelt

Når innstillingene for **Ringetype** er angitt til **Ett pip** eller **Lydløs**, eller du har en aktiv samtale, kan du ikke foreta eller motta TOS-anrop.

### Foreta et TOS-anrop

Hvis du vil foreta et TOS-anrop, velger du Valg > Kontakter, velger en eller flere kontakter fra listen og trykker deretter på taletasten. Husk på å holde enheten foran deg under et anrop slik at du kan se displayet. Displayet viser når det er din tur til å snakke. Snakk mot mikrofonen og ikke dekk til høyttaleren med hendene. Hold inne taletasten hele tiden mens du snakker. Slipp opp tasten når du er ferdig.

Du avslutter TOS-anropet ved å trykke på avslutningstasten.

Når du mottar et TOS-anrop, trykker du på ringetasten for å besvare anropet, eller på avslutningstasten for å avvise det.

### **Opprettede TOS-anrop**

Velg Valg > TOS-logg > Opprettede TOS og et anrop.

Velg Valg > Snakk 1 til 1 for å foreta et TOS-anrop til en kontakt.

Velg Valg > Send tilbakering.foresp. for å sende en tilbakeringingsanmodning til en kontakt.

Hvis du vil opprette en kontakt, velger du Valg > Lagre i Kontakter.

### Administrere TOS-kontakter

Hvis du vil vise, legge til, endre, slette eller ringe til kontakter, velger du Valg > Kontakter. En liste over navn i Kontakterprogrammet på enheten vises med informasjon om kontaktenes påloggingsstatus.

Hvis du vil ringe til en valgt kontakt, velger du Valg > Snakk 1 til 1.

Du kan foreta et gruppeanrop ved å velge kontaktene og Valg > Snakk til mange.

For a sende en tilbakeringingsanmodning til en kontakt, velger du Valg > Send tilbakering.foresp.

Velg Vis for å velge en tilbakeringingsanmodning og svare på den. Hvis du vil foreta et TOS-anrop til avsenderen, trykker du på taletasten.

### **Opprette en TOS-kanal**

Hvis du vil opprette en kanal, velger du Valg > Ny kanal > Opprett ny.

Hvis du vil delta i en kanal, velger du kanalen du vil delta i og trykker på taletasten.

Hvis du vil invitere en bruker til en kanal, velger du Valg > Send invitasjon.

Hvis du vil vise aktive brukere i en kanal, velger du Valg > Aktive medlemmer.

Når du logger deg på TOS, kobles du atomatisk til kanalene som var aktive da programmet sist ble lukket.

### **Avslutte TOS**

Velg Valg > Avslutt for å avslutte TOS. Velg Ja for å logge av og avslutte tjenesten. Velg Nei hvis du vil at programmet skal være aktivt i bakgrunnen.

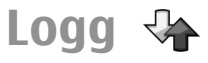

Velg Meny > Logg.

Loggen inneholder informasjon om enhetens kommunikasjonshistorikk. Enheten registrerer bare ubesvarte og mottatte anrop hvis nettverket støtter disse funksjonene, og hvis enheten er slått på og er innenfor nettverkets tjenesteområde.

## Anrops- og dataregistre

Velg **Anropslogg** for å vise nylig ubesvarte, mottatte og utførte anrop.

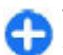

**Tips:** Trykk på ringetasten for å åpne **Oppr. numre** i startdisplayet.

Velg Varighet for å vise omtrentlig samtalevarighet for innkommende og utgående anrop.

Velg **Pakkedata** for å vise mengden data som er overført under pakkedatatilkoblinger.

## Overvåke all kommunikasjon

Hvis du vil overvåke alle taleanrop, tekstmeldinger eller datatilkoblinger som er registrert av enheten, åpner du kategorien Generell logg.

Hvis du vil vise detaljert informasjon om en kommunikasjonshendelse, blar du til den og trykker på blatasten.

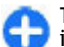

**Tips:** Delhendelser, for eksempel tekstmeldinger sendt i flere deler og pakkedatatilkoblinger, registreres som én kommunikasjonshendelse. Tilkoblinger til postkassen, multimediemeldingssentralen eller websider vises som pakkedatatilkoblinger.

Hvis du vil legge til et telefonnummer fra en kommunikasjonshendelse i Kontakter, velger du Valg > Lagre i Kontakter og velger å legge til en ny kontakt eller legge til nummeret for en eksisterende kontakt.

Hvis du vil kopiere nummeret, f.eks. for å lime det inn i en tekstmelding, velger du Valg > Kopier nummer.

Hvis du vil vise én eller flere kommunikasjonshendelser med en annen person, velger du Valg > Filtrer og ønsket filter.

Hvis du vil tømme alt logginnhold, anropsloggen og leveringsrapporter for meldinger permanent, velger du Valg > Tøm logg.

### Ringe og sende meldinger fra Logg

Hvis du vil ringe tilbake til den som har ringt deg, velger du Anropslogg og åpner Ubesv. anrop, Mottatte anrop eller Oppr. numre. Velg den som ringte, og Valg > Ring til.

Hvis du vil besvare et anrop med en melding, velger du Anropslogg og åpner Ubesv. anrop, Mottatte anrop eller Oppr. numre. Velg den som ringte, og Valg > Opprett melding. Du kan sende tekstmeldinger og multimediemeldinger.

## Logginnstillinger

Hvis du vil angi hvor lenge alle kommunikasjonshendelser skal forbli i loggen, velger du Valg > Innstillinger > Loggvarighet og varigheten. Hvis du velger Ingen logg, slettes alt logginholdet.

## Reise

Trenger du veibeskrivelse? Ser du etter en restaurant? Eseries-enheten har verktøyene du trenger for å komme deg dit du vil være.

## Om GPS og satellittsignaler

GPS-systemet (Global Positioning System) er et verdensomspennende radionavigeringssystem som omfatter 24 satellitter og tilhørende bakkestasjoner som overvåker driften av satellittene. Enheten har en innebygd GPS-mottaker.

En GPS-terminal mottar radiosignaler med lav effekt fra satellittene og måler overføringstiden for signalene. Ut fra overføringstiden kan GPS-mottakeren beregne plasseringen helt ned til nærmeste meter.

GPS-systemet (Global Positioning System) styres av myndighetene i USA, som er eneste ansvarlige for nøyaktigheten og vedlikehold av systemet. Nøyaktigheten av plasseringsdata kan påvirkes av justeringer av GPSsatellittene som myndighetene i USA foretar, og kan endres i henhold til det amerikanske forsvarsdepartementets retningslinjer for GPS-bruk til sivile formål og Federal Radionavigation Plan. Nøyaktigheten kan også påvirkes av dårlig satellittgeometri. Tilgjengeligheten og kvaliteten på GPS-signaler kan påvirkes av hvor du befinner deg, bygninger, naturlige hindringer og værforhold. Det kan hende at GPS-signaler ikke er tilgjengelige inne i bygninger eller under bakken og kan bli forstyrret av materiale som betong og metall.

GPS bør ikke brukes til nøyaktige stedsmålinger, og du bør aldri bruke stedsdata fra GPS-mottakeren og mobilradionettverk som eneste kilde til posisjonering eller navigering.

Tripptelleren har begrenset nøyaktighet og avrundingsfeil kan forekomme. Nøyaktigheten kan også påvirkes av tilgjengeligheten av og kvaliteten på GPS-signaler.

Hvis du vil aktivere eller deaktivere forskjellige posisjoneringsmetoder, som Bluetooth GPS, velger du Meny > Verktøy > Innst. > Generell > Lokalisering > Lokaliseringsmetoder.

#### Om satellittsignaler

Hvis enheten ikke finner satellittsignalene, kan du prøve følgende:

- Hvis du er innendørs, kan du gå ut for å motta bedre signaler.
- Hvis tastaturet er lukket, kan du åpne det.
- Hvis du er utendørs, kan du gå til en mer åpen plass.
- Sørg for at hånden din ikke dekker enhetens GPS-antenne.
- Hvis værforholdene er dårlige, kan signalstyrken påvirkes.

 Det kan ta alt fra noen få sekunder til flere minutter å opprette GPS-tilkobling.

#### Satellittstatus

Hvis du vil sjekke hvor mange satellitter enheten har funnet, og om enheten mottar satellittsignaler, velger du Meny > GPS > GPS-data > Posisjon > Valg > Satellittstatus. Hvis enheten har funnet satellitter, vil det vises en søyle for hver satellitt i visningen for satellittinfo. Jo lengre søylen er, jo sterkere er satellittsignalet. Når enheten har mottatt nok data fra satellittsignalet, blir søylen svart.

## Lokaliseringsinnstilling er

## Velg Meny > Verktøy > Innst. > Generell > Lokalisering.

Hvis du vil bruke en bestemt lokaliseringsmetode for å finne ut hvor enheten befinner seg, velger du Lokaliseringsmetoder.

Velg Lokaliseringsserver for å velge en lokaliseringsserver.

## Kart

## Oversikt over Kart

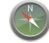

#### Velg Meny > GPS > Kart.

Velkommen til Kart.

Kart viser deg hva som her i nærheten, hjelper deg med å planlegge ruter og leder deg frem til reisemålet.

- Finn byer, gater og tjenester.
- Finn veien med detaljerte retningsanvisninger.
- Synkroniser favorittstedene og -rutene mellom mobilenheten din og Internett-tjenesten Ovi Kart.

**Merk:** Nedlasting av f.eks. kart, satellittbilder, talefiler, guider eller trafikkinformasjon kan medføre overføring av store mengder data (nettverkstjeneste).

Noen tjenester er kanskje ikke tilgjengelig i alle land og tilbys kanskje bare på enkelte språk. Tjenesten kan være nettverksavhengig. Hvis du vil ha mer informasjon, kan du ta kontakt med nettverkstjenesteleverandøren.

Nesten alle digitale kartverk er til en viss grad unøyaktige og ufullstendige. Du bør aldri bruke kartene du har lastet ned for bruk på denne enheten, som eneste kilde.

Innhold som satellittbilder, guider, føre- og trafikkmeldinger og relaterte tjenester genereres av tredjeparter som ikke er tilknyttet Nokia. Innholdet kan til en viss grad være unøyaktig og ufullstendig og er gjenstand for tilgjengelighet. Bruk aldri innholdet nevnt ovenfor og de relaterte tjenestene som eneste kilde.

## Min posisjon

#### Vise din posisjon og kartet

Vis din nåværende posisjon på kartet, og søk i kartene over ulike byer og land.

Velg Meny > GPS > Kart og Min posisjon.

Når GPS-tilkoblingen er aktiv, markeres din nåværende eller

siste kjente posisjon på kartet med 🤍 . Hvis ikonfargene er svake, er ikke et GPS-signal tilgjengelig.

Hvis bare lokalisering basert på celle-ID er tilgjengelig, markerer en rød ring rundt lokaliseringsikonet det generelle området der du sannsynligvis befinner deg. Estimatet er nøyaktigere i tett befolkede områder.

**Bla i kartet** — Bruk bla-tasten. Som standard er nord opp på kartet.

Vis gjeldende eller sist kjente sted. — Trykk på 0.

Zoome inn eller ut. — Trykk på \* eller #.

Hvis du blar til et område som ikke dekkes av kartene som er lagret på enheten, og du har en aktiv Internett-tilkobling, lastes nye kart ned automatisk.

Kartdekningen varierer fra land til land og fra region til region.

#### Kartvisning

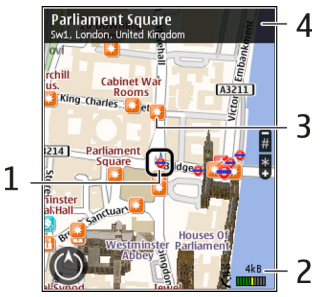

1 - Valgt posisjon

2 — Indikatorområde

3 — Interessepunkt (for eksempel en jernbanestasjon eller et museum)

4 — Informasjonsområde

#### Endre kartets utseende

Vis kartet i ulike moduser for lettere å kunne se hvor du er.

Velg Meny > GPS > Kart og Min posisjon.

Trykk på  ${\bf 1}$  og velg blant følgende:

- Kart I standard kartvisning er det lett å lese detaljer som stedsnavn eller motorveinummer.
- **Satellitt** Bruk satellittbilder for detaljert visning.
- Terreng Sjekk umiddelbart bakketype hvis du for eksempel befinner deg utenfor oppmerkede veier.

Veksle mellom 2D- og 3D-visning — Trykk på 3.

#### Laste ned og oppdatere kart

For å unngå mobildataoverføringskostnader kan du laste ned de nyeste kart- og taleveiledningsfilene til en datamaskin ved hjelp av programmet Nokia Ovi Suite, og deretter overføre dem til enheten og lagre dem der.

Hvis du vil laste ned og installere Nokia Ovi Suite på en kompatibel datamaskin, går du til www.ovi.com.

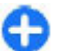

**Tips:** Lagre nye kart på enheten før en reise, slik at du kan benytte kartene uten en Internett-tilkobling når du er i utlandet.

Du kan angi at enheten ikke skal bruke en Internetttilkobling, ved å velge Valg > Innstillinger > Internett > Tilkobling > Frakoblet på hovedmenyen.

#### **Om lokaliseringsmetoder**

Kart viser posisjonen din på kartet ved hjelp av GPS, A-GPS eller celleidentitet.

GPS (Global Positioning System) er et satellittbasert navigeringssystem som beregner hvor du befinner deg. A-GPS (Assisted GPS) er en nettverkstjeneste som sender GPSdata fra mobilenheten, noe som forbedrer hastigheten og nøyaktigheten i lokaliseringen.

Når du bruker Kart første gang, blir du bedt om å angi et Internett-tilgangspunkt for nedlasting av kartinformasjon eller bruk av A-GPS.

angir tilgangen til satellittsignaler. Én stolpe vises for hver satellitt. Når enheten søker etter satellittsignaler, blir stolpen gul. Når det er tilstrekkelig data tilgjengelig for enheten til at den kan beregne posisjonen din, blir stolpen grønn. Jo flere grønne stolper det er, desto mer pålitelig er beregningen av posisjon.

GPS-systemet (Global Positioning System) styres av myndighetene i USA, som er eneste ansvarlige for nøyaktigheten og vedlikehold av systemet. Nøyaktigheten av plasseringsdata kan påvirkes av justeringer av GPSsatellittene som myndighetene i USA foretar, og kan endres i henhold til det amerikanske forsvarsdepartementets retningslinjer for GPS-bruk til sivile formål og Federal Radionavigation Plan. Nøyaktigheten kan også påvirkes av dårlig satellittgeometri. Tilgjengeligheten og kvaliteten på GPS-signaler kan påvirkes av hvor du befinner deg, bygninger, naturlige hindringer og værforhold. Det kan hende at GPS-signaler ikke er tilgjengelige inne i bygninger eller under bakken og kan bli forstyrret av materiale som betong og metall.

GPS bør ikke brukes til nøyaktige stedsmålinger, og du bør aldri bruke stedsdata fra GPS-mottakeren og mobilradionettverk som eneste kilde til posisjonering eller navigering.

Tripptelleren har begrenset nøyaktighet og avrundingsfeil kan forekomme. Nøyaktigheten kan også påvirkes av tilgjengeligheten av og kvaliteten på GPS-signaler.

Lokalisering basert på celleidentitet fastsetter posisjonen gjennom mobilmasten den mobile enheten for øyeblikket er koblet til.

Avhengig av hvilken lokaliseringsmetode som benyttes, kan nøyaktigheten i lokaliseringen variere fra noen få meter til flere kilometer.

# Finne steder

Kart hjelper deg med å finne bestemte steder og typer virksomheter du er på utkikk etter.

Velg Meny > GPS > Kart og Finn steder.

- Angi søkeord, for eksempel gateadresse eller postnummer. Du tømmer søkefeltet ved å velge Tøm.
- 2. Velg Gå.
- 3. I listen over forslag går du til elementet du ønsker. Du viser stedet i kartet ved å velge Kart.

Du viser andre steder fra listen over søkeresultater i kartet ved å bla opp og ned med blatasten.

#### Gå tilbake til listen med forslag — Velg Liste.

Søke etter forskjellige typer steder i nærheten — Velg Se kategorier og en kategori, for eksempel butikker, overnatting eller transport.

Hvis søket er resultatløst, kontrollerer du at du har stavet søkeordene riktig. Når du søker på Internett, kan problemer med Internett-forbindelsen også ha innvirkning på resultatene.

Hvis enheten inneholder lagrede kart over området du søker i, kan du unngå kostnadene ved dataoverføring gjennom søk som ikke krever en aktiv Internett-forbindelse.

#### Vise posisjonsdetaljer

Vis mer informasjon som er tilgjengelig om bestemte posisjoner eller steder, for eksempel et hotell eller en restaurant. Velg Meny > GPS > Kart og Min posisjon.

Vise detaljene for et sted — Velg et sted, trykk på blatasten og velg Vis detaljer.

### Administrere steder og ruter Lagre steder og reiseruter

Lagre adresser, steder av interesse og reiseruter slik at du lettere kan bruke dem senere.

Velg Meny > GPS > Kart.

#### Lagre et sted

- 1. Velg Min posisjon.
- 2. Gå til stedet. Hvis du vil søke etter en adresse eller et sted, velger du Søk.
- 3. Trykk på blatasten.
- 4. Velg Lagre sted.

#### Lagre en reiserute

- 1. Velg Min posisjon.
- 2. Gå til stedet. Hvis du vil søke etter en adresse eller et sted, velger du Søk.
- 3. Hvis du vil legge til et rutepunkt, trykker du på blatasten og velger Legg til i rute.
- 4. Velg Legg til nytt rutepunkt og ønsket alternativ.
- 5. Velg Vis rute > Valg > Lagre rute.

Vise lagrede steder og reiseruter — Velg Favoritter > Steder eller Ruter.

### Vise og planlegge steder eller reiseruter

Bruk Favoritter for å få rask tilgang til lagrede steder og reiseruter.

Sorter stedene og reiserutene i samlinger som du kan bruke når du planlegger en reise.

Velg Meny > GPS > Kart og Favoritter.

#### Vise et lagret sted på kartet

- 1. Velg Steder.
- 2. Gå til stedet.
- 3. Velg Kart.

Hvis du vil gå tilbake til listen over lagrede steder, velger du Liste.

**Opprette en samling** — Velg **Opprett ny samling**, og skriv inn navnet på samlingen.

#### Legge til et lagret sted i en samling

- 1. Velg Steder og stedet.
- 2. Velg Organiser samlinger.
- 3. Velg Ny samling eller en eksisterende samling.

Hvis du må slette steder eller reiseruter, eller legge til en reiserute i en samling, går du til Internett-tjenesten for Ovi Kart på www.ovi.com.

#### Sende steder til venner

Hvis du vil dele stedsinformasjon med vennene dine, kan du sende disse opplysningene direkte til deres enheter.

Velg Meny > GPS > Kart og Min posisjon

Sende et sted til en kompatibel enhet — Velg en posisjon, trykk på blatasten og velg Send.

#### Synkronisere Favoritter

Planlegg en reise på datamaskinen på Ovi Kart-nettstedet, synkroniser lagrede steder, reiseruter og samlinger med mobilenheten, og få rask tilgang til reiseruten.

Hvis du vil synkronisere steder, reiseruter eller samlingen mellom mobilenheten og Internett-tjenesten Ovi Kart, må du ha en Nokia-konto. Hvis du ikke har en allerede, åpner du startskjermen og velger Valg > Konto > Nokia-konto > Opprett ny konto.

#### Synkronisere lagrede steder, reiseruter og

samlinger — Velg Favoritter > Synkroniser med Ovi. Hvis du ikke har en Nokia-konto, blir du bedt om å opprette en.

#### Angi at enheten skal synkronisere Favoritter automatisk — Velg Valg > Innstillinger > Synkronisering > Endre > Ved oppst, og lukking,

Synkronisering krever en aktiv Internett-tilkobling og kan innebære overføring av store datamengder via tjenesteleverandørens nettverk. Kontakt tjenesteleverandøren for å få informasjon om priser for dataoverføringer.

For å bruke Internett-tjenesten Ovi Kart går du til www.ovi.com.

### Kjøre og gå Stemmestyring

Med stemmestyring, hvis den er tilgjengelig for ditt språk, får du hjelp til finne frem til et bestemmelsessted og kan bare nyte reisen.

Velg Meny > GPS > Kart og Kjør eller Gå.

Når du bruker kjøre- eller gå-navigering for første gang, blir du bedt om å velge språk for stemmestyringen og laste ned de nødvendige filene.

Hvis du velger et språk som inkluderer gatenavnene, leses gatenavnene også høyt. Stemmestyring er kanskje ikke tilgjengelig for ditt språk.

Endre språk for stemmestyring — I hovedvisningen velger du Valg > Innstillinger > Navigering > Kjørenavigering eller Gangnavigering og ønsket alternativ.

**Gjenta stemmestyring for bilnavigering** — I navigeringsvisningen velger du **Valg** > **Repeter**.

**Justere volumet på stemmestyrt bilnavigering** — I navigeringsvisningen velger du Valg > Volum.

#### Kjøre til målet

Hvis du trenger detaljert veibeskrivelse når du kjører, kan Kart hjelpe deg frem til bestemmelsesstedet.

Velg Meny > GPS > Kart og Kjør.

**Kjøre til et bestemmelsessted** — Velg **Angi bestemmelsessted** og ønsket alternativ.

Kjøre hjem — Velg Kjør hjem.

Første gang du velger **Kjør hjem** eller **Gå hjem**, blir du bedt om å angi hjemsted. Slik kan du endre hjemstedet senere:

- 1. Velg Valg > Innstillinger > Navigering > Hjemsted > Endre > Angi på nytt i hovedvisningen.
- 2. Velg ønsket alternativ.

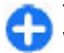

**Tips:** Hvis du vil kjøre uten å angi et bestemmelsessted, velger du Kart. Din posisjon vises midt på kartet mens du beveger deg.

Endre visning under navigering — Trykk på bla-tasten, og velg 2D-visning, 3D-visning, Pilvisning eller Ruteoversikt.

Overhold alle lokale lovbestemmelser. Ha alltid hendene frie til å styre bilen når du kjører. Trafikksikkerheten bør alltid komme først når du kjører.

#### Navigeringsvisn.

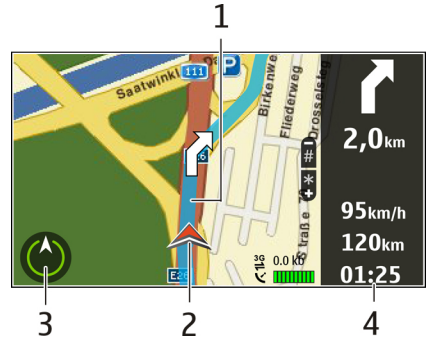

© 2010 Nokia. Alle rettigheter forbeholdt.

- 1 Rute
- 2 Posisjon og retning
- 3 Kompass
- 4 Informasjonslinje (hastighet, avstand, tid)

#### Informasjon om trafikk og sikkerhet

Du kan forbedre kjøreopplevelsen gjennom informasjon i sanntid om trafikkhendelser, hjelp med kjørefelt og advarsler om fartsgrense, hvis dette er tilgjengelig der du bor.

Velg Meny > GPS > Kart og Kjør.

**Vise trafikkhendelser i kartet** — Når kjørenavigering er i bruk, velger du **Valg** > **Trafikkinfo**. Hendelsene vises på kartet i form av triangler og linjer.

#### **Oppdatere trafikkinformasjon** — Velg Valg > **Trafikkinfo > Oppdater trafikkinfo.**

Når du planlegger en rute, kan du angi at enheten skal unngå trafikkhendelser, for eksempel køer eller veiarbeid.

## Unngå trafikkhendelser — Velg Valg > Innstillinger > Navigering > Omdiriger pga. trafikk i hovedvisningen.

Når navigeringen er i bruk, kan du vise fotobokser på ruten, hvis denne funksjonen er aktivert. I enkelte jurisdiksjoner er bruk av informasjon om fotobokser forbudt eller regulert. Nokia er ikke ansvarlig for nøyaktigheten eller konsekvensene ved bruk av informasjon om fotobokser.

#### Gå til målet

Hvis du trenger veiledning for å følge en reiserute til fots, fører Kart deg over torg, gjennom parker, fotgjengersoner og til og med kjøpesentre.

#### Velg Meny > GPS > Kart og Gå.

**Gå til et bestemmelsessted** — Velg **Angi bestemmelsessted** og ønsket alternativ.

Gå hjem — Velg Gå hjem.

Første gang du velger Kjør hjem eller Gå hjem, blir du bedt om å angi hjemsted. Slik kan du endre hjemstedet senere:

- 1. Velg Valg > Innstillinger > Navigering > Hjemsted > Endre > Angi på nytt i hovedvisningen.
- 2. Velg ønsket alternativ.

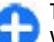

- **Tips:** Hvis du vil gå uten å angi et bestemmelsessted,
- velger du Kart. Din posisjon vises midt på kartet mens du beveger deg.

#### Planlegge en reiserute

Planlegg reisen, og opprett reiseruten og vis den på kartet før du drar.

Velg Meny > GPS > Kart og Min posisjon.

#### Opprette en rute

- 1. Gå til startpunktet.
- 2. Trykk på blatasten, og velg Legg til i rute.
- 3. Hvis du vil legge til en annen reiserute, velger du Legg til nytt rutepunkt og ønsket alternativ.

#### Endre rekkefølgen på rutepunktene

- 1. Gå til et rutepunkt.
- 2. Trykk på blatasten, og velg Flytt.
- 3. Gå til stedet der du vil flytte rutepunktet til, og velg OK.

**Endre plasseringen av et rutepunkt** — Gå til et rutepunkt, trykk på blatasten og velg **Rediger** og ønsket alternativ.

Vise rutepunktet på kartet — Velg Vis rute.

Navigere til målet — Velg Vis rute > Valg > Begynn å kjøre eller Begynn å gå.

#### Endre innstillinger for en reiserute

Reiseruteinnstillingene påvirker navigeringen og måten reiseruten vises på kartet.

- 1. I visningen for ruteplanleggeren, åpner du kategorien Innstillinger. For å komme til ruteplanleggervisningen fra navigeringsvisningen velger du Valg > Rutepunkter eller Liste over rutepunkter.
- Angi transportmodus til Kjør eller Gå. Hvis du velger Gå, vil enveiskjørte gater vises som vanlige gater, og gangveier og veier gjennom for eksempel parker og kjøpesentre kan benyttes.
- 3. Velg ønsket alternativ.

**Velge gå-modus** — Åpne kategorien Innstillinger og velg **Gå > Foretrukket rute > Gater** eller **Rett linje. Rett linje** er nyttig i ulendt terreng ettersom den viser gåretningen.

**Bruke raskere eller kortere kjørerute** — Åpne kategorien Innstillinger, og velg **Kjør** > **Rutevalg** > **Raskere rute** eller **Kortere rute**.

**Bruke optimert kjørerute** — Åpne kategorien Innstillinger, og velg **Kjør** > **Rutevalg** > **Optimert**. Den optimerte kjøreruten kombinerer fordelene ved både kortere og raskere reiseruter. Du kan også velge om du for eksempel vil tillate eller unngå motorveier, bomringer eller ferger.

## **Snarveier for Kart**

#### Vanlige snarveier

Hvis du vil zoome inn eller ut på kartet, trykker du \* og #. Hvis du vil gå tilbake til din nåværende posisjon, trykker du **0**.

Hvis du vil endre karttypen, trykker du 1.

Hvis du ønsker å skråstille kartet, trykker du 2 og 8.

Hvis du ønsker å rotere kartet, trykker du **4** eller **6**. Trykk **5** for å gå tilbake til kartvisningen med nord i toppen av displayet.

#### Snarveier for navigering til fots

Hvis du vil lagre en posisjon, trykker du 2.

Hvis du vil søke etter posisjoner etter kategorier, trykker du **3**.

Hvis du vil justere volumet på navigeringsanvisninger for gående, trykker du **6**.

Hvis du vil vise listen over rutepunkter, trykker du 7.

Trykk **8** for å justere kartet for bruk om natten.

Trykk 9 for å vise dashbordet.

#### Snarveier for navigering i bil

Trykk **1** for å justere kartet for dag- eller nattbruk. Hvis du vil lagre din nåværende posisjon, trykker du **2**. Hvis du vil søke etter posisjoner etter kategorier, trykker du **3**.

Hvis du ønsker å få repetert stemmeanvisninger, trykker du 4.

Hvis du ønsker å finne en annen rute, trykker du 5.

Hvis du vil justere volumet på navigeringsanvisningene, trykker du **6**.

Hvis du ønsker å legge inn et opphold i ruten, trykker du **7**. Hvis du ønsker å vise trafikkinformasjon, trykker du **8**.

Trykk **9** for å vise dashbordet.

## GPS-data 🧭

#### Velg Meny > GPS > GPS-data.

Med GPS-data kan du vise hvor du befinner deg, finne veien til et valgt sted og spore avstanden.

Velg **Navigering** for å vise navigeringsinformasjonen til destinasjonsstedet, **Posisjon** for å vise lokaliseringsinformasjonen om stedet der du befinner deg, eller **Tripptell.** for å vise reiseinformasjonen, for eksempel distanse og varighet for reisen, og gjennomsnittlig og maksimal fart.

Programmet må motta lokaliseringsinformasjon fra minst fire satellitter for at du skal kunne bruke det til å finne frem.

Tripptelleren har begrenset nøyaktighet og avrundingsfeil kan forekomme. Nøyaktigheten kan også påvirkes av tilgjengeligheten av og kvaliteten på GPS-signaler.

### Bruke GPS-data

Du kan kontrollere signalstyrken til satellittene som har lokaliseringsinformasjonen du trenger for å kunne navigere, ved å åpne en av de tre visningene og velge Valg > Satellittstatus.

Du angir et landemerke eller et sted som destinasjonssted ved å velge Navigering > Valg > Angi destinasjon. Du kan også angi lengde- eller breddegradskoordinater for destinasjonsstedet.

Du fjerner reisemålet ved å velge Navigering > Valg > Stopp navigering.

Hvis du vil lagre gjeldende posisjon som et landemerke, velger du Navigering eller Posisjon og Valg > Lagre posisjon.

Hvis du vil aktivere tripptelleren, velger du Trippavstand > Valg > Start. Hvis du vil stoppe tripptelleren, velger du Valg > Stopp.

Hvis du vil tilbakestille alle feltene og kalkulere reisen på nytt, velger du Trippavstand > Valg > Start på nytt.

Hvis du vil endre målesystemet som brukes, velger du Valg > Innstillinger > Målesystem > Metrisk eller Imperial.

Hvis du vil endre høydekalibreringen for å korrigere høyden som er mottatt fra lokaliseringssatellittene, velger du Valg > Innstillinger > Høydekalibrering.

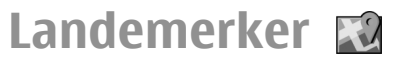

```
Velg Meny > GPS > Landemerker.
```

Landemerker er koordinater til geografiske steder, som du kan lagre i enheten for senere bruk i ulike stedsbaserte tjenester. Du kan opprette landemerker ved hjelp av den innebygde GPS-mottakeren i enheten eller på nettverket (nettverkstjeneste).

## **Opprette landemerke**

Hvis du vil opprette et landemerke, velger du Valg > Nytt landemerke. Velg Gjeldende posisjon for å sende en forespørsel til nettverket om koordinatene for breddegrad og lengdegrad for din nåværende posisjon, Velg fra kart for å velge posisjonen fra et kart eller Angi manuelt for å fylle ut nødvendig stedsinformasjon, som for eksempel navn, kategori, adresse, breddegrad, lengdegrad og høyde.

Velg Valg > Vis på kart for å vise landemerket på kartet.

### **Redigere landemerker**

Hvis du vil redigere et landemerke, velger du Valg > Rediger > Valg og blant følgende:

- Velg kategorier Organisere landemerket i en gruppe med lignende landemerker. Velg en kategori for å endre landemerkeinformasjon, for eksempel navn, kategori, adresse, breddegrad, lengdegrad og høyde.
- Hent gjeldende pos. For å be om og automatisk fylle ut koordinatene for breddegrad og lengdegrad for å opprette et landemerke for stedet der du befinner deg.
- Slett Fjerne landemerket.
- Landemerkeikon Endre ikonet for landemerket.
- Vis på kart Vise landemerket på kartet.

- Send Sende landemerker til kompatible enheter.
- Inndatavalg Endre innstillingene for skriving, slik som skrivespråk.
- **Redigeringsvalg** Redigere telefonnumrene og webadressene som er knyttet til landemerket.

## Landemerkekategorier

Du kan se landemerkekategoriene i to visninger: Den ene omfatter kategorier som allerede inneholder landemerker, og den andre omfatter alle kategoriene på enheten.

Hvis du vil vise alle landemerkene i en kategori, blar du til kategorien og trykker blatasten.

Hvis du vil opprette en ny kategori, velger du Valg > Rediger kategorier > Valg > Ny kategori.

Hvis du vil endre hvilke kategorier et landemerke tilhører, åpner du fanen for landemerker. Bla til landemerket og velg Valg > Rediger > Valg > Velg kategorier. Velg kategorien eller kategoriene der du vil legge til landemerket og OK.

### Motta landemerker

Velg Meny > Kommunik. > Meldinger.

Åpne en melding som inneholder et landemerke du har mottatt fra en annen enhet. Bla til landemerket, og trykk på blatasten.

Hvis du vil lagre landemerket i enheten, velger du Valg > Lagre.

Hvis du vil videresende landemerket til kompatible enheter, velger du Valg > Send.

Velg Valg > Vis på kart for å vise det mottatte landemerket på kartet.

Velg Valg > Vis rute for å finne ut hvordan du kan navigere til det mottatte landemerket.

# Nokias kontorverktøy

Nokias kontorverktøy har støtte for mobile bedrifter og gir effektiv kommunikasjon mellom arbeidsteam.

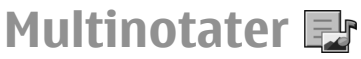

#### Velg Meny > Kontor > Multinotater.

Med Multinotater kan du opprette, redigere og vise ulike typer notater, for eksempel påminnelser om møter, hobbynotater eller handlelister. Du kan sette inn bilder, videoklipp og lydklipp i notatene. Du kan koble notater til andre programmer, for eksempel Kontakter, og sende notater til andre.

### **Opprette og redigere notater**

Du oppretter et notat ved å begynne å skrive.

Hvis du vil redigere et notat, blar du til det og trykker på blatasten.

Velg Valg > Sett inn for å sette inn bilder, lydklipp, videoklipp, visittkort, bokmerker og filer.

Velg Valg > Sett inn nytt objekt for å legge til nye elementer i notatet. Du kan spile inn lyd- og videoklipp og ta bilder. Hvis du vil bruke fet tekst, kursiv eller understreket tekst eller endre skriftfargen, holder du inne skift-tasten og velger teksten med blatasten. Deretter velger du Valg > Tekst.

Du sender notatet ved å velge Valg > Send.

Hvis du vil koble et notat til en kontakt, velger du Valg > Koble notat til samtale > Legg til kontakter. Et notat vises i displayet på enheten når du ringer til eller mottar et anrop fra kontakten.

## **Innstillinger for Multinotater**

Velg Innstillinger.

Du kan lagre notatene i enhetsminnet ved å velge Minne i bruk > Telefonminne. Du kan lagre dem på et minnekort ved å velge Minne i bruk > Minnekort.

Du kan endre oppsettet for multinotater ved å velge Endre visning > Rutenett. Hvis du vil vise notatene i en liste, velger du Endre visning > Liste.

Hvis du vil vise et notat i bakgrunnen mens du foretar eller mottar anrop, velger du Vis notat under samtale > Ja.

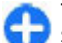

**Tips:** Hvis du ikke vil vise notatene hele tiden under samtalene, velger du Vis notat under samtale > Nei. På denne måten trenger du ikke fjerne koblingene mellom notater og kontaktkort.

## Kalkulator

#### Velg Meny > Kontor > Kalkulator.

Denne kalkulatoren har begrenset nøvaktighet, og er utformet for enkle utreaninger.

Hvis du vil foreta en utregning, taster du inn det første tallet i regnestykket. Velg en funksion, f.eks, pluss eller minus, fra funksionsoversikten. Tast inn det neste tallet i regnestykket og velg =. Kalkulatoren utfører operasionene i den rekkefølgen de angis. Resultatet av regnestykket blir liggende i redigeringsfeltet og kan brukes som det første tallet i et nytt regnestykke.

Enheten lagrer resultatene til den siste utregningen i minnet. Minnet slettes ikke hvis du avslutter kalkulatoren eller slår av enheten. Du kan hente frem resultatet som ble lagret sist. neste gang du åpner Kalkulator-programmet, ved å velge Valg > Siste resultat.

Velg Valg > Minne > Lagre hvis du vil lagre tallene eller resultatene fra en utregning.

Hvis du vil hente frem resultatet av en utregning fra minnet og bruke det i en utregning, velger du Valg > Minne >Tilbakekall

## Filbehandling 🔂

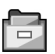

Med Filbehandling kan du administrere innholdet i og egenskapene for filer og mapper i enhetsminnet og på minnekortet. Du kan åpne, opprette, flytte, kopiere, endre navn på, sende og søke etter filer og mapper.

Opphaysrettsbeskyttelse kan forhindre sending av enkelte filer

Åpne kategorien for enheten eller minnekortet.

Du kan velge flere filer ved å bla til hver fil og velge Valg > Merk/fiern merking > Merk.

Velg Valg > Send for a sende valgte filer.

Velg Valg > Flytt til mappe eller Kopier til mappe hvis du vil flytte eller kopiere filer eller mapper til en annen mappe. Standardmapper som Lydklipp i Galleri kan ikke flyttes.

Hvis du vil søke etter filer, velger du Valg > Søk. Skriv inn søketeksten og trykk på blatasten. Mappenavnene og filnavnene som inneholder søketeksten, vises.

Hvis du vil vise informasion om filen, velger du Valg > Vis detalier.

## Ouickoffice 🚸

## **Om Quickoffice**

#### Vela Meny > Kontor > Ouickoffice.

Ouickoffice består av Ouickword for Microsoft Word. **Ouicksheet for Microsoft Excel, Ouickpoint for Microsoft** PowerPoint og Ouickmanager for kjøp av programvare. Du kan vise dokumenter som er opprettet i Microsoft Office 2000, XP, 2003 og 2007 (\*.doc, \*.xls og \*.ppt), med Quickoffice. Hvis du har redigeringsversjonen av Quickoffice, kan du også redigere filer.

Ikke alle filformater eller funksjoner støttes.

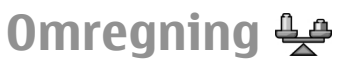

#### Velg Meny > Kontor > Omregning.

Omregneren har begrenset nøyaktighet og avrundingsfeil kan forekomme.

## Regne om måleenheter

- 1. Bla til **Type**-feltet, og velg **Valg** > **Omregningstype** for å åpne en liste over måleenheter. Velg den måleenheten du vil bruke, og velg **OK**.
- Bla til det første Enhet-feltet, og velg Valg > Velg enhet. Velg enheten du vil regne om, og velg OK. Bla til det neste Enhet-feltet, og velg enheten du vil regne om.
- 3. Bla til det første Mengde-feltet, og angi verdien du vil regne om. Det andre Mengde-feltet endres automatisk og viser den omregnede verdien.

### Angi basisvaluta og vekslingskurs

Når du endrer hovedvaluta, må du taste inn nye valutakurser ettersom alle tidligere angitte valutakurser fjernes.

Før du kan regne om valuta, må du velge en basisvaluta og legge til vekslingskurser. Kursen for basisvalutaen er alltid 1. Basisvalutaen bestemmer omregningskursene for de andre valutaene.

1. Hvis du vil angi vekslingskurs for enheten av valutaen, blar du til feltet Type og velger Valg > Valutakurser.

- 2. Bla til valutatypen og skriv inn vekslingskursen du vil bruke for hver enhet av valutaen.
- 3. Du kan endre basisvalutaen ved å bla til valutaen og velge Valg > Angi som basisval.
- 4. Velg **Utført** > **Ja** for å lagre endringene.

Når du har lagt inn alle de nødvendige vekslingskursene, kan du regne om valutaer.

## Zip-behandling G

Med ZIP-behandling kan du opprette nye arkivfiler for å lagre komprimerte ZIP-filer, legge til en eller flere komprimerte filer eller kataloger i et arkiv, angi, slette eller endre arkivpassordet for beskyttede arkiver samt endre innstillinger, for eksempel komprimeringsnivå og filnavnkoding.

Du kan lagre arkivfilene i enhetsminnet eller på et minnekort.

## PDF-leser 🐔

Velg Meny > Kontor > Adobe PDF.

Med PDF-leser kan du lese PDF-dokumenter på displayet på enheten, søke etter tekst i dokumentet, endre innstillinger, for eksempel zoomnivå og sidevisning, og sende PDF-filer via e-post.

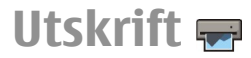

Du kan skrive ut dokumenter, for eksempel filer, meldinger eller nettsider fra enheten, forhåndsvise utskriftsjobben, definere valg for sideoppsett, velge skriver eller skrive ut til en fil. Det er mulig du ikke kan skrive ut alle typer dokumenter.

## Skriv ut filer

Hvis du vil konfigurere en skriver for enheten, velger du Meny > Kontor > Skrivere > Valg > Legg til. Hvis du vil angi en skriver som standardskriver, velger du Valg > Utskriftsvalg > Skrivere, blar til skriveren og velger Valg > Angi som standard.

Før du skriver ut, må du kontrollere at enheten er riktig koblet til skriveren.

Hvis du vil skrive ut et dokument, velger du Valg > Utskriftsvalg > Skriv ut.

Hvis du vil skrive ut til en fil, velger du Valg > Utskriftsvalg > Skriv ut > Skriv til fil og bestemmer filens plassering.

Hvis du vil endre utskriftsalternativene, velger du Valg > Utskriftsvalg. Du kan velge skriveren du vil bruke og antallet kopier og sider som skal skrives ut.

Du kan endre sideoppsettet før utskrift ved å velge Valg > Utskriftsvalg > Utskriftsformat. Du kan endre papirstørrelse og papirretning, definere margene og sette inn topp- eller bunntekst. Topp- og bunnteksten kan bestå av maksimalt 128 tegn. Hvis du vil forhåndsvise en fil eller melding før du skriver den ut, velger du Valg > Utskriftsvalg > Forhåndsvisning.

## Utskriftsalternativer

Åpne et dokument, som en fil eller melding, og velg Valg > Utskriftsvalg > Skriv ut.

Angi følgende:

- Skriver Velg en tilgjengelig skriver fra listen.
- Skriv ut Velg Alle sider, Partallssider eller Oddetallssider som utskriftsområdet.
- Utskriftsområde Velg Alle sider i området eller Definerte sider som sideområdet.
- Antall kopier Velg antall eksemplarer som skal skrives ut.
- Skriv til fil Skriv ut til en fil og bestem filens plassering. De tilgjengelige alternativene kan variere.

## Skriverinnstillinger

Velg Meny > Kontor > Skrivere.

Velg Valg > Legg til for å legge til en skriver. Angi følgende:

- Skriver Skriv inn et navn for skriveren.
- **Driver** Velg en driver for skriveren.
- Bærer Velg en bærer for skriveren.
- Papirretning Velg retning.
- Papirstørrelse Velg papirstørrelse.
- Medietype Velg mediatype.
- Fargemodus Velg fargemodus.

• Skrivermodell — Velg skrivermodell. De tilgjengelige alternativene kan variere.

## Klokke 🏵

#### Velg Meny > Kontor > Klokke.

I klokkeprogrammet kan du vise informasjon om lokal tid og tidssone, stille inn og redigere alarmer eller endre innstillingene for dato og klokkeslett.

### Klokkealarm

Åpne klokkealarmkategorien.

Hvis du vil stille inn en alarm, velger du Valg > Angi alarm. Når en alarm er aktivert, vises  $\Im$ .

Velg **Stopp** for å slå av alarmen, eller **Slumre** for å utsette alarmen i fem minutter. Hvis enheten er slått av på angitt klokkeslett for alarmen, slår enheten seg på, og alarmtonen starter. Hvis du velger **Stopp**, blir du spurt om du vil aktivere enheten for samtaler. Velg **Nei** for å slå av enheten, eller **Ja** for å ringe og motta anrop. Ikke velg **Ja** når bruk av mobiltelefon kan forårsake forstyrrelser eller fare.

Hvis du vil endre alarmtidspunktet, velger du Valg > Endre alarm.

Velg Valg > Fjern alarm for å fjerne alarmen.

## Internasjonal klokke

Åpne klokkekategorien for å se hva klokken er i andre byer.

Du kan legge til en by i visningen for internasjonal klokke ved å velge Valg > Legg til sted.

Hvis du vil endre byen som styrer klokkeslett og dato på enheten din, velger du Valg > Angi som gjeldende by. Byen vises i hovedvisningen for klokke, og klokkeslettet på enheten endres i henhold til byen som er valgt. Kontroller at klokkeslettet er riktig, og at det samsvarer med den aktuelle tidssonen.

## Klokkeinnstillinger

Velg Valg > Innstillinger.

Hvis du vil endre klokkeslett eller dato, velger du Tid eller Dato.

Hvis du vil endre klokkeslettet som vises i startdisplayet, velger du Klokketype > Analog eller Digital.

Hvis du vil at mobiltelefonnnettverket skal oppdatere informasjon om klokkeslett, dato og tidssone på enheten (nettverkstjeneste), velger du Nettverksoperatørtid > Autom. oppdat..

Hvis du vil endre alarmtonen, velger du Klokkealarmtone.

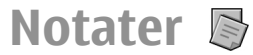

Velg Meny > Kontor > Notater.

Du kan opprette og sende notater til andre kompatible enheter, og lagre mottatte rene tekstfiler (TXT-format) i Notater.

### Skrive og sende notater

Når du skal lage et notat, begynner du å skrive inn teksten. Notatredigereren åpnes automatisk.

Hvis du vil åpne et notat, blar du til det og trykker på blatasten.

Hvis du vil sende et notat til andre kompatible enheter, velger du Valg > Send.

Velg Valg > Synkronisering for å synkronisere eller angi synkroniseringsinnstillinger for et notat. Velg Start for å starte synkroniseringen, eller Innstillinger for å angi synkroniseringsinnstillingene for notatet.

## Nokia trådløst tastatur

Trådløse tastatur er tilgjengelig som separat ekstrautstyr. Hvis du vil angi at Nokia trådløst tastatur eller andre kompatible trådløse tastatur som støtter Bluetooth Human Interface Devices-profilen (HID) skal brukes med enheten, bruker du programmet for trådløst tastatur.

- 1. Aktiver Bluetooth-tilkobling på enheten: velg Meny > Tilkobling > Bluetooth > Bluetooth > På. Kontroller at du har angitt Telefonens synlighet > Synlig for alle.
- 2. Slå på tastaturet.

- 3. Velg Meny > Kontor > Trådl. tast..
- 4. Hvis du vil begynne å søke etter enheter med Bluetoothtilkobling, velger du Valg > Søk etter tastatur.
- 5. Velg tastaturet fra listen, og trykk på blatasten for å starte tilkoblingen.
- 6. Hvis du vil koble sammen tastaturet med enheten, angir du et valgfritt passord (1 til 9 sifre) på enheten og det samme passordet på tastaturet.
- 7. Hvis du blir bedt om et tastaturoppsett, velger du det fra en liste på enheten.

Når navnet på tastaturet vises, endres statusen til **Tastatur** koblet til, og indikatoren på tastaturet blinker sakte. Tastaturet er klart til bruk.

Hvis du vil ha informasjon om bruk og vedlikehold av tastaturet, må du lese brukerhåndboken.

# Tilkobling

Enheten inneholder flere alternativer for tilkobling til Internett, et intranett i bedriften eller til en annen enhet eller datamaskin.

## **Rask nedlasting**

HSDPA (også kalt 3.5G, vises med **3.5**G) er en nettverkstjeneste i UMTS-nettverk og som gir høyhastighetsnedlasting av data. Når HSDPA-støtten i enheten er aktivert og enheten er koblet til et UMTS-nettverk som støtter HSDPA, vil nedlasting av f.eks. meldinger, e-post og nettlesersider via mobilnettverket gå mye raskere. En aktiv HSDPA-tilkobling vises med 35 Ikonet kan variere i de ulike omådene.

Du aktiverer eller deaktiverer HSDPA ved å velge Meny > Verktøy > Innst. > Tilkobling > Pakkedata > Tilgang til høyhast.pakke. Noen mobilnettverk tillater ikke innkommende taleanrop når HSDPA er aktiv. Da må du deaktivere HSDPA for å motta anrop. Ta kontakt med nettverksoperatøren for å få mer informasjon.

Kontakt tjenesteleverandøren om tilgjengelighet og abonnement på datatilkoblingstjenester.

HSDPA påvirker bare nedlastingshastigheten. Sending av data, f.eks meldinger og e-post, til nettverket vil ikke bli påvirket.

## **PC-tilkoblinger**

Du kan bruke mobilenheten sammen med en rekke kompatible programmer for PC-tilkobling og datakommunikasjon. Med Nokia Ovi Suite kan du for eksempel overføre filer og bilder mellom enheten og en kompatibel datamaskin.

Hvis du vil bruke Ovi Suite med USB-tilkoblingsmodus, velger du PC Suite.

Du finner mer informasjon om Ovi Suite i støtteområdet på www.ovi.com.

## Datakabel

Ikke fjern datakabelen under dataoverføringen, da dette kan skade minnekortet.

#### Overføre data mellom enheten og en PC

- 1. Sett inn et minnekort i enheten, og koble enheten til en kompatibel PC ved hjelp av USB-datakabelen.
- 2. Når enheten spør hvilken modus som brukes, velger du Masselagring. I denne modusen kan du se enheten som en flyttbar harddisk på datamaskinen.
- 3. Avslutt tilkoblingen fra datamaskinen (for eksempel gjennom Windows-veiviseren for å koble fra eller løse ut) for å unngå å skade minnekortet.

Hvis du vil bruke Ovi Suite med enheten, må du installere Nokia Ovi Suite på PC-en, koble til datakabelen og velge PC Suite.

Hvis du vil bruke enheten for å koble PC-en til Internett, kobler du til datakabelen, og velger Koble PC til nett.

Hvis du vil synkronisere musikk på enheten med Ovi Player, installerer du Ovi Player-programvaren på PC-en, kobler til datakabelen og velger Medieoverføring.

Hvis du vil endre USB-modusen du vanligvis bruker med datakabelen, velger du Meny > Tilkobling > USB > Tilkoblingsmodus for USB eller ønsket alternativ.

Hvis du vil at enheten skal spørre om modusen hver gang du kobler USB-datakabelen til enheten, velger du Meny > Tilkobling > USB > Spør ved tilkobling > Ja.

## Infrarød

Ikke rett infrarødstrålen (IR-strålen) mot egne eller andres øyne, og pass på at den ikke forstyrrer andre IR-enheter. Denne enheten er et laserprodukt i klasse 1.

Bruk infrarød til å koble to enheter sammen og overføre data mellom dem. Med infrarød kan du overføre data som visittkort, kalendernotater og mediefiler med en kompatibel enhet.

- 1. Kontroller at infrarød-portene på enhetene vender mot hverandre. Plasseringen av enhetene er viktigere enn vinkelen eller avstanden.
- 2. Velg Meny > Tilkobling > Infrarød for å slå på infrarød på enheten.

- 3. Slå på infrarød på den andre enheten, og vent et par sekunder til infrarødtilkblingen er opprettet.
- 4. Finn ønsket fil i et program eller i Filbehandling, og velg Valg > Send > Via infrarød.

Hvis dataoverføringen ikke har startet innen ett minutt etter at den infrarøde porten ble aktivert, avbrytes tilkoblingen og den må startes på nytt.

Alle elementene du mottar via infrarød, plasseres i innboksen i Meldinger.

Hvis enhetene plasseres langt fra hverandre, avbrytes tilkoblingen, men den infrarøde lysstrålen er fortsatt aktiv på din enhet til du deaktiverer den.

## Bluetooth 🚷

Velg Meny > Tilkobling > Bluetooth.

## **Om Bluetooth**

Bluetooth-teknologi i enheten gjør det mulig med trådløs tilkobling mellom elektroniske enheter som befinner seg innenfor en rekkevidde på 10 meter. En Bluetooth-tilkobling kan brukes til å sende bilder, videoklipp, tekst, visittkort eller kalendernotater eller for å koble trådløst til enheter som bruker Bluetooth-teknologi.

Siden enheter som bruker Bluetooth-teknologi, kommuniserer via radiobølger, trenger det ikke å være fri bane mellom enhetene. Enhetene bør være innenfor ti meters rekkevidde av hverandre, men tilkoblingen kan forstyrres av hindringer som vegger og andre elektroniske enheter.

Du kan ha flere aktive Bluetooth-tilkoblinger samtidig. Hvis enheten for eksempel er koblet til et headset, kan du samtidig overføre filer til en annen kompatibel enhet.

Denne enheten er kompatibel med Bluetooth-spesifikasjon 2.0 + EDR med støtte for følgende profiler: Oppringt nettverk, Object Push, filoverføring, Handsfree, Headset, Basic Imaging, ekstern SIM-tilgang, Stereo Audio, Generic Audio/ Video Distribution, Audio/Video Remote Control, og Advanced Audio Distribution. Hvis du vil sikre funksjonalitet mellom andre enheter som har støtte for Bluetoothteknologi, bør du bruke Nokia-godkjent ekstrautstyr sammen med denne modellen. Ta kontakt med produsentene av andre enheter for å fastslå kompatibiliteten med denne enheten.

Funksjoner som bruker Bluetooth-teknologi øker belastningen på batteriet og reduserer batterilevetiden.

### Sende og motta data via Bluetooth

- 1. Første gangen du aktiverer Bluetooth, blir du bedt om å gi enheten et navn. Gi enheten et unikt navn slik at det er lett å kjenne den igjen hvis det befinner seg flere Bluetooth-enheter i nærheten.
- 2. Velg **Bluetooth** > **På**.
- Velg Telefonens synlighet > Synlig for alle eller Angi periode. Hvis du velger Angi periode, må du angi hvor lenge enheten skal være synlig for andre. Enheten og

navnet du har angitt, er nå synlig for andre med enheter som bruker Bluetooth-teknologi.

- 4. Åpne programmet der elementet som du vil sende, er lagret.
- 5. Velg elementet og Valg > Send > Via Bluetooth. Enheten søker etter andre enheter innenfor rekkevidde som bruker Bluetooth-teknologi, og lister dem opp.

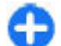

Tips: Hvis du har sendt data via Bluetooth tidligere, vil det vises en liste med de forrige søkeresultatene. Du kan søke etter flere Bluetooth-enheter ved å velge Flere enheter.

6. Velg enheten du vil koble til. Hvis den andre enheten krever sammenkobling før data kan overføres, blir du bedt om å angi et passord.

Når tilkoblingen er opprettet, vil Sender data vises.

Meldinger som er sendt via Bluetooth, lagres ikke i Sendtmappen i Meldinger.

Hvis du vil motta data via Bluetooth, velger du **Bluetooth** > **På** og **Telefonens synlighet** > **Synlig for alle** for å motta data fra en enhet som ikke er sammenkoblet, eller **Skjult** for bare å motta data fra en sammenkoblet enhet. Avhengig av innstillingene til en aktiv profil, hører du et lydsignal når du mottar data via Bluetooth, og du blir spurt om du vil godta meldingen som inneholder dataene. Hvis du godtar, vil meldingen bli lagret i innboksen i Meldinger.

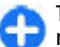

**Tips:** Du kan få tilgang til filene i enheten eller på minnekortet ved hjelp av et kompatibelt tilbehør som støtter klientprogrammet File Transfer Profile (f.eks. en bærbar PC). En Bluetooth-tilkobling avsluttes automatisk når data er sendt eller mottatt. Bare Nokia PC Suite og enkelte typer ekstrautstyr, f.eks. headset, kan opprettholde tilkoblingen selv om den ikke brukes aktivt.

### Sammenkoble enheter

Åpne kategorien for sammekoblede enheter.

Før du sammenkobler, må du opprette et passord (1-16 sifre) og bli enig med brukeren av den andre enheten om å bruke det samme passordet. Enheter som ikke har brukergrensesnitt, har et forhåndsangitt passord. Du trenger bare passordet første gangen enhetene kobles til hverandre. Når de er sammenkoblet, kan du autorisere tilkoblingen. Sammenkobling og tilkoblingsgodkjenning gjør det lettere og raskere å foreta tilkoblinger siden du ikke trenger å godkjenne tilkoblingen mellom sammenkoblede enheter hver gang du oppretter en tilkobling.

Passordet for ekstern SIM-tilgang må bestå av 16 sifre.

- Velg Valg > Ny s.koblet enhet. Enheten begynner å søke etter Bluetooth-enheter innenfor rekkevidde. Hvis du har sendt data via Bluetooth tidligere, vil det vises en liste med de forrige søkeresultatene. Du kan søke etter flere Bluetooth-enheter ved å velge Flere enheter.
- 2. Veg enheten du vil sammekoble med, og angi passordet. Det samme passordet må angis for den andre enheten også.
- 3. Velg Ja for at tilkoblingen mellom din enhet og den andre enheten skal skje automatisk, eller Nei hvis du vil bekrefte tilkoblingen manuelt hver gang enheten prøver å koble

seg til. Når enhetene er sammenkoblet, lagres enheten på siden Sammenkoblede enheter.

Velg Valg > Angi kort navn for å gi kallenavn til den sammenkoblede enheten. Kallenavnet vises bare på din enhet.

Hvis du vil slette en sammenkobling, velger du den sammenkoblede enheten du vil slette, og Valg > Slett. Du kan slette alle sammenkoblingene ved å velge Valg > Slett alle. Hvis du er koblet til en enhet og avbryter sammenkoblingen med denne enheten, vil sammenkoblingen bli fjernet umiddelbart og tilkoblingen avsluttes.

Hvis du vil tillate at en sammenkoblet enhet kan kobles til din enhet automatisk, velger du Angi som autorisert. Tilkoblinger mellom din enhet og den andre enheten kan opprettes uten at du vet om det. Det er ikke nødvendig med en egen godkjenning eller autorisasjon. Bruk denne statusen for dine egne enheter, f.eks. et kompatibelt headset eller en datamaskin, eller enheter som tilhører noen du stoler på. Hvis du vil godta tilkoblingsforespørsler fra andre sammenkoblede enheter hver gang, velger du Angi som uautor.

Hvis du vil bruke Bluetooth-lydenheter som håndfri eller headset, må du sammenkoble enheten med ekstrautstyret. I brukerhåndboken for ekstrautstyret finner du mer informasjon om blant annet passordet. Slå ekstrautstyret på for å koble til lydenheten. Enkelte typer lydutstyr kobles automatisk til enheten. Du kan også åpne kategorien for den sammenkoblede enheten ved å bla til ekstrautstyret og velge Valg > Koble til lydenhet.

## Sikkerhetstips

Når du ikke bruker Bluetooth-tilkobling, kan du velge Bluetooth > Av eller Telefonens synlighet > Skjult.

Ikke koble sammen med en ukjent enhet.

## SIM-tilgangsprofil

Med SIM-tilgangsprofilen kan du få tilgang til SIM-kortet i enheten, fra en kompatibel bilenhet. På denne måten trenger du ikke et separat SIM-kort for å få tilgang til data på SIMkortet og koble til GSM-nettverket.

Hvis du vil bruke SIM-tilgangsprofilen, trenger du følgende:

- Kompatibel bilenhet med støtte for trådløs Bluetoothteknologi
- Gyldig SIM-kort i enheten

Når den trådløse enheten er i ekstern SIM-modus, kan du kun bruke kompatibelt tilkoblet ekstrautstyr, for eksempel et bilmonteringssett, for å foreta eller motta anrop.

Den trådløse enheten kan ikke foreta anrop, unntatt til nødnumre som er programmert i enheten, når den er i denne modusen.

Hvis du vil foreta anrop, må du først gå ut av ekstern SIMmodus. Hvis enheten er låst, må du først taste inn låsekoden for å låse den opp igjen.

Hvis du vil ha mer informasjon om bilenheter og kompatibilitet med din enhet, kan du se Nokias webside og brukerhåndboken til bilenheten.

#### Bruke SIM-tilgangsprofilen

- 1. Velg Meny > Tilkobling > Bluetooth > Ekstern SIMmodus > På.
- 2. Aktivere Bluetooth i bilenheten.
- 3. Bruk bilenheten til å starte et søk etter kompatible enheter. Du finner instruksjoner i brukerhåndboken for bilenheten.
- 4. Velg enheten din fra listen over kompatible enheter.
- 5. Du kobler sammen enhetene ved å angi Bluetoothpassordet som vises på displayet i bilenheten.

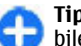

**Tips:** Hvis du allerede har fått tilgang til SIM-kortet fra bilenheten med den aktive brukerprofilen, søker bilenheten automatisk etter enheten med SIM-kortet. Hvis den finner enheten din og automatisk godkjenning er aktivert, kobler bilenheten automatisk til GSM-nettverket når du starter bilen.

Når du aktiverer profilen for ekstern SIM-tilgang, kan du bruke programmer på enheten som ikke trenger nettverk eller SIM-tjenester.

Hvis du vil opprette tilkoblinger mellom enheten og bilenheten uten egen godkjennelse eller autorisasjon, velger du **Meny** > **Tilkobling** > **Bluetooth** og åpner kategorien for sammenkoblede enheter. Bla til bilenheten, trykk på blatasten og skriv inn Bluetooth-passordet. Når enheten spør om tilkoblingen skal gjøres automatisk, velger du **Ja**. Hvis du velger **Nei**, må tilkoblingsforespørsler fra denne bilenheten godtas separat hver gang.

Hvis du vil avslutte tilkoblingen for ekstern SIM-tilgang fra enheten, velger du Meny > Tilkobling > Bluetooth > Ekstern SIM-modus > Av.
## Trådløst lokalnett

Merk: Bruk av WLAN kan være begrenset i noen land. I Frankrike kan du for eksempel bare bruke WLAN innendørs. Hvis du vil ha mer informasion, kontakter du lokale myndiaheter.

Denne enheten kan oppdage og koble til et trådløst lokalnett (WLAN). For å bruke trådløst LAN må det finnes et nettverk tilgiengelig, og enheten må være koblet til det.

### WLAN-tilkoblinger

For å bruke WLAN, må du opprette et Internett-tilgangspunkt i et WLAN. Bruk tilgangspunktet for programmer som krever Internett-tilkobling. Det etableres en WLAN-tilkobling når du oppretter en datatilkobling ved hjelp av et tilgangspunkt for WLAN. Den aktive WLAN-tilkoblingen avsluttes når du avslutter datatilkoblingen. Du kan også avslutte tilkoblingen manuelt.

Du kan bruke trådløst LAN under et taleanrop eller når en pakkedatatilkobling er aktiv. Du kan bare være tilkoblet ett trådløst tilgangspunkt for lokalnett om gangen, men flere programmer kan bruke det samme Internetttilgangspunktet.

Når enheten er i frakoblet profil, kan du fremdeles bruke WLAN hvis et er tilgjengelig. Husk å overholde gieldende sikkerhetsbestemmelser når du oppretter og bruker en trådløs LAN-tilkobling.

Hvis du flytter enheten til en annen plassering innenfor WLAN og utenfor rekkevidden til et tilgangspunkt for WLAN, kan samtrafikkfunksionaliteten automatisk koble enheten til et annet tilgangspunkt som tilhører samme WLAN. Så lenge du holder deg innenfor rekkevidden til tilgangspunkt som tilhører samme nettverk, kan enheten forbli tilkoblet nettverket

Tips: For å kontrollere den unike MAC-adressen (Media Ω Access Control) som identifiserer enheten, for eksempel for å konfigurere enhetens MAC-adresse til en WLAN-ruter, skriver du inn \*#62209526# i startdisplayet. MAC-adressen vises.

## Vise tilgjengelige WLAN

Hvis du vil at enheten skal vise tilgiengelige WLAN, velger du Meny > Verktøy > Innst. > Tilkobling > Trådløst LAN > Vis WLAN-tilgiengelighet.

R vises på displayet dersom et trådløst lokalnett er tilgiengelig.

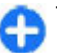

Tips: Du kan også søke etter nettverk i nærheten.

## WLAN-veiviser

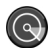

#### Velg Meny > Tilkobling > WLAN-veiv..

WLAN-veiviseren hielper deg med å finne og koble til et trådløst LAN. Når du åpner programmet, begynner enheten å søke etter tilgjengelige WLAN og lister dem opp.

Hvis du vil oppdatere listen over tilgjengelige WLAN, velger du Valg > Oppdater.

Velg **Filtrer WLAN-nettverk** for å merke WLAN i listen over nettverk som er funnet. Valgte nettverk filtreres ut neste gang programmet søker etter trådløs LAN.

Hvis du vil starte eller fortsette å søke på Internett via tilgangspunktet for det trådløse lokalnettet, blar du til ønsket nettverk og velger Valg > Start websøking eller Fortsett websøking.

Du kobler fra den aktive tilkoblingen til WLAN ved å velge Valg > Koble fra WLAN.

Du kan vise detaljene for det trådløse lokalnettet ved å velge Valg > Detaljer.

Du kan lagre tilgangspunktet for WLAN ved å velge Valg > Angi tilgangspunkt.

**Viktig:** Aktiver alltid en av de tilgjengelige krypteringsmetodene for å øke sikkerheten for den trådløse LAN-tilkoblingen. Bruk av kryptering reduserer risikoen for uautorisert tilgang til dataene dine.

#### Bruke veiviseren i startskjermen

WLAN-veiviseren viser status for den trådløse LANtilkoblingen og nettverkssøkene i startskjermen. Bla til raden som viser status, og trykk på blatasten for å vise de tilgjengelige alternativene. Du kan starte nettleseren ved hjelp av en trådløs LAN-tilkobling, koble til Internettanropstjenesten, koble fra trådløst lokalnett, søke etter trådløse lokalnett eller angi nettverksøk til av eller på, avhengig av status. Dersom søk etter trådløst lokalnett er slått av og du ikke er koblet til et trådløst lokalnett, vises WLAN-skanning av på displayet i startskjermen. Du kan aktivere søket og søke etter tilgjengelige trådløse lokalnett ved å bla til raden som viser statusen, og trykke på blatasten.

Du starter et søk etter tilgjengelige trådløse lokalnett ved å bla til raden som viser statusen, trykke på blatasten og velge Søk etter WLAN. Du kan deaktivere søk etter tilgjengelige trådløse lokalnett ved å bla til raden som viser statusen, trykke på blatasten og velge Slå av WLAN-skanning.

Når Start websøking eller Bruk til er valgt, vil WLAN-veiviseren automatisk opprette et tilgangspunkt for valgt WLAN. Tilgangspunktet kan også brukes

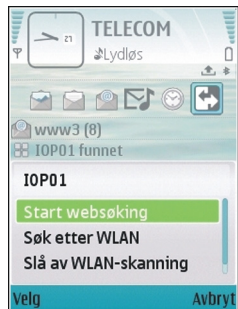

med andre programmer som krever trådløs LAN-tilkobling.

Dersom du velger et sikret, trådløst lokalnett, blir du bedt om å angi riktig passord. For å koble til et skjult nettverk må du angi korrekt SSID (Service Set Identifier).

Hvis du vil bruke funnet WLAN til en Internettanropstilkobling, blar du til raden som viser status, og trykker på blatasten. Velg **Bruk til**, ønsket Internett-anropstjeneste og hvilket WLAN som skal brukes.

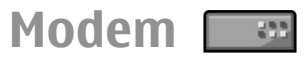

#### Velg Meny > Tilkobling > Modem.

Du kan bruke enheten som et modem for f.eks. å koble til Internett sammen med en kompatibel datamaskin.

#### Før du kan bruke enheten som et modem:

- Du trenger en egnet datakommunikasjonsprogramvare på datamaskinen, f.eks. Nokia PC Suite. Du finner mer informasjon i brukerhåndboken for Nokia PC Suite.
- Du må abonnere på riktige nettverkstjenester fra tjenesteleverandøren eller Internett-leverandøren.
- Du må ha installert de riktige driverne på datamaskinen. Du må installere drivere for kabeltilkoblingen, og det kan hende du må installere eller oppdatere drivere for Bluetooth-tilkobling eller infrarød tilkobling.

Hvis du vil koble enheten til en kompatibel datamaskin ved hjelp av infrarød, trykker du på blatasten. Kontroller at de infrarøde portene på enheten og datamaskinen står rett overfor hverandre, og at det ikke er noen hindringer mellom dem.

Når du kobler enheten til en datamaskin ved hjelp av trådløs Bluetooth-teknologi, starter du tilkoblingen fra datamaskinen. Du aktiverer Bluetooth i enheten ved å velge Meny > Tilkobling > Bluetooth og Bluetooth > På.

Hvis du bruker en kabel til å koble enheten til en datamaskin, starter du tilkoblingen fra datamaskinen.

Det kan hende at du ikke kan bruke noen av de andre kommunikasjonsfunksjonene når enheten brukes som modem.

## Tilkoblingsbehandling

Velg Meny > Tilkobling > Tilk.beh..

### Vise og avslutte aktive tilkoblinger

Velg Akt. datatilk. for å vise de åpne datatilkoblingene.

Hvis du vil vise detaljert informasjon om nettverkstilkoblinger, velger du en tilkobling i listen og Valg > Detaljer. Hvilken type informasjon som vises, avhenger av tilkoblingstypen.

Hvis du vil avslutte valgt tilkobling, velger du Valg > Koble fra.

Du kan avslutte alle aktive nettverkstilkoblinger samtidig ved å velge Valg > Koble fra alle.

### Søke etter WLAN

Hvis du vil søke etter trådløse lokalnett i nærheten, velger du Tilgj. WLAN Tilgjengelige WLAN vises med nettverksmodus (infrastruktur eller ad hoc), signalstyrke og indikatorer for nettverkskryptering og om enheten har en aktiv tilkobling til nettverket.

Hvis du vil vise detaljene for et nettverk, blar du til det og trykker på blatasten.

Hvis du vil opprette et Internett-tilgangspunkt for et nettverk, velger du Valg > Angi tilgangspunkt.

## Sikkerhet og databehandling

Administrer data og programvare på enheten, og oppretthold sikkerheten for enheten og dens innhold.

**Viktig:** Enheten kan bare støtte ett antivirusprogram. Hvis du har flere enn ett program med antivirusfunksjonalitet, kan dette påvirke ytelsen og bruken av enheten, eller føre til at den slutter å fungere.

## Låse enheten

Du kan forhindre tilgang til innholdet på enheten ved å låse enheten i startdisplayet. Trykk på av/på-tasten, velg Lås telefon og angi låsekoden. Standard låsekode er 12345. Trykk på venstre valgtast, angi låsekoden og trykk på blatasten for å låse opp tastaturet.

Hvis du vil endre låsekoden, velger du Meny > Verktøy > Innst. > Generell > Sikkerhet > Telefon og SIM-kort > Låskode. Oppgi den gamle koden og deretter den nye koden to ganger. Den nye koden kan være 4-255 tegn lang. Du kan bruke både bokstaver og tall, og både stor og liten bokstav er mulig.

Du kan også låse enheten eksternt ved å sende en tekstmelding til enheten. Velg Meny > Verktøy > Innst. > Generell > Sikkerhet > Telefon og SIM-kort > Tillat ekstern låsing > Ja for å tillate ekstern låsing og angi teksten for meldingen. Skriv meldingen for ekstern låsing og bekreft meldingen. Meldingen må ha minst 5 tegn.

## Minnekortsikkerhet

#### Velg Meny > Verktøy > Minne.

Du kan beskytte minnekortet med et passord for å hindre uautorisert tilgang. Du angir et passord ved å velge Valg > Angi passord. Passordet kan inneholde opptil 8 tegn, og skiller mellom store og små bokstaver. Passordet lagres på enheten. Du trenger ikke å angi det på nytt når du bruker minnekortet på den samme enheten. Hvis du bruker minnekortet på en annen enhet, blir du bedt om passordet. Ikke alle minnekort har støtte for passordbeskyttelse.

Du fjerner minnekortpassordet ved å velge Valg > Fjern passord. Når du fjerner passordet, er ikke dataene på minnekortet beskyttet mot uautorisert bruk.

Du åpner et låst minnekort ved å velge Valg > Fjern lås for m.kort. Skriv inn passordet.

Hvis du ikke husker passordet for å åpne et låst minnekort, kan du formatere kortet på nytt. Da åpnes kortet og passordet fjernes. Når et minnekort formateres, ødelegges alla data som er lagret på kortet.

## Kryptering

Velg Meny > Verktøy > Kryptering.

Krypter enheten eller minnekortet for å forhindre utenforstående fra å få tilgang til viktig informasjon.

### Kryptere enhetsminnet eller minnekortet

Hvis du vil kryptere enhetsminnet, velger du **Telefonminne**.

Hvis du vil kryptere minnekortet, velger du Minnekort og fra følgende:

- Kryptere uten å lagre nøkkelen Krypter minnekortet uten å lagre krypteringsnøkkelen. Hvis du velger dette valget, kan du ikke bruke minnekortet i andre enheter, og hvis du gjenoppretter fabrikkinnstillingene kan du ikke dekryptere minnekortet.
- Kryptere og lagre nøkkelen Krypter minnekortet og lagre nøkkelen manuelt i standardmappen. Av sikkerhetsårsaker bør du lagre nøkkelen på et trygt sted utenfor enheten. For eksempel kan du sende nøkkelen til datamaskinen din. Angi et passord for nøkkelen og et navn på nøkkelfilen. Passordet bør være lang og sammensatt.
- Kryptere med gjenopprettet nøkkel Krypter minnekortet med en nøkkel du har mottatt. Velg nøkkelfilen, og skriv inn passordet.

### Dekryptere enhetsminnet eller minnekortet

Husk å alltid dekryptere enhetsminnet og/eller minnekortet før du oppdaterer programvaren på enheten.

Hvis du vil dekryptere enhetsminnet, velger du **Telefonminne**.

Hvis du vil dekryptere minnekortet uten å destruere krypteringsnøkkelen, velger du Minnekort > Dekrypter.

Hvis du vil dekryptere minnekortet og destruere krypteringsnøkkelen, velger du Minnekort > Dekrypter og slå av kryptering.

## Tillatte numre

Velg Meny > Kommunik. > Kontakter > Valg > SIMkontakter > Tillatte nr. for kont.

Med tjenesten Tillatte numre kan du begrense anrop fra enheten din til bestemte telefonnumre. Ikke alle SIM-kort støtter tjenesten Tillatte numre. Ta kontakt med tjenesteleverandøren hvis du vil ha mer informasjon.

 Hvis du vil begrense anrop fra enheten, velger du Valg > Ny SIM-kontakt og skriver kontaktens navn og telefonnummer i listen over tillatte numre, eller velger Legg til fra Kont. for å kopiere kontakten fra Kontakter. Hvis du vil begrense anrop etter retningsnummer, skriver du inn retningsnummereret i listen over numre. Alle de tillatte telefonnumrene må begynne med dette retningsnummeret.  Velg Valg > Aktiver tillatte nr. Du trenger PIN2-koden for å aktivere og deaktivere Tillatte numre eller redigere Tillatte numre-kontakter. Kontakt tjenesteleverandøren hvis du mangler koden. Velg Valg > Deakt. tillatte nr. for å avslutte tjenesten.

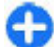

**Tips:** Hvis du vil sende meldinger til SIM-kontakter mens Tillatte numre-tjenesten er aktiv, må du legge til nummeret til tekstmeldingssentralen i listen over tillatte numre.

## Sertifikatbehandling

Velg Meny > Verktøy > Innst. > Generell > Sikkerhet > Sertifikatbehandling.

Digitale sertifikater brukes for å bekrefte hvor programvarer stammer fra, men gir ingen garanti om sikkerhet. Det finnes fire ulike typer sertifikater: sikkerhetssertifikater, personlige sertifikater, sertifikater for pålitelige nettsider og enhetssertifikater. Under en sikker tilkobling kan en server sende et serversertifikat til enheten din. Ved mottak sjekkes det ved hjelp av et sikkerhetssertifikat som er lagret på enheten. Du blir varslet hvis identiteten til serveren ikke er riktig, eller hvis du ikke har det riktige sertifikatet i enheten.

Du kan laste ned et sertifikat fra et webområde eller motta et sertifikat som en melding. Sertifikater skal brukes når du kobler deg til en elektronisk bank eller en ekstern server for å overføre konfidensiell informasjon. De bør også brukes hvis du vil redusere risikoen for virus eller annen skadelig programvare og for å kontrollere ektheten til programvare når du laster ned og installerer programvare på enheten.

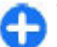

**Tips:** Når du legger til et nytt sertifikat, må du kontrollere ektheten.

### Vise sertifikatdetaljer

Du kan bare være sikker på at identiteten til en server er riktig når signaturen og gyldighetsperioden for et serversertifikat er kontrollert.

Du kan vise sertifikatdetaljene ved å åpne en sertifikatmappe, velge et sertifikat og deretter velge Valg > Sertifikatdetaljer.

En av følgende merknader kan vises:

- Sertifikat ikke klarert Du har ikke angitt noe program for å bruke sertifikatet. Det kan være nyttig å endre klareringsinnstillingene.
- Sertifikat utgått Gyldighetsperioden er utgått for det valgte sertifikatet.
- Sertifikat ikke gyldig ennå Gyldighetsperioden har ikke begynt for valgt sertifikat.
- Sertifikat ødelagt Sertifikatet kan ikke brukes. Kontakt sertifikatutstederen.

# Klareringsinnstillinger for sertifikater

Hvis et sertifikat klareres, betyr det at du autoriserer det til å kontrollere websider, e-postservere, programvarepakker og andre data. Bare klarerte sertifikater kan brukes til å bekrefte tjenester og programvare. **Viktig:** Selv om bruk av sertifikater reduserer risikoen forbundet med eksterne tilkoblinger og programvareinstallasjon betydelig, må disse brukes på riktig måte for å oppnå økt sikkerhet. Selv om det finnes et sertifikat, medfører ikke det noen beskyttelse i seg selv. Sertifikatstyreren må ha korrekte, autentiske eller sikre sertifikater for at økt sikkerhet skal være tilgjengelig. Sertifikater har begrenset levetid. Hvis teksten "Utgått sertifikater skal være gyldig, kan du kontrollere at gjeldende dato og klokkeslett i enheten er korrekt.

Før du endrer noen av sertifikatinnstillingene, må du kontrollere at du faktisk stoler på eieren av sertifikatet, og at sertifikatet faktisk tilhører eieren som står oppført.

Du kan endre klareringsinnstillingene ved å velge et sertifikat og deretter Valg > Klareringsinnst. Velg et programfelt, og trykk på blatasten for å velge Ja eller Nei. Du kan ikke endre klareringsinnstillingene til et personlig sertifikat.

Avhengig av sertifikatet vises en liste over programmer som kan bruke sertifikatet:

- Symbian-installering Nytt program for Symbianoperativsystemet.
- Internett E-post og grafikk.
- **Programinstallering** Nytt Java<sup>™</sup>-program.
- Tilkoblet sertif.sjekk Elektronisk protokoll for sertifikatstatus.

## Sikkerhetsmoduler

Velg Meny > Verktøy > Innst. > Generell > Sikkerhet > Sikkerhetsmodus.

### Vise og redigere sikkerhetsmoduler

Hvis du vil vise eller redigere en sikkerhetsmodul, blar du til den og trykker på blatasten.

Hvis du vil vise detaljert informasjon om en sikkerhetsmodul, velger du Valg > Sikkerhetsdetaljer.

Hvis du vil redigere PIN-kodene for sikkerhetsmodulen, velger du **Modul-PIN** for å redigere PIN-koden for sikkerhetsmodulen, eller **Signatur-PIN** for å endre PINkoden for digitale signaturer. Det kan hende at du ikke kan endre disse kodene for alle sikkerhetsmoduler.

Kodelageret inneholder sikkerhetsmodulens innhold. Du sletter et kodelager ved å velge Kodelager, velge ønsket kodelager og Valg > Slett Det kan hende at du ikke kan slette kodelageret for alle sikkerhetsmodulene.

## Sikkerhetskopiere data

Det anbefales at du regelmessig sikkerhetskopierer enhetsminnet til minnekortet eller en kompatibel datamaskin. Hvis du vil sikkerhetskopiere informasjon fra enhetsminnet til et minnekort, velger du Meny > Verktøy > Minne > Valg > Kopier telefonminne.

Du kan gjenopprette informasjon fra minnekortet til enhetsminnet ved å velge Meny > Verktøy > Minne > Valg > Gjenoppr. fra kort.

Du kan også koble enheten til en kompatibel datamaskin og bruke Nokia PC Suite til å sikkerhetskopiere data.

## Programbehandling 🖁

#### Velg Meny > Installering > Prog.beh..

Du kan installere to typer programmer og programvare på enheten:

- Programmer og programvare som er utviklet spesielt for enheten din, eller som er kompatible med operativsystemet Symbian. Disse installeringsfilene for programvaren er av typen SIS eller SISX.
- Java ME<sup>™</sup>-programmer som er kompatible med operativsystemet Symbian. Installeringsfilene for Javaprogrammer er av typen JAD eller JAR.

Installeringsfiler kan overføres til enheten fra en kompatibel PC, lastes ned fra Internett eller sendes til deg i en multimediemelding, som et vedlegg i en e-post eller via Bluetooth.

Under installeringen vil enheten kontrollere integriteten til pakken som skal installeres. Enheten viser informasjon om kontrollene som utføres, og du får valget om du vil fortsette eller avbryte installeringen. Hvis du installerer programmer som krever nettverkstilkobling, vil enheten bruke mer strøm når du bruker disse programmene.

**Tips:** Når du surfer på nettsider, kan du laste ned en installeringsfil og installere den med det samme. Legg merke til at tilkoblingen er aktiv i bakgrunnen under installeringen.

### Installere programmer

Viktig: Installer og bruk bare programmer og annen programvare fra pålitelige kilder, for eksempel programmer som er Symbian Signed eller har bestått Java Verified<sup>™</sup>testingen.

Velg Last ned progr. for å laste ned og installere programvare fra Internett. Velg programmet og Valg > Installer.

Du kan vise detaljer for en installert programvarepakke ved å velge programmet og deretter Valg > Vis detaljer.

Du kan vise installeringsloggen ved å velge Valg > Vis logg. En liste viser hvilken programvare som er installert og fjernet, og datoen da den ble installert eller fjernet. Hvis du får problemer med enheten etter at du har installert en programvarepakke, kan du bruke denne listen til å finne ut hvilken programvarepakke som kan være årsaken til problemet. Informasjonen i denne listen kan også være nyttig for å avdekke problemer forårsaket av programvarepakker som ikke er kompatible med hverandre. Velg Valg > Fjern for å fjerne programvaren. Hvis du fjerner programvare, kan du bare installere den på nytt ved å bruke den opprinnelige programvarepakkefilen eller ved å gjenopprette en fullstendig sikkerhetskopi som inneholder den fjernede programvarepakken. Hvis du fjerner en programvarepakke, kan du ikke lenger åpne filer som er opprettet med den programvaren. Hvis en annen programvarepakke er avhengig av programvarepakken som du fjernet, kan det hende at den andre programvarepakken ikke virker. Hvis du vil ha mer informasjon, kan du se i dokumentasjonen for den installerte programvarepakken.

### Installeringsinnstillinger

Du kan endre installeringsinnstillingene ved å velge Valg > Innstillinger og fra følgende:

- **Prog.vareinstallering** Velg dette for å installere bare signerte programmer eller alle programmer.
- Tilkoblet sertif.sjekk Hvis du vil kontrollere gyldigheten for sertifikatene når et program installeres, velger du På. Hvis gyldigheten ikke kan bekreftes, blir du spurt om du vil fortsette installeringen.
- Standard Web-adr. Gyldigheten for et sertifikat kontrolleres fra standardadressen hvis sertifikatet ikke inneholder en egen webadresse. Du kan endre standardadressen ved å velge Standard Web-adr. og skrive inn den nye adressen.

### Innstillinger for Java-sikkerhet

Du kan angi sikkerhetsinnstillinger for et Java-program ved å velge Valg > Innstillinger.

Du kan angi hvilke funksjoner Java-programmet skal ha tilgang til. Verdien du kan angi for hver funksjon, avhenger av programvarepakkens beskyttelsesområde.

- Tilgangspunkt Velg et tilgangspunkt som programmet kan bruke ved nettverkstilkobling.
- Nettverkstilgang La programmet opprette en datatilkobling til nettverket.
- Meldinger La programmet sende meldinger.
- Autom. programstart La programmet starte automatisk.
- **Tilkobling** La programmet aktivere en datatilkobling, f.eks. en Bluetooth-tilkobling.
- Multimedia La programmet bruke multimediefunksjonene i enheten.
- Les brukerdata La programmet lese kalenderoppføringer, kontakter eller andre personlige data.
- Rediger brukerdata La programmet legge til personlige data, f.eks. oppføringer i Kontakter.
- Lokalisering La programmet bruke plasseringsdataene i enheten.
- Landmerker La programmet bruke landemerkene i enheten.

Du kan angi hvordan du skal bli bedt om å bekrefte Javaprogrammets tilgang til funksjoner på enheten. Velg en av følgende verdier:

- **Spør hver gang** Java-programmet skal be om bekreftelse hver gang det bruker funksjonene.
- Spør første gang Java-programmet skal be om bekreftelse første gangen det bruker funksjonene.
- Alltid tillatt Java-programmet kan bruke funksjonene uten å be om bekreftelse. Sikkerhetsinnstillingene kan

beskytte enheten mot skadelige Java-programmer som kan bruke funksjonene på enheten uten din tillatelse. Du må bare velge Alltid tillatt hvis du kjenner leverandøren og påliteligheten til programmet.

 Ikke tillatt — Forhindre at Java-programmet bruker funksjonene.

## Aktiveringskoder

#### Velg Meny > Verktøy > Aktiv.koder.

Noen mediefiler, som bilder, musikk eller videoklipp, er beskyttet av digitale brukerrettigheter. Aktiveringskodene kan tillate eller forhindre bruk av disse filene. Med enkelte aktiveringskoder kan du for eksempel lytte til et musikkspor et begrenset antall ganger. Under én avspilling kan du spole frem eller tilbake eller stoppe avspillingen midlertidig, men straks du stopper avspillingen, har du brukt opp én gangs bruk.

### Bruke aktiveringskoder

DRM-beskyttet (DRM=Digital Rights Management) innhold leveres med en tilknyttet aktiveringsnøkkel som definerer dine rettigheter til å bruke innholdet.

Hvis enheten har OMA DRM-beskyttet innhold, kan du ta sikkerhetskopi av både aktiveringskodene og innholdet ved å bruke sikkerhetskopifunksjonen i Nokia Ovi Suite.

Hvis enheten har WMDRM-beskyttet innhold, vil både aktiveringsnøklene og innholdet gå tapt hvis enhetsminnet formateres. Det kan også hende at du mister aktiveringsnøklene og innholdet hvis filene på enheten blir ødelagt. Hvis du mister aktiveringsnøklene eller innholdet, kan det hende at du ikke kan bruke det samme innholdet på enheten igjen. Hvis du vil ha mer informasjon, ta kontakt med tjenesteleverandøren.

Enkelte aktiveringsnøkler kan være knyttet til et bestemt SIMkort, og det beskyttede innholdet er kun tilgjengelig hvis SIMkortet er satt inn i enheten.

Velg **Gyldige**, **Ugyldige** eller **Inaktive** for å vise aktiveringskodene etter type.

Velg Valg > Kodedetaljer for å vise kodedetaljene.

Følgende detaljer vises for hver mediefil:

- Status Statusen er Aktiveringskoden er gyldig, Aktiveringskode utløpt eller Aktv.kode ikke gyldig enda.
- Sending av innhold Tillatt betyr at du kan sende filen til en annen enhet. Ikke tillatt betyr at du ikke kan sende filen til en annen enhet.
- Innhold i telefon Ja betyr at filen er på enheten og banen til filen vises. Nei betyr at den relaterte filen ikke er på enheten.

Du kan aktivere en kode ved å gå til hovedvisningen for aktiveringskodene og velge Ugyldige > Valg > Hent aktiveringskode. Opprett en nettverkstilkobling når du blir bedt om det. Du dirigeres til et webområde der du kan kjøpe rettigheter til mediet.

Hvis du vil fjerne filrettigheter, åpner du kategorien for gyldige koder eller kategorien for koder som ikke er i bruk, blar til ønsket fil og velger Valg > Slett. Hvis det finnes flere rettigheter for den samme mediefilen, blir alle rettighetene slettet.

Gruppenøkkelvisningen viser alle filene relatert til en grupperettighet. Hvis du har lastet ned flere multimediefiler med de samme rettighetene, vises alle i denne visningen. Du kan åpne gruppevisningen fra kategoriene for gyldige koder eller ugyldige koder. Hvis du vil ha tilgang til disse filene, åpner du grupperettighetermappen.

## Datasynkronisering 🗞

#### Velg Meny > Verktøy > Synk..

Bruk Synkronisering til å synkronisere kontakter, kalenderoppføringer eller notater med tilsvarende programmer på en kompatibel datamaskin eller ekstern Internett-server. Synkroniseringsinnstillingene lagres i en synkroniseringsprofil. Synk.-programmet bruker SyncMLteknologi for ekstern synkronisering. Hvis du vil ha informasjon om SyncML-kompatibilitet, kontakter du leverandøren av programmene du vil synkronisere enheten med.

Du kan motta synkroniseringsinnstillingene som en melding fra tjenesteleverandøren. Hvilke programmer som er tilgjengelige for synkronisering, kan variere. Ta kontakt med tjenesteleverandøren hvis du vil ha mer informasjon.

### Opprette en synkroniseringsprofil

Enheten inneholder en synkroniseringsprofil for Nokia PC Suite. Du trenger ikke å endre den hvis du synkroniserer enheten med en PC som bruker Nokia PC Suite.

Du kan opprette en ny profil ved å velge Valg > Ny synk.profil og tilordne et navn for profilen, velge programmet som skal synkroniseres med profilen, og angi nødvendige tilkoblingsinnstillinger. Ta kontakt med tjenesteleverandøren for å få mer informasjon.

### Velge programmer som skal synkroniseres

- 1. Hvis du vil velge programmene som skal synkroniseres med en synkroniseringsprofil, velger du Valg > Rediger synk.profil > Programmer.
- 2. Velg ønsket program, og velg Inkl. i synk. > Ja.
- 3. Spesifiser innstillingene for Ekstern database og Synkroniseringstype.

# Tilkoblingsinnstillinger for synkronisering

Hvis du vil angi tilkoblingsinnstillingene for en ny profil, velger du Valg > Ny synk.profil > Tilkoblingsinnstillinger og angir følgende innstillinger:

- Serverversjon Velg den SyncML-versjonen du kan bruke med den eksterne serveren.
- Server-ID Angi server-ID-en for den eksterne serveren. Denne innstillingen er bare tilgjengelig hvis du velger 1.2 som SyncML-versjon.
- Databærer Velge databæreren som skal kobles til den eksterne serveren under synkroniseringen.
- Tilgangspunkt Velge tilgangspunktet som skal brukes for synkroniseringstilkoblingen, eller opprette et nytt tilgangspunkt. Du kan også velge å bli spurt om tilgangspunktet hver gang du starter synkroniseringen.
- Vertsadresse Angi webadressen for serveren som inneholder databasen du ønsker å synkronisere enheten mot.
- Port Skriv inn portnummeret til den eksterne databaseserveren.
- Brukernavn Angi brukernavnet som skal identifisere enheten din for serveren.
- **Passord** Angi passordet som skal identifisere enheten din for serveren.
- Tillat synk.foresp. Hvis du vil tillate at synkroniseringen starter fra den eksterne databaseserveren, velger du Ja.
- Godta alle foresp. Hvis du ønsker at enheten skal be om bekreftelse før den godtar synkronisering fra serveren, velger du Nei.
- Nettv.godkjenning Hvis du vil godkjenne enheten overfor nettverket før synkronisering, velger du Ja. Angi brukernavn og passord for nettverket.

## **Mobil VPN**

#### Velg Meny > Verktøy > Innst. > Tilkobling > VPN.

Nokia VPN-klient (mobil virtual private network) oppretter en sikker tilkobling til kompatible intranett og tjenester i bedrifter, for eksempel e-post. Enheten kobles fra et mobilnettverk, gjennom Internett, til bedriftens VPNgateway, som fungerer som en dør til kompatible bedriftsnettverk. VPN-klienten bruker IPSec-teknologi (IPsikkerhet). IPSec er et rammeverk med åpne standarder for støtte av sikker utveksling av data over IP-nettverk.

Retningslinjer for VPN angir metoden som brukes av VPNklienten og en VPN-gateway for å godkjenne hverandre, og krypteringsalgoritmer som brukes for å hjelpe med beskyttelse av konfidensielle data. Kontakt bedriftens ITavdeling for retningslinjer for VPN.

Hvis du vil installere og konfigurere VPN-klienten, serfitikater og retningslinjer, kontakter du IT-administrator i organisasjonen.

### Administrere VPN

Velg VPN-administrasjon og blant følgende:

- VPN-policyer Installere, vise og oppdatere retningslinjer for VPN.
- VPN-policyservere Redigere tilkoblingsinnstillingene for servere for retningslinjer for VPN som du kan installere og oppdatere retningslinjer for VPN fra. En server for retningslinjer henviser til en Nokia Security Service Manager (NSSM), som ikke nødvendigvis er påkrevd.

 VPN-logg — Se i loggen etter installasjoner, oppdateringer og synkroniseringer av retningslinjer for VPN, og andre VPN-tilkoblinger.

### **Opprette VPN-tilgangspunkter**

Et tilgangspunkt er der telefonen kobles til et nettverk. Hvis du vil bruke e-post- og multimedietjenester eller bla gjennom websider, må du først angi Internett-tilgangspunkter for disse tjenestene. VPN-tilgangspunkter kobler sammen retningslinjer for VPN med vanlige Internett-tilgangspunkter for å opprette sikre tilkoblinger.

Tjenesteleverandøren kan forhåndsinnstille noen eller alle tilgangspunkter for enheten, og det kan hende du ikke kan opprette, redigere eller slette dem.

Kontakt bedriftens IT-avdeling for riktige innstillinger.

Åpne et mål, velg et VPN tilgangspunkt, velg <mark>Rediger,</mark> og angi følgende:

- Tilkoblingsnavn Angi navnet for VPNtilgangspunktet.
- VPN-kriterie Velg retningslinjer for VPN som skal kombinseres med Internett-tilgangspunktet.
- Internett-tilg.punkt Velg Internett-tilgangspunkt som skal kombineres med retningslinjene for VPN for å opprette sikre tilkoblinger for dataoverføring.
- Proxy-serveradr. Skriv inn adressen til proxy-serveren til det private nettverket.
- **Proxy-portnummer** Skriv portnummer til proxyserveren.

# Bruk en VPN-tilkobling i et program

Det kan hende du må bevise identiteten din når du logger deg på selskapets nettverk. Kontakt bedriftens IT-avdeling for berettigelsesbevis.

Hvis du vil bruke en VPN-tilkobling i et program, må programmet være tilknyttet et VPN-tilgangspunkt.

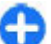

**Tips:** Du kan konfigurere programmets tilkoblingsinnstillinger til **Spør alltid**, der du velger VPN-tilgangspunkt fra en liste over tilkoblinger når en tilkobling er etablert.

- 1. I programmet som du vil opprette en VPN-tilkobling i, velger du et VPN-tilgangspunkt som tilgangspunkt.
- Hvis du bruker legacy-godkjenning, skriver du inn VPNbrukernavn og -passord. Hvis SecurID-token ikke er synkronisert med klokken på ACE/Server, angir du det neste passordet. Hvis du bruker sertifikatbasert godkjenning, kan det hende du må skriv inn passord for lageret for nøkler.

## Strekkodeleser 🍇

#### Velg Meny > Verktøy > Strekkode.

Bruk strekkodeleserprogrammet til å lese strekkoder. Kodene kan inneholde informasjon som URL-koblinger, epostadresser, telefonnumre og visittkort. Strekkodeleseren støtter ikke 1D-koder. Strekkodeleseren bruker enhetens kamera til å lese kodene. Velg Skan kode for å skanne en kode. Når en gyldig kode oppdages i kamerasøkeren, vises den dekodede informasjonen i displayet. Hvis du vil skanne en kode som er litt unna enheten, deaktiverer du nærmodus ved å velge Valg > Deakt. nærbildemodus.

Du lagrer skannet data ved å velge Valg > Lagre. Dataene blir lagret i BCR-filformat.

Hvis du vil lagre skannet data i Kontakter, velger du Valg > Legg til i Kontakter eller Lagre visittkort, avhengig av dataene du skal lagre. Dersom de skannede dataene inneholder et mobiltelefonnummer eller en e-postadresse, kan du ringe eller sende en melding til nummeret eller sende en e-post til e-postadressen ved å velge Valg > Ring til eller Valg > Opprett melding:. Dersom de skannede dataene inneholder en URL-kobling, kan du åpne den ved å velge Valg > Åpne kobling.

Hvis du vil vise tidligere lagret dekodet informasjon, velger du Lagrede data i hovedvisningen.

## Innstillinger

#### Velg Meny > Verktøy > Innst..

Du kan angi og endre ulike innstillinger i enheten. Hvis du endrer disse innstillingene, kan dette virke inn på hvordan enheten fungerer med de ulike programmene.

Enkelte innstillinger kan være forhåndsinnstilte eller sendt til deg i en spesiell melding fra tjenesteleverandøren. Det kan hende at du ikke kan redigere slike innstillinger.

Velg innstillingene du vil redigere til å gjøre følgende:

- Bytte mellom to verdier, f.eks. på eller av.
- Velge en verdi fra en liste.
- Åpne en tekstredigerer for å angi en verdi.
- Åpne en glidebryter for å øke eller minske verdien ved å bla til venstre eller høyre.

## Generelle innstillinger

#### Velg Meny > Verktøy > Innst. > Generell.

Velg blant følgende:

- Tilpasning Endre displayinnstillingene og tilpasse enheten.
- Dato og tid Endre dato og klokkeslett.
- Dekselhåndter. Endre skyveinnstillingene.
- Ekstrautstyr Angi innstillingene for ekstrautstyret.
- Sikkerhet Angi sikkerhetsinnstillingene.

- Fabrikkinnst. Gjenopprette de opprinnelige enhetsinnstillingene.
- Lokalisering Angi posisjoneringsmetode og -server for GPS-baserte programmer.

### **Innstillinger for tilpassing**

Velg Meny > Verktøy > Innst. > Generell > Tilpasning.

#### Displayinnstillinger

Velg **Display** > **Displayrotering** for a aktivere eller deaktivere automatisk rotering av displayet.

Du velger om du vil at bildet skal endres til full skjermvisning i liggende modus ved å velge Display > Bytt til full visning.

Velg **Display** > **Lyssensor** for å angi hvor mye lys enheten trenger før bakgrunnsbelysningen slås på.

Velg **Display** > **Skriftstørrelse** for å endre skriftstørrelsen.

Velg **Display** > **Tidsavbr. strømsparing** for å justere hvor lenge displayet kan være inaktivt før skjermspareren aktiveres.

Velg **Display** > **Velkomstmeld./logo** hvis du ønsker en velkomsthilsen eller velkomstlogo på displayet. Du kan enten velge standard velkomsthilsen, skrive din egen tekst eller velge et bilde. Velg **Display** > **Tidsavbrudd for lys** for å angi hvor raskt lyset på displayet skal slås av etter siste tastetrykk.

#### Innstillinger i ventemodus

Velg **Standardskjerm** > **Standardskjerm** for å velge om du vil bruke startskjermen.

Velg **Standardskjerm** > **Modusinnstillinger** for å endre modusinnstillinger for startskjerm.

Velg **Standardskjerm** > **Taster for snarveier** for å tilordne snarveier for tastene på enheten. Disse snarveiene er ikke tilgjengelige på startskjermen.

#### Toneinnstillinger

Velg **Toner** > **Ringetone** for a velge en ringetone for videoanrop.

Velg **Toner** > **Videosamtaletone** for a velge en ringetone for taleanrop.

Du angir en ringetype ved å velge **Toner** > **Ringetype**. Du kan også angi at enheten skal avgi en en ringetone som er en kombinasjon av navnet på kontakten og den valgte ringetonen, når noen i kontaktlisten prøver å ringe deg. Velg **Toner** > **Si hvem som ringer**.

Velg **Toner** > **Ringevolum** for å angi volumnivå for tingetonen.

Hvis du vil angi de ulike varseltonene, velger du **Toner** > Varseltone for meld., Varseltone e-post, Kalenderalarmtone eller Klokkealarmtone.

Velg **Toner** > **Vibrerende varsling** hvis du vil at enheten skal vibrere når du mottar et anrop.

Velg **Toner** > **Tastevolum** for å angi volumnivået for tastetonene.

Velg **Toner** > **Varseltoner** for å slå varslingstonene på eller av.

Du kan velge om du vil at alarmer og innkommende anrop skal være lydløse når du snur enheten slik at framsiden vender ned ved å velge Snu for stillhet.

Du kan velge om du vil at alarmer og innkommende anrop skal være lydløse når du trykker to ganger på enheten ved å velge Tapp for stillhet.

### Språkinnstillinger

Velg hvis du vil angi språket som brukes på displayet Språk > Telefonspråk.

Velg for å angi hvilket språk du vil bruke når du skriver notater og meldinger Språk > Skrivespråk.

Velg hvis du vil bruke logisk skriving **Språk** > **Ordforslag**.

#### Varslingslys

Når du mottar en melding eller får et ubesvart anrop, begynner blatasten å blinke for å indikere hendelsen.

Velg Varslingslys > Blink med lys i for å angi hvor lenge du vil at blatasten skal blinke.

Velg Varslingslys > Varslede hendelser for å velge hvilke hendelser du vil bli varslet om.

#### Innstillinger for ett-trykkstaster

Velg Meny > Verktøy > Innst. > Generell > Tilpasning > One-touch-tas.. Hvis du vil velge hvilket program og oppgave som skal åpnes når du trykker på en ett-trykkstast, velger du tasten og Valg > Åpne.

Velg **Gjenopprett standard** for å gjenopprette forhåndsinnstilte programmer og oppgaver.

### Innstillinger for dato og klokkeslett

Velg Meny > Verktøy > Innst. > Generell > Dato og tid.

Velg Dato og Tid for å angi gjeldende dato og klokkeslett.

Velg Tidssone for å angi tidssonen.

Velg Nettverksoperatørtid > Autom. oppdat. for å oppdatere informasjonen om klokkeslett, dato og tidssone automatisk (nettverkstjenste).

Hvis du vil velge om du vil bruke 12-timers eller 24-timers tidsformat og hvilke symboler som skal skille timer og minutter, velger du Tidsformat og Tidsskilletegn.

Velg Datoformat og Datoskilletegn for å angi skilletegn for dato og klokkeslett.

Du kan angi klokketypen manuelt ved å velge Klokketype > Analog eller Digital.

Velg Klokkealarmtone for å angi tone for klokkealarmen.

Velg **Arbeidsdager** for å angi ukedagene som er arbeidsdager for deg.

### Skyveinnstillinger

Velg Meny > Verktøy > Innst. > Generell > Dekselhåndter..

Hvis du vil velge om du vil besvare et anrop ved å åpne dekselet, velger du <mark>Åpne dekselet</mark>.

Hvis du vil velge om du vil avslutte et anrop ved å lukke dekselet, velger du Lukke dekselet.

Hvis du vil velge om du vil låse tastaturet når du lukker dekselet, velger du Aktivering av tastelås.

### Innstillinger for ekstrautstyr

Velg Meny > Verktøy > Innst. > Generell > Ekstrautstyr.

### Vanlige innstillinger for ekstrautstyr

Med de fleste typer ekstrautstyr kan du gjøre følgende:

Du velger hvilken profil som skal aktiveres når du kobler ekstrautstyr til enheten, ved å velge ekstrautstyret og Standardprofil.

Hvis du vil la enheten svare på telefonanrop automatisk etter fem sekunder når ekstrautstyr er koblet til, velger du Automatisk svar > På. Hvis ringetypen er satt til Ett pip eller Lydløs i valgt profil, er automatisk svar deaktivert.

Hvis du vil at enheten skal være opplyst mens den er koblet til musikkstasjonen, velger du Belysning > På.

## Innstillinger for e-posttast

Du velger hvilken postkasse du vil åpne med e-posttasten ved å velge Innst. e-posttast > E-posttast og trykke på blatasten.

### Sikkerhetsinnstillinger

Velg Meny > Verktøy > Innst. > Generell > Sikkerhet. Angi følgende sikkerhetsinnstillinger:

- Telefon og SIM-kort Justere sikkerhetsinnstillingene for enheten og SIM-kortet.
- Sertifikatbehandling Administrere sikkerhetssertifikatene.
- Sikkerhetsmodus Administrere sikkerhetsmodulene.

Unngå å bruke koder som likner på nødnumre, for å forhindre utilsiktet oppringing av nødnummeret. Koder vises som stjerner. Når du vil endre en kode, angir du den gjeldende koden, og deretter den nye koden to ganger.

### Sikkerhet for enhet og SIM-kort

Hvis du vil endre PIN-koden, velger du **Telefon og SIM**kort > **PIN-kode**. Den nye koden må bestå av 4 til 8 sifre. PIN-koden beskytter SIM-kortet mot uautorisert bruk og leveres sammen med SIM-kortet. Etter tre påfølgende mislykkede forsøk på å angi PIN-koden, blokkeres koden, og du må bruke PUK-koden til å oppheve blokkeringen før du kan bruke SIM-kortet igjen.

Velg Telefon og SIM-kort > Automatisk systemlås for at tastaturet skal låses automatisk etter en gitt periode.

Du kan angi at enheten automatisk skal låses etter en viss tid. Da kan den bare brukes hvis korrekt låsekode angis. For å gjøre dette velger du **Telefon og SIM-kort** > **Autom. telefonlås.** Tast inn et tall for dette tidsavbruddet i minutter, eller velg **Ingen** for å slå av den automatiske systemlåsen. Når enheten er låst, kan du likevel besvare innkommende anrop samt ringe det offisielle nødnummeret som er programmert i enheten.

Velg **Telefon og SIM-kort** > **Låskode** for å angi en ny låsekode. Den forhåndsinnstilte låsekoden er 12345. Oppgi den gamle koden og deretter den nye koden to ganger. Den nye koden kan være 4-255 tegn lang. Du kan bruke både bokstaver og tall, og både stor og liten bokstav er mulig. Du vil bli varslet av enheten dersom låsekoden ikke er riktig formatert.

### Gjenopprette opprinnelige innstillinger

Velg Fabrikkinnst. for å gjenopprette de opprinnelige enhetsinnstillingene. Hvis du vil gjøre dette, trenger du låsekoden. Når du har tilbakestilt innstillingene, kan det hende enheten bruker lengre tid på å slå seg på. Dokumenter, kontaktinformasjon, kalenderoppføringer og filer blir ikke berørt.

## Telefoninnstillinger

Velg Meny > Verktøy > Innst. > Telefon. Velg blant følgende:

- Anrop Angi generelle anropsinnstillinger.
- Viderekobling Angi innstillinger for viderekobling. <u>Se</u> <u>Viderekobling, s. 78.</u>
- Anropssperring Angi innstillinger for anropssperring. Se Anropssperring, s. 79.
- Nettverk Justere nettverksinnstillingene.

### Anropsinnstillinger

Velg Anrop > Send anrops-ID > På for å vise telefonnummeret ditt til personen du ringer til. Velg Angitt av nettv. for å la nettverket bestemme om anrops-ID sendes.

Velg **Anrop** > **Send min nettanrops-ID** > **På** for å vise Internett-anropsadressen til den du foretar et Internettanrop til.

Velg Anrop > Samtale venter > Valg > Aktiver for å bli varslet om et nytt innkommende anrop under en samtale. Velg Valg > Sjekk status for å kontrollere om funksjonen er aktiv i nettverket.

Velg **Anrop** > **Internett-anropsvarsl.** om du vil bli varslet om Internett-anrop. Du blir ikke varslet om ubesvarte Internett-anrop.

Hvis du vil angi standard ringetype, velger du Anrop > Standard anropstype og velger Taleanrop hvis du foretar GSM-anrop, eller Internett hvis du foretar Internett-anrop.

Velg **Anrop** > **Avvis anrop med SMS** > **Ja** for å automatisk sende en tekstmelding til personen som ringer, for å forklare hvorfor du ikke kan besvare det innkommende anropet. Velg **Anrop** > **Meldingstekst** for å angi teksten for meldingen. Velg Anrop > Søk etter kontakt > Av for å slå av kontaktsøket i startdisplayet.

## Nettverksinnstillinger

Velg Meny > Verktøy > Innst. > Telefon > Nettverk.

Velg Nettverksmodus og Dobbeltmodus, UMTS eller GSM for å velge nettverksmodus. I dobbeltmodus veksler enheten automatisk mellom nettverkene.

**Tips:** Med UMTS får du raskere dataoverføring, men det kan bruke mer batteristrøm og redusere batteriets levetid. Hvis du er i regioner som har både GSM- og UMTS-nettverk, og velger Dobbeltmodus, kan det forårsake kontinuerlig hopping mellom de to nettverkene, som også bruker mer batteristrøm.

Hvis du vil velge operatør, velger du **Valg av operatør** og Manuelt for å velge blant de tilgjengelige nettverkene, eller Automatisk for at enheten skal velge nettverk automatisk.

Velg for å angi at enheten skal vise når den brukes i MCNnettverk (Micro Cellular Network) Vis celleinfo > På.

## Tilkoblingsinnstillinger

Velg Meny > Verktøy > Innst. > Tilkobling.

Velg blant følgende:

- Bluetooth Redigere Bluetooth-innstillingene. <u>Se</u> Sende og motta data via Bluetooth, s. 106.
- USB Redigere innstillingene for datakabel. <u>Se</u> <u>Datakabel, s. 104.</u>

- Tilgangspunkter Angi nye eller rediger eksisterende tilgangspunkter. Enkelte eller alle tilgangspunkter kan være forhåndsinnstilt på enheten av tjenesteleverandøren, og det kan hende du ikke kan endre, opprette, redigere eller fjerne dem.
- Pakkedata Bestem når pakkedatakoblinger brukes, og angi tilgangspunkt hvis du bruker enheten som et modem for en datamaskin.
- Trådløst LAN Bestem om enheten viser en indikator når et WLAN er tilgjengelig, og hvor ofte enheten søker etter nettverk.
- **SIP-innstillinger** Vise eller lage SIP-profiler (Session Initiation Protocol).
- Internett-tlf. Definere innstillinger for nettanrop.
- Konfig. Vis eller slett klarerte servere som enheten kan motta konfigureringsinnstillinger fra.
- APN-kontroll Begrense pakkedatatilkoblinger. Se Sperre pakkedata, s. 133. Dette alternativet er bare tilgjengelig når et USIM-kort med støtte for denne funksjonen er satt i.

### Tilgangspunkter

## Velg Meny > Verktøy > Innst. > Tilkobling > Tilgangspunkter.

Et Internett-tilgangspunkt er en samling innstillinger som angir hvordan enheten oppretter en datatilkobling til nettverket. Hvis du vil bruke e-post- og multimedietjenester eller bla gjennom websider, må du først definere tilgangspunkter for disse tjenestene. Noen eller alle tilgangspunkter kan være forhåndsinnstilt i enheten av tjenesteleverandøren, og det kan hende du ikke kan opprette, redigere eller slette dem.

Velg Valg > Nytt tilgangspunkt for å opprette et nytt tilgangspunkt, eller velg et eksisterende tilgangspunkt fra listen og deretter Valg > Kopier tilgangspunkt for å bruke tilgangspunktet som utgangspunkt for det nye.

### Pakkedatainnstillinger (GPRS)

## Velg Meny > Verktøy > Innst. > Tilkobling > Pakkedata.

Enheten støtter pakkedatatilkoblinger, som for eksempel GPRS i GSM-nettverket. Når du bruker enheten i GSM- og UMTSnettverk, er det mulig å ha flere aktive datatilkoblinger samtidig. Tilgangspunkter kan dele på en datatilkobling, og datatilkoblinger kan holdes aktive, for eksempel under taleanrop. <u>Se Tilkoblingsbehandling, s. 111.</u>

Du angir pakkedatainnstillingene ved å velge Pakkedatatilkobling og Når tilgjengelig for å registrere enheten overfor pakkedatanettverket når du slår på enheten i et støttet nettverk, eller Ved behov for å opprette en pakkedatatilkobling bare når et program eller en handling krever det. Velg Tilgangspunkt for å angi tilgangspunktnavnet som tjenesteleverandøren har oppgitt, for å bruke enheten som pakkedatamodem for datamaskinen. Velg Tilgang til høyhast.pakke > Aktivert for å bruke datatilkobling med høy hastighet.

Disse innstillingene har virking for alle tilgangspunkter for pakkedatatilkoblinger.

### **Innstillinger for WLAN**

Velg Meny > Verktøy > Innst. > Tilkobling > Trådløst LAN.

Hvis du vil at det skal vises en indikator når et trådløst lokalett er tilgjengelig der du befinner deg, velger du Vis WLANtilgjengelighet > Ja.

Hvis du vil velge intervallet for når enheten skal søke etter tilgjengelige trådløse lokalnett og oppdatere indikatoren, velger du Søk etter nettverk. Denne innstillingen er ikke tilgjengelig hvis du ikke velger Vis WLAN-tilgjengelighet > Ja.

## Avanserte WLAN-innstillinger

Velg Valg > Avanserte innstillinger. De avanserte innstillingene for trådløst lokalnett blir vanligvis angitt automatisk, og det anbefales ikke å endre dem.

Hvis du vil redigere innstillingene manuelt, velger du Autom. konfigurering > Deaktivert og angir følgende:

- Langt gjentak.intervall Angi maksimalt antall overføringsforsøk hvis enheten ikke mottar bekreftelsessignal fra nettverket.
- Kort gjentak.intervall Angi maksimalt antall overføringsforsøk hvis enheten ikke mottar et "klar til sending"-signal fra nettverket.
- RTS-terskel Velg datapakkestørrelsen som tilgangspunktet for trådløst lokalnett utsteder en forespørsel om å sende med, før sending av pakken.
- TX-strømnivå Velg effektnivået for enheten under sending av data.

- Radio-mål Aktivere eller deaktivere radiomålingene.
- Strømsparing Velg om du vil bruke strømsparingsmekanismen for WLAN for å spare batteristrøm. Hvis du bruker strømsparingsmekanismen, vil ytelsen til batteriet bli bedre, men det kan svekke funksjonaliteten til WLAN.

Hvis du vil gjenopprette alle innstillinger til opprinnelige verdier, velger du Valg > Gj.opprett std.innst.

### Sikkerhetsinnstillinger for WLAN

Velg Meny > Verktøy > Innst. > Tilkobling > Tilgangspunkter > Valg > Nytt tilgangspunkt, eller velg et tilgangspunkt og Valg > Rediger.

I innstillingene for tilgangspunktet velger du WLANsikkerhetsmodus og ønsket modus.

### WEP-sikkerhetsinnstillinger

Velg **WEP** som sikkerhetsmodusen for WLAN.

Krypteringsmetoden WEP (Wired equivalent privacy) krypterer dataene før de blir overført. Brukere som ikke har de nødvendige WEP-nøklene, får ikke adgang til nettverket. Når WEP-sikkerhetsmodusen er i bruk og enheten mottar datapakker som ikke er kryptert med WEP-nøkler, blir dataene forkastet.

I et ad hoc-nettverk må alle enheten bruke den samme WEP-nøkkelen

Velg WLAN-sikkerhetsinnst. og blant følgende:

- WEP-nøkkel i bruk Velg ønsket WEP-nøkkel.
- Godkjenningstype Velg Åpen eller Delt.
- WEP-nøkkelinnst. Rediger innstillingene for WEPnøkkelen.

### WEP-nøkkelinnstillinger

I et ad hoc-nettverk må alle enheten bruke den samme WEP-nøkkelen

Velg WLAN-sikkerhetsinnst. > WEP-nøkkelinnst. og blant følgende:

- WEP-kryptering Velg ønsket lengde for WEPkrypteringsnøkkelen.
- WEP-nøkkelformat Velg om du vil oppgi WEPnøkkeldataene i ASCII- eller Heksadesimal-format.
- WEP-nøkkel Oppgi WEP-nøkkeldataene.

## Sikkerhetsinnstillinger 802.1x

Velg 802.1x som sikkerhetsmodusen for WLAN.

**802.1x** godkjenner enheter for tilgang til et trådløst nettverk og forhindrer tilgang dersom godkjenningsprosessen mislykkes.

Velg WLAN-sikkerhetsinnst. og blant følgende:

• WPA/WPA2 — Velg EAP (Extensible Authentication Protocol) eller Forh.delt nøkkel (en hemmelig nøkkel som brukes til identifisering av enheter).

- Innst. EAP-pr.komp. Hvis du valgte WPA/WPA2 > EAP, velger du hvilke EAP-pluginmoduler som er angitt i enheten, som skal brukes med tilgangspunktet.
- Forhåndsdelt nøkkel Hvis du valgte WPA/WPA2 > Forh.delt nøkkel, angir du den delte private nøkkelen som identifiserer enheten overfor det trådløse lokalnettet du kobler deg til.

### WPA-sikkerhetsinnstillinger

Velg WPA/WPA2 som sikkerhetsmodusen for WLAN. Velg WLAN-sikkerhetsinnst. og blant følgende:

- WPA/WPA2 Velg EAP (Extensible Authentication Protocol) eller Forh.delt nøkkel (en hemmelig nøkkel som brukes til identifisering av enheter).
- Innst. EAP-pr.komp. Hvis du velger WPA/WPA2 > EAP, velger du hvilke EAP-pluginmoduler som er angitt i enheten, som skal brukes med tilgangspunktet.
- Forhåndsdelt nøkkel Hvis du valgte WPA/WPA2 > Forh.delt nøkkel, angir du den delte private nøkkelen som identifiserer enheten overfor det trådløse lokalnettet du kobler deg til.
- Modus for bare WPA2 Velg Av for å tillate TKIP- og AES-kryptering (Advanced Encryption Standard). Velg På for bare å tillate AES.

# Programkomponenter for trådløst lokalnett

## Velg Meny > Verktøy > Innst. > Tilkobling > Tilgangspunkter.

EAP-pluginmodulene (EAP = Extensible Authentication protocol) brukes i trådløse nettverk for å godkjenne trådløse enheter og godkjenningsservere, og de ulike EAPpluginmodulene muliggjør bruk av ulike EAP-metoder (nettverkstjeneste).

Du kan vise EAP-pluginmoduler som for tiden er installert på enheten (nettverkstjeneste).

#### **EAP-plugin-moduler**

- 1. Du kan angi innstillingene for EAP-plugin-moduler ved å velge Valg > Nytt tilgangspunkt og angi et tilgangspunkt som bruker WLAN, som databærer.
- 2. Velg 802.1x eller WPA/WPA2 som sikkerhetsmodusen.
- 3. Velg WLAN-sikkerhetsinnst. > WPA/WPA2 > EAP > Innst. EAP-pr.komp..

#### **Bruke EAP-plugin-moduler**

Du bruker en EAP-plugin-modul når du kobler til et trådløst lokalnett ved hjelp av tilgangspunktet, ved å velge ønsket plugin-modul og Valg > Aktiver. EAP-plugin-modulene som er aktivert for bruk med dette tilgangspunktet, er angitt med et merke. Hvis du ikke vil bruke en plugin-modul, velger du Valg > Deaktiver.

Du kan endre innstillingene for EAP-plugin-moduler ved å velge Valg > Rediger.

Du kan endre prioriteten for innstillingene for EAP-pluginmoduler ved å velge Valg > Høyere prioritet hvis du vil prøve å bruke plugin-modulen før andre plugin-moduler når du kobler til nettverket med dette tilgangspunktet, eller Valg > Lavere prioritet hvis du vil bruke denne pluginmodulen for nettverksgodkjenning etter at du har prøvd andre plugin-moduler.

Se hjelpefunksjonen i enheten for mer informasjon om EAP-plugin-moduler.

# SIP-innstillinger (Session initiation protocol)

Velg Meny > Verktøy > Innst. > Tilkobling > SIPinnstillinger.

SIP-protokoller brukes til å opprette, endre og avslutte visse typer kommunikasjonsøkter med en eller flere deltakere (nettverkstjeneste). Typiske kommunikasjonsøkter er videodeling og Internett-anrop. SIP-profiler inneholder innstillinger for disse øktene. SIP-profilen som brukes som standard for en kommunikasjonsøkt, er understreket.

Hvis du vil opprette en SIP-profil, velger du Valg > Ny SIPprofil > Bruk standardprofil eller Bruk en eksist. profil.

Hvis du vil velge den SIP-profilen du vil bruke som standard for kommunikasjonsøkter, velger du Valg > Standardprofil.

## Redigere SIP-profiler

Velg Valg > Rediger, og velg blant følgende:

- **Profilnavn** Angi et navn for SIP-profilen.
- Tjenesteprofil Velg IETF eller Nokia 3GPP.
- **Standard tilgangspunkt** Velg tilgangspunktet som skal brukes til Internett-tilkoblingen.
- Offentlig brukernavn Skriv inn brukernavnet som du har fått fra tjenesteleverandøren.
- Bruk komprimering Angi om komprimering skal brukes.
- Registrering Velg registreringsmodus.
- Bruk sikkerhet Angi om sikkerhetsforhandling brukes.
- Proxy-server Angi proxy-serverinnstillingene for denne SIP-profilen.
- Registreringsserver Angi registreringsserverinnstillingene for denne SIP-profilen.

### **Redigere SIP-proxyservere**

#### Velg Valg > Ny SIP-profil eller Rediger > Proxy-server.

Proxy-servere er mellomservere mellom en surfetjeneste og brukerne, som brukes av noen tjenesteleverandører. Disse serverne kan gi ekstra sikkerhet og bedre hastighet for tjenesten.

Velg blant følgende:

- Adresse proxy-server Skriv inn maskinnavnet eller IPadressen til proxy-serveren som brukes.
- Område Skriv området til proxy-serveren.
- Brukernavn og Passord Skriv inn brukernavnet og passordet for proxy-serveren.
- Tillat løs ruting Angi om løs ruting er tillatt.
- Transporttype Velg UDP, Automatisk eller TCP.
- Port Skriv portnummeret til proxy-serveren.

## Redigere registreringsservere

#### Velg Valg > Ny SIP-profil eller Rediger > Registreringsserver.

Velg blant følgende:

- Adr. registreringsserver Skriv inn maskinnavnet eller IP-adressen til registreringsserveren som brukes.
- Område Skriv området til registreringsserveren.
- Brukernavn og Passord Skriv inn brukernavnet og passordet for registreringsserveren.
- Transporttype Velg UDP, Automatisk eller TCP.
- **Port** Skriv inn registreringsserverens portnummer.

## Innstillinger for nettanrop

Velg Meny > Verktøy > Innst. > Tilkobling > Internett-tlf.

Hvis du vil opprette en ny Internett-anropsprofil, velger du Valg > Ny profil.

Hvis du vil redigere en eksisterende profil, velger du Valg > Rediger.

### Konfigureringsinnstillinger

Velg Meny > Verktøy > Innst. > Tilkobling > Konfig..

Du kan motta meldinger fra tjenesteleverandøren eller administrasjonen for bedriftsinformasjon med konfigurasjonsinnstillinger for klarerte servere. Disse innstillingene lagres automatisk i mappen Konfigurasjoner. Du vil kanskje motta konfigurasjonsinnstillinger for tilgangspunkter, multimedie- eller e-posttjenester samt synkroniseringsinnstillinger fra klarerte servere.

Hvis du vil slette konfigurasjoner for en klarert server, velger du Valg > Slett. Konfigureringsinnstillingene for andre programmer som tilbys av denne serveren, slettes også.

### Sperre pakkedata

#### Velg Meny > Verktøy > Innst. > Tilkobling > APNkontroll.

Med kontrolltjenesten for pakkedata kan du sperre pakkedatatilkoblinger fra enheten til visse tilgangspunkt. Det kan hende at SIM-kortet ikke har støtte for kontrolltjenesten for tilgangspunktet. Ta kontakt med tjenesteleverandøren hvis du vil ha mer informasjon.

Du kan sperre pakkedatatilkoblinger fra enheten ved å velge Valg > Aktiver begrensninger. Du trenger PIN2-koden for å aktivere og deaktivere tilgangspunktkontroll eller for å redigere tilgangspunktene for pakkedata i kontrollisten.

Du kan legge til tilgangspunkter som kan brukes til pakkedatatilkoblinger i kontrollisten ved å velge Valg > Legg til navn manuelt. Opprett et tomt tilgangspunkt for å aktivere tilkoblinger til et tilgangspunkt fra en leverandør.

Velg Valg > Fjern for å fjerne et tilgangspunkt fra listen.

## Programinnstillinger

Velg **Meny** > **Verktøy** > **Innst.** > **Programmer.** Velg et program fra listen for å endre innstillingene.

## **Snarveier**

Her er noen av de tilgjengelige tastatursnarveiene på enheten. Snarveier kan hjelpe deg til å bruke programmene mer effektivt.

## Vanlige snarveier

| Av/på-tast | Hold inne for å slå enheten på eller av.       |
|------------|------------------------------------------------|
|            | Trykk én gang for å veksle mellom<br>profiler. |

#### Startdisplay

| Ringetast        | Åpne anropsloggen.                                                                                               |
|------------------|----------------------------------------------------------------------------------------------------|
| 0                | Trykk og hold inne for å åpne startsiden<br>i Internett-leseren.                                                 |
| #                | Hold inne for å veksle mellom profilene<br>Lydløs og Generell.                                                   |
| 1                | Hold inne for å ringe til talepostkassen.                                                                        |
| Nummertast (2–9) | Hvis du vil aktivere hurtigvalg, velger du<br>Meny > Verktøy > Innst. ><br>Telefon > Anrop > Hurtigvalg ><br>På. |
| Internett        |                                                                                                    |

Zoome inn på siden.

| #            | Zoome ut på siden.                               |  |
|--------------|--------------------------------------------------|--|
| 2            | Åpne dialogboksen for søk.                       |  |
| 8            | Vise sideoversikten.                             |  |
| 9            | Åpne dialogboksen for å skrive en ny webadresse. |  |
| 0            | Åpne Bokmerke-mappen.                            |  |
| Bildevisning |                                                  |  |
| Ringetast    | Sende bildet.                                    |  |
| 0            | Zoome ut.                                        |  |
| 5            | Zoome inn.                                       |  |
| 4            | Bla til venstre i det zoomede bildet.            |  |
| 6            | Bla til høyre i det zoomede bildet.              |  |
| 2            | Bla opp i det zoomede bildet.                    |  |
| 8            | Bla ned i det zoomede bildet.                    |  |
| 3            | Rotere med klokken.                              |  |
| 1            | Roter mot klokken.                               |  |
| *            | Bytte mellom full og normal<br>skjermvisning.    |  |

\*

## **Ordliste**

| Ordliste               |                                                                                                    |  |
|------------------------|----------------------------------------------------------------------------------------------------|--|
| 36                     | Tredjegenerasjons mobilkommunikasjon.<br>Et digitalt system for mobilkommunikasjon<br>som er ment til global bruk og økt<br>båndbredde. Med 3G kan mobilbrukeren få<br>tilgang til et stort utvalg av tjenester, for<br>eksempel multimedia.                                                         |  |
| Ad-hoc-<br>driftsmodus | En WLAN-modus hvor to eller flere enheter<br>kobles direkte til hverandre ved hjelp av<br>WLAN uten et WLAN-tilgangspunkt.                                                                                                    |  |
| Cookies                | Cookies er små informasjonskapsler som du<br>får fra serveren, og som blir brukt til å lagre<br>informasjon om besøkene dine på et<br>webområde. Når du aksepterer cookies, vil<br>serveren kunne evaluere din bruk av<br>webområdet, hva du er interessert i, hva du<br>ønsker å lese og så videre. |  |
| DNS                    | Domenenavntjeneste. En Internett-tjeneste<br>som oversetter domenenavn, for eksempel<br>www.nokia.com til IP-adresser som<br>192.100.124.195. Domenenavn er lettere å<br>huske, men oversettelsen er nødvendig<br>fordi Internett er basert på IP-adresser.                                          |  |
| DTMF-toner             | Dual-tone multifrequency-toner. DTMF-<br>systemet brukes av tonesignaltelefoner.<br>DTMF tilordner en bestemt frekvens eller                                                                                                    |  |

|       | tone til hver tast slik at de enkelt kan<br>identifiseres av en mikroprosessor. Med<br>DTMF-toner kan du kommunisere med<br>talepostkasser, datastyrte telefonsystemer<br>og så videre.                        |
|-------|----------------------------------------------------------------------------------------------------|
| EAP   | Extensible Authentication Protocol. EAP-<br>plugin-moduler brukes i trådløse nettverk<br>for å godkjenne trådløse enheter og<br>godkjenningsservere.                                                           |
| EGPRS | Enhanced GPRS. EGPRS (utvidet GPRS) er<br>nesten det samme som GPRS, men gir<br>raskere tilkobling. Kontakt<br>tjenesteleverandøren for å få informasjon<br>om tilgjengelighet og<br>dataoverføringshastighet. |

| GPRSGeneral Packet Radio Service. GPRS gir<br>mobiltelefoner trådløs tilgang til<br>datanettverk (nettverkstjeneste). GPRS<br>bruker pakkedatateknologi der<br>informasjonen sendes i små pakker med<br>data over mobilnettverket. Fordelene ved å<br>sende data i pakker er at nettverket kun er<br>opptatt når det sendes eller mottas data.<br>Ettersom GPRS bruker nettverket effektivt,<br>er det raskere å starte en datatilkobling og<br>det gir raske dataoverføringshastigheter.<br>Du må abonnere på GPRS-tjenesten.<br>Kontakt tjenesteleverandøren for å få<br>informasjon om tilgjengelighet og<br>abonnement for GPRS.<br>Du kan ikke opprette en GPRS-tilkobling<br>under et taleanrop, og aktive GPRS-<br>tilkoblinger settes på vent hvis ikke<br>nettverket støtter dobbel<br>overføringsmodus. | General Packet Radio Service. GPRS gir<br>mobiltelefoner trådløs tilgang til<br>datanettverk (nettverkstjeneste). GPRS                                                                                                    | НТТР                                                                                 | Hypertext Transfer Protocol. En<br>dokumentoverføringsprotokoll som brukes<br>på Internett.                                                                                                    |
|----------------------------------------------------------------------------------------------------|----------------------------------------------------------------------------------------------------|--------------------------------------------------------------------------------------|----------------------------------------------------------------------------------------------------|
|                                                                                                    | bruker pakkedatateknologi der<br>informasjonen sendes i små pakker med<br>data over mobilnettverket. Fordelene ved å<br>sende data i pakker er at nettverket kun er<br>opptatt når det sendes eller mottas data.                                                     | HTTPS                                                                                | HTTP over en sikker tilkobling.                                                                                                    |
|                                                                                                    |                                                                                                    | IMAP4                                                                                | Internet Mail Access Protocol, versjon 4. En<br>protokoll som brukes for å få tilgang til der<br>eksterne postkassen.                                                                                                    |
|                                                                                                    | er det raskere å starte en datatilkobling og<br>det gir raske dataoverføringshastigheter.<br>Du må abonnere på GPRS-tjenesten.<br>Kontakt tjenesteleverandøren for å få<br>informasjon om tilgjengelighet og<br>abonnement for GPRS.                                 | Internett-<br>tilgangspunkt                                                          | Et tilgangspunkt er der enheten kobles til et<br>nettverk. Hvis du vil bruke e-post- og<br>multimedietjenester eller koble til Internett<br>og lese websider, må du først angi et<br>Internett-tilgangspunkt for disse<br>tjenestene.                           |
|                                                                                                    | Infrastruktur<br>modus                                                                                                    | En WLAN-modus hvor enheter er koblet til<br>WLAN ved hjelp av et WLAN-tilgangspunkt. |                                                                                                    |
|                                                                                                    | tilkoblinger settes på vent hvis ikke<br>nettverket støtter dobbel<br>overføringsmodus.                                                                                                    | PIN                                                                                  | Personal Identity Number. PIN-koden<br>beskytter enheten mot uautorisert bruk.<br>PIN-koden leveres med SIM-kortet. Når<br>valget for kontroll av PIN-kode er aktivert,<br>spør enheten om koden hver gang den slås<br>på. PIN-koden må bestå av 4 til 8 sifre. |
| GPS                                                                                                    | Global Positioning System. GPS er et verdensomfattende radionavigeringssystem.                                                                                                    |                                                                                      |                                                                                                    |
| HSDPA                                                                                                    | High-Speed Downlink Packet Access. HSDPA<br>gir lynrask dataoverføring til 3G-terminaler<br>og gir brukere som krever effektive<br>multimediefunksjoner, tilgang til data som<br>tidligere var utilgjengelig på grunn av<br>begrensninger i radiotilgangsnettverket. | PIN2                                                                                 | PIN2-koden leveres med enkelte SIM-kort.<br>PIN2-koden er nødvendig for å få tilgang til<br>enkelte funksjoner som støttes av SIM-<br>kortet. PIN2-koden må bestå av 4 til 8 sifre.                                                                             |
|                                                                                                    |                                                                                                    | РОРЗ                                                                                 | Post Office Protocol, versjon 3. En vanlig e-<br>postprotokoll som kan brukes for å få<br>tilgang til den eksterne postkassen.                                                                                                    |
|                                                                                                    |                                                                                                    |                                                                                      |                                                                                                    |

| Personal Unblocking Key. PUK- og PUK2-<br>kodene er nødvendig for å oppheve<br>henholdsvis en sperret PIN- og PIN2-kode.                                                                                                    |                                                                                                    | ИРИК                                                                                                    | UPIN Unblocking Key. UPUK koden er<br>nødvendig for å endre en sperret UPIN- eller<br>PIN2-kode. Koden består av 8 siffer.                                                                                                    |
|----------------------------------------------------------------------------------------------------|----------------------------------------------------------------------------------------------------|----------------------------------------------------------------------------------------------------|----------------------------------------------------------------------------------------------------|
| Koden består av 8 siffer.                                                                                                    |                                                                                                    | USIM                                                                                                    | SIM-kort som brukes i UMTS-nettverk.                                                                                                    |
| Session Initiation Protocol. SIP brukes til å<br>opprette, endre og avslutte visse typer<br>kommunikasjonsøkter med én eller flere<br>deltakere.                                                                                                    | I å U!<br>e ko<br>n Vo<br>etyr<br>n å VF<br>S Nt W<br>ng. W                                                                                                    | USSD-<br>kommando                                                                                                    | En tjenesteforespørsel, for eksempel for<br>aktivere et program eller konfigurere uli<br>innstillinger eksternt, som du kan sende<br>operatøren eller tjenesteleverandøren fr                                                                                                    |
| Service Set Identifier. SSID er navnet som identifiserer et bestemt WI AN                                                                                                    |                                                                                                    |                                                                                                    | enheten.                                                                                                    |
| Direkteavspilling av lyd- og videofiler betyr<br>å spille dem av direkte fra Internett uten å<br>laste dem ned til enheten først.                                                                                                    |                                                                                                    | VoIP                                                                                                    | Voice over IP-teknologi. VoIP er en samling<br>protokoller som gjør det mulig med<br>telefonanrop via et IP-nettverk, for<br>eksempel Internett.                                                                                                    |
| Universal Mobile Telecommunications<br>System. UMTS er et tredjegenerasjons<br>mobilkommunikasjonssystem. Med UMTS<br>er det mulig å overføre lyd og video samt<br>tale og data til trådløse enheter.<br>Når du bruker enheten i GSM- og UMTS-<br>nettverk, kan du ha flere aktive<br>datatilkoblinger samtidig, og<br>tilgangspunkter kan dele en datatilkobling.<br>I UMTS-nettverket vil datatilkoblingene<br>forbli aktive under taleanrop. Du kan for<br>eksempel surfe raskere på Internett enn<br>tidligere samtidig som du snakker i<br>telefonen. |                                                                                                    | VPN                                                                                                    | Virtual Private Network. VPN oppretter en<br>sikker tilkobling til kompatible intranett og<br>tjenester i bedrifter, for eksempel e-post.                                                                                                    |
|                                                                                                    |                                                                                                    | WAP                                                                                                    | Wireless Application Protocol. WAP er en<br>internasjonal standard for trådløs<br>kommunikasjon.                                                                                                    |
|                                                                                                    |                                                                                                    | WEP                                                                                                    | Wired Equivalent Privacy. WEP er en<br>krypteringsmetode som krypterer data før<br>de overføres via WLAN.                                                                                                    |
|                                                                                                    |                                                                                                    | WLAN                                                                                                    | Trådløst lokalnettverk (Wireless Local Area<br>Network)                                                                                                    |
|                                                                                                    |                                                                                                    | WPA                                                                                                    | Wi-Fi Protected Access. Sikkerhetsmetode for WLAN.                                                                                                    |
|                                                                                                    | Personal Unblocking Key. PUK- og PUK2-<br>kodene er nødvendig for å oppheve<br>henholdsvis en sperret PIN- og PIN2-kode.<br>Koden består av 8 siffer.<br>Session Initiation Protocol. SIP brukes til å<br>opprette, endre og avslutte visse typer<br>kommunikasjonsøkter med én eller flere<br>deltakere.<br>Service Set Identifier. SSID er navnet som<br>identifiserer et bestemt WLAN.<br>Direkteavspilling av lyd- og videofiler betyr<br>å spille dem av direkte fra Internett uten å<br>laste dem ned til enheten først.<br>Universal Mobile Telecommunications<br>System. UMTS er et tredjegenerasjons<br>mobilkommunikasjonssystem. Med UMTS<br>er det mulig å overføre lyd og video samt<br>tale og data til trådløse enheter.<br>Når du bruker enheten i GSM- og UMTS-<br>nettverk, kan du ha flere aktive<br>datatilkoblinger samtidig, og<br>tilgangspunkter kan dele en datatilkobling.<br>I UMTS-nettverket vil datatilkoblingene<br>forbli aktive under taleanrop. Du kan for<br>eksempel surfe raskere på Internett enn<br>tidligere samtidig som du snakker i<br>telefonen. | Personal Unblocking Key. PUK- og PUK2-<br>kodene er nødvendig for å oppheve<br>henholdsvis en sperret PIN- og PIN2-kode.<br>Koden består av 8 siffer.<br>Session Initiation Protocol. SIP brukes til å<br>opprette, endre og avslutte visse typer<br>kommunikasjonsøkter med én eller flere<br>deltakere.<br>Service Set Identifier. SSID er navnet som<br>identifiserer et bestemt WLAN.<br>Direkteavspilling av lyd- og videofiler betyr<br>å spille dem av direkte fra Internett uten å<br>laste dem ned til enheten først.<br>Universal Mobile Telecommunications<br>System. UMTS er et tredjegenerasjons<br>mobilkommunikasjonssystem. Med UMTS<br>er det mulig å overføre lyd og video samt<br>tale og data til trådløse enheter.<br>Når du bruker enheten i GSM- og UMTS-<br>nettverk, kan du ha flere aktive<br>datatilkoblinger samtidig, og<br>tilgangspunkter kan dele en datatilkobling.<br>I UMTS-nettverket vil datatilkoblingene<br>forbli aktive under taleanrop. Du kan for<br>eksempel surfe raskere på Internett enn<br>tidligere samtidig som du snakker i<br>telefonen. | Personal Unblocking Key. PUK- og PUK2-<br>kodene er nødvendig for å oppheve<br>henholdsvis en sperret PIN- og PIN2-kode.<br>Koden består av 8 siffer.UPUKSession Initiation Protocol. SIP brukes til å<br>opprette, endre og avslutte visse typer<br>kommunikasjonsøkter med én eller flere<br>deltakere.USIMService Set Identifier. SSID er navnet som<br>identifiserer et bestemt WLAN.USSD-<br>kommandoDirekteavspilling av lyd- og videofiler betyr<br>å spille dem av direkte fra Internett uten å<br>laste dem ned til enheten først.VOIPUniversal Mobile Telecommunications<br>System. UMTS er et tredjegenerasjons<br>mobilkommunikasjonssystem. Med UMTS<br>er det mulig å overføre lyd og video samt<br>tale og data til trådløse enheter.WAPNår du bruker enheten i GSM- og UMTS-<br>nettverk, kan du ha flere aktive<br>datatilkoblinger samtidig, og<br>tilgangspunkter kan dele en datatilkobling.<br>I UMTS-nettverket vil datatilkoblingene<br>forbli aktive under taleanrop. Du kan for<br>eksempel surfe raskere på Internett enn<br>tidligere samtidig som du snakker i<br>telefonen.WEP |

| WPA2 | Wi-Fi Protected Access 2. Sikkerhetsmetode |
|------|--------------------------------------------|
|      | for WLAN.                                  |

## Feilsøking

Gå til Nokia-webområdet for produktstøtte hvis du vil vise vanlige spørsmål om enheten din.

#### Sp: Hva er min låse-, PIN- eller PUK-kode?

Sv: Standardlåskoden er **12345**. Hvis du glemmer eller mister låskoden, tar du kontakt med enhetsleverandøren. Hvis du glemmer eller mister en PIN- eller PUK-kode, eller hvis du ikke har mottatt en slik kode, kan du kontakte leverandøren av nettverkstjenester.

## Sp: Hvordan lukker jeg et program som ikke svarer?

Sv: Trykk på hjemtasten og hold den inne. Bla til programmet og trykk på Tilbake-tasten for å lukke programmet.

#### Sp: Hvorfor virker bildene uskarpe?

Sv: Kontroller at beskyttelsesvinduene for kameralinsen er rene.

#### Sp: Hvorfor vises manglende, misfargede eller lyse punkter på displayet hver gang jeg slår på enheten?

Sv: Dette er karakteristisk for denne typen display. Noen display kan inneholde piksler eller punkter som forblir på eller av. Dette er normalt, og ikke en feil.

#### Sp: Hvorfor finner jeg ikke min venns enhet når jeg bruker Bluetooth-tilkobling?

Sv: Kontroller at begge enhetene er kompatible, har aktivert Bluetooth-tilkobling og ikke er i skjult modus. Kontroller også at avstanden mellom de to enhetene ikke er mer enn 10 meter, og at det ikke er noen vegger eller andre hindringer mellom enhetene.

#### Sp: Hvorfor kan jeg ikke avslutte en Bluetoothtilkobling?

Sv: Hvis en annen enhet er tilkoblet enheten din, kan du avslutte tilkoblingen ved hjelp av den andre enheten eller ved å deaktivere Bluetooth-tilkoblingen. Velg Meny > Tilkobling > Bluetooth > Bluetooth > Av.

# Sp: Hvorfor kan jeg ikke se tilgangspunktet for et trådløst LAN (WLAN) når jeg vet at jeg er innenfor det riktige området?

Sv: Kontroller at Frakoblet-profilen ikke er i bruk på enheten.

Tilgangspunktet for WLAN bruker kanskje skjult SSID (Service Set Identifier). Du kan bare få tilgang til nettverk som bruker skjult SSID, hvis du vet korrekt SSID og har opprettet et WLANtilgangspunkt for nettverket på din Nokia-enhet.

Kontroller at WLAN-tilgangspunktet ikke er på kanalene 12-13, ettersom de ikke kan brukes.

#### Sp: Hvordan slår jeg av WLAN på min Nokia-enhet?

Sv: WLAN på Nokia-enheten slås av når du ikke prøver å koble til, ikke er tilkoblet et annet tilgangspunkt eller ikke søker etter tilgjengelige nettverk. Hvis du vil redusere batteriforbruket ytterligere, kan du angi at din Nokia-enhet ikke skal søke etter, eller skal søke sjeldnere etter tilgjengelige nettverk i bakgrunnen. WLAN slås av mellom søkinger i bakgrunnen.

Hvis du vil stanse bakgrunnssøkene, velger du Meny > Verktøy > Innst. > Tilkobling > Trådløst LAN > Vis WLAN-tilgjengelighet > Aldri. Du kan imidlertid søke manuelt etter tilgjengelige WLAN-nettverk og koble til WLANnettverk som vanlig.

Du øker bakgrunnssøkintervallet ved å velge Vis WLANtilgjengelighet > Ja, og definere intervallet i Søk etter nettverk.

#### Sp: Hvorfor kan jeg ikke foreta Internett-søk selv om WLAN-tilkoblingen fungerer og IPinnstillingene er riktige?

Sv: Kontroller at du har angitt HTTP/ HTTPS proxyinnstillingene riktig i de avanserte innstillingene for WLANtilgangspunktet.

## Sp: Hvordan kontrollerer jeg signalkvaliteten på WLAN-tilkoblingen?

Velg Meny > Tilkobling > Tilk.beh. > Akt. datatilk. > Valg > Detaljer. Hvis signalkvaliteten er svak eller moderat, kan det hende at det oppstår tilkoblingsproblemer. Prøv igjen nærmere tilgangspunktet.

## Sp: Hvorfor har jeg problemer med sikkerhetsmodusen?

Sv: Kontroller at sikkerhetsmodusen er riktig konfigurert, og at det er den samme som nettverket bruker. Velg Meny > Tilkobling > Tilk.beh. > Akt. datatilk. > Valg > Detaljer for å kontrollere sikkerhetsmodusen som nettverket bruker.

Kontroller også følgende: Du har riktig WPA-modus (forhåndsdelt tast eller EAP), du har deaktivert alle EAP-typer som ikke er nødvendige, og alle EAP-innstillingene er riktige (passord, brukernavn, sertifikater).

## Sp: Hvorfor kan jeg ikke velge en kontakt for meldingene?

Sv: Kontaktkortet inneholder ikke et telefonnummer, en adresse eller en e-postadresse. Velg Meny > Kommunik. > Kontakter, og rediger kontaktkortet.

#### Sp: Notatet Henter melding vises kort. Hva skjer?

Sv: Enheten forsøker å hente en multimediemelding fra sentralen for multimediemeldinger. Meldingen vises hvis du har valgt Meny > Kommunik. > Meldinger > Valg > Innstillinger > Multimediemelding > Multimediehenting > Alltid automatisk. Kontroller at innstillingene for multimediemeldinger er riktige, og at det ikke er noen feil i telefonnumre eller adresser. <u>Se Innstillinger</u> for multimediemeldinger, s. 70.

## Sp: Hvordan kan jeg avslutte datatilkoblingen når enheten starter en datatilkobling igjen og igjen?

Sv: Det kan være at enheten forsøker å hente en multimediemelding fra sentralen for multimediemeldinger.

Hvis du vil hindre enheten i å opprette en datatilkobling, velger du Meny > Kommunik. > Meldinger > Valg > Innstillinger > Multimediemelding > Multimediehenting > Manuell for at sentralen for multimediemeldinger skal lagre meldinger slik at de kan hentes senere, eller Av for å ignorere alle innkommende multimediemeldinger. Hvis du velger Manuell, mottar du en varsling når det er en ny multimediemeldinger som du kan hente fra sentralen for multimediemeldinger. Hvis du velger Av, vil enheten ikke opprette noen nettverkstilkoblinger i forbindelse med multimediemeldinger.

Hvis du vil at enheten skal bruke pakkedatatilkoblinger bare hvis du starter et program eller en handling som trenger en slik tilkobling, velger du Meny > Verktøy > Innst. > Tilkobling > Pakkedata > Pakkedatatilkobling > Ved behov.

Hvis ikke dette hjelper, kan du prøve å slå enheten av og på igjen.

#### Sp: Hvordan sparer jeg batteristrøm?

Sv: Mange funksjoner på enheten tapper batteriet for strøm og reduserer levetiden til batteriet. Gjør følgende for å spare batteristrøm:

- Slå av Bluetooth når du ikke trenger det.
- Stopp bakgrunnssøk etter WLAN. Velg Meny > Verktøy > Innst. > Tilkobling > Trådløst LAN > Vis WLANtilgjengelighet > Aldri. Du kan imidlertid søke manuelt etter tilgjengelige WLAN-nettverk og koble til WLANnettverk som vanlig.
- Angi at enheten skal bruke en pakkedatatilkobling bare hvis du starter et program eller en handling som krever det. Velg Meny > Verktøy > Innst. > Tilkobling > Pakkedata > Pakkedatatilkobling > Ved behov.
- Hindre at enheten automatisk laster ned nye kart i Kartprogrammet. Velg Meny > GPS > Kart og Valg > Innstillinger > Internett > Tilkobling > Frakoblet.
- Endre når bakgrunnsbelysningen skal slås av. Velg Meny > Verktøy > Innst. > Generell > Tilpasning > Display > Tidsavbrudd for lys.
- Lukk programmene som du ikke bruker. Trykk på hjemtasten og hold den inne. Bla til programmet og trykk på Tilbake-tasten for å lukke programmet.

## Produkt- og sikkerhetsinformasjon

## **Ekstrautstyr**

Advarsel: Bruk bare batterier, batteriladere og ekstrautstyr som er godkjent av Nokia for bruk sammen med denne modellen. Bruk av andre typer kan oppheve all godkjenning og garanti og kan være farlig. Bruk av ikkegodkjent batteri eller lader kan medføre risiko for brann, eksplosjon, lekkasje eller andre farer.

Kontakt forhandleren hvis du vil ha mer informasjon om hva som er tilgjengelig av godkjent ekstrautstyr. Når du kobler fra strømkabelen på ekstrautstyr, bør du holde i og trekke ut kontakten, og ikke dra i ledningen.

## Batteri

### Batteri- og laderinformasjon

Enheten drives av et oppladbart batteri. Batteriet som er beregnet for bruk sammen med denne enheten, er BL-4U. Nokia kan gjøre ytterligere batterimodeller tilgjengelig for denne enheten. Denne enheten er beregnet for bruk med strømforsyning fra følgende ladere: AC-5. Modellnummeret til den bestemte laderen kan variere, avhengig av pluggen. Pluggtypen kan ha følgende merking: E, EB, X, AR, U, A, C, K eller UB. Batteriet kan lades og utlades hundrevis av ganger, men det vil etterhvert bli oppbrukt. Når samtale- og standby-tidene er merkbart kortere enn normalt, bør du erstatte batteriet. Bruk bare batterier og batteriladere som er godkjent av Nokia og utformet for denne enheten.

Hvis et batteri brukes for første gang, eller hvis batteriet ikke har vært brukt i en lengre periode, kan det være nødvendig å koble til laderen og deretter koble den fra og til igjen for å starte ladingen. Hvis et batteri er fullstendig utladet, kan det ta noen minutter før ladeindikatoren vises på displayet eller før du kan bruke telefonen.

Trygg fjerning. Slå alltid av enheten og koble fra laderen før du tar ut batteriet.

Riktig lading. Ta laderen ut av kontakten og enheten når den ikke er i bruk. Et fulladet batteri bør frakobles laderen fordi overlading kan forkorte batteriets levetid. Hvis et fullt oppladet batteri ikke brukes, lades det ut over tid.

Unngå ekstreme temperaturer. Forsøk alltid å oppbevare batteriet i temperaturer mellom 15 °C og 25 °C. Ekstreme temperaturer reduserer kapasiteten og levetiden til batteriet. Hvis batteriet er for varmt eller for kaldt, kan det hende at enheten ikke fungerer i en kortere periode. Batteriytelsen er spesielt begrenset i temperaturer godt under frysepunktet.

Ikke kortslutt batteriet. En kortslutning kan skje når en metallgjenstand, for eksempel en mynt, binders eller penn, fører til direkte kontakt mellom pluss- (+) og minuspolene (-) på batteriet. (Disse ser ut som metallfelter på batteriet.) Dette kan skje hvis du for eksempel har et reservebatteri i lommen eller vesken. Kortslutning av polene kan ødelegge batteriet eller gjenstanden som forårsaker kortslutningen.

Kassering. Batterier kan eksplodere hvis de utsettes for ild. Batteriene må kastes i henhold til lokale forskrifter. Vennligst resirkuler der dette er mulig. Batterier må ikke kastes sammen med vanlig avfall.

Lekkasje. Du må ikke demontere, kutte, åpne, knuse, bøye, punktere eller istykkerrive celler eller batterier. Hvis batteriet lekker, må du ikke la batterivæsken komme i kontakt med huden eller øynene. Hvis dette skulle skje, må du skylle huden eller øynene med rent vann eller kontakte lege.

Skade. Du må ikke modifisere eller bygge om batteriet, forsøke å innføre fremmedlegemer i det eller senke det ned i eller utsette det for vann eller andre væsker. Batterier kan eksplodere hvis de er skadet.

Riktig bruk. Bruk batteriet bare til formålet det er beregnet for. Feil batteribruk kan medføre brann, eksplosjon eller andre farer. Hvis enheten eller batteriet faller ned, spesielt på en hard overflate, og du tror batteriet er ødelagt, bør du ta det med til en servicested for kontroll før du fortsetter å bruke det. Bruk aldri en lader eller et batteri som er skadet. Oppbevar batteriet utilgjengelig for små barn.

# Retningslinjer for verifisering av Nokia-batterier

Bruk alltid originale Nokia-batterier av sikkerhetshensyn. For å forsikre deg om at du får et originalt Nokia-batteri, bør du kjøpe det fra Nokia-autorisert servicesenter eller forhandler og kontrollere hologrametiketten på følgende måte:

### Verifisere hologrammet

- 1. Når du ser på hologrametiketten, skal det være mulig å se Nokiahåndtrykksymbolet fra én vinkel og Nokia Original Enhancements-logoen fra en annen vinkel.
- Når du holder hologrammet på skrå mot venstre, høyre, ned og opp, skal det være mulig å se henholdsvis 1, 2, 3 og 4 prikker på hver side.

Selv om batteriet består testen, er ikke det i seg selv en garanti for at batteriet er et ekte Nokia-batteri. Hvis du er usikker eller har har grunn til å tro at et Nokia-batteri med hologrametikett ikke er et originalt Nokia-batteri, bør du ikke bruke det, men ta det med til nærmeste godkjente Nokia-servicested eller forhandler for å få hjelp.

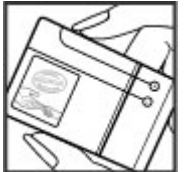

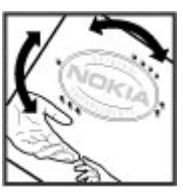

Hvis du vil vite mer om originale Nokia-batterier, kan du se www.nokia.com/battery.

## Ta vare på enheten

Enheten er et produkt av førsteklasses design og håndverk, og bør behandles med forsiktighet. Følgende råd hjelper deg å overholde garantibestemmelsene.

- Oppbevar enheten på et tørt sted. Nedbør, fuktighet og alle typer væsker kan inneholde mineraler som vil føre til rust på elektroniske kretser. Hvis enheten blir våt, fierner du batteriet og lar enheten tørke helt før du setter det på plass igien.
- Ikke bruk eller oppbevar enheten i støvete og skitne omaivelser. De bevegelige delene og elektroniske komponentene kan bli ødelagt.
- Oppbevar ikke telefonen i kalde eller varme omgivelser. Høve temperaturer kan redusere levetiden på elektronisk utstyr, ødelegge batterier, og deformere eller smelte plastdeler. Når enheten oppnår normal temperatur igjen, kan det dannes fuktighet inne i enheten som kan skade elektroniske kretskort
- Ikke forsøk å åpne enheten på annen måte enn som beskrevet i denne håndboken.
- Du må ikke slippe, dunke eller riste enheten. Røff håndtering kan ødelegge innvendige kretskort og finmekanikk.
- Ikke bruk sterke kiemikalier eller vaskemidler til å rengiøre enheten. Bruk kun en myk, ren, tørr klut til å tørke av enheten.
- Ikke mal enheten. Maling kan tette de bevegelige delene • og forhindre at enheten fungerer skikkelig.
- Bruk bare antennen som følger med, eller en annen godkjent antenne. Ikke-godkjente antenner, modifiseringer eller annet ekstrautstyr kan ødelegge enheten, og kan medføre brudd på bestemmelser om radioenheter.
- Bruk ladere innendørs.

- Ta sikkerhetskopi av data du vil beholde, f.eks. kontakter • og kalenderoppføringer.
- Du kan tilbakestille enheten fra tid til annen for å oppnå optimal vtelse. Dette gjør du ved å slå av enheten og ta ut batteriet.

Disse rådene gjelder både enheten, batteriet, laderen og alt ekstrautstvr.

### Retur

Alltid lever brukte elektroniske produkter, batterier og emballasie til gienbruksstasioner. På den måte er du med på å hindre ukontrollert avfallshåndtering og fremme gjenbruk. Du finner informasion om produktets miliøerklæring og resirkulering av Nokia-produktet på www.nokia.com/ werecycle eller www.nokia.mobi/werecycle.

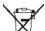

Symbolet med en utkrysset avfallsdunk på produktet,

batteriet, emballasjen eller i brukerhåndboken

innebærer at alle elektriske og elektroniske produkter, batterier og akkumulatorer ikke må kastes sammen med annet avfall. Denne bestemmelsen gjelder i hele EU. Ikke kast disse produktene som usortert, kommunalt avfall. Hvis du vil ha mer miliøinformasion, finner du produktets miliøerklæring på www.nokia.com/environment.
# Ytterligere sikkerhetsinformasjon Små barn

Enheten og tilbehøret er ikke leker. De kan inneholde små deler. Oppbevar delene utilgjengelig for små barn.

### Driftsmiljø

Denne enheten overholder retningslinjene for RF-stråling ved vanlig håndholdt bruk mot øret eller minst 2,2 centimeter unna kroppen. En eventuell bæreveske, belteklips eller holder for oppbevaring av enheten på kroppen bør ikke inneholde metall, og enheten bør være minst ovennevnte avstand unna kroppen.

Sending av datafiler eller meldinger krever en nettverkstilkobling med god kvalitet. Datafiler eller meldinger kan bli forsinket inntil det finnes en slik tilkobling. Følg avstandsinstruksjonene til overføringen er fullført.

Deler av enheten er magnetisk. Metallmaterialer kan trekkes mot enheten. Plasser ikke kredittkort eller andre magnetiske lagringsmedier i nærheten av enheten ettersom informasjon som er lagret i dem, kan bli slettet.

### Medisinsk utstyr

Bruk av radiosendere, inkludert mobiltelefoner, kan forstyrre medisinsk utstyr som er mangelfullt beskyttet. Rådfør deg med en lege eller produsenten av det medisinske utstyret for å fastslå om det er tilstrekkelig beskyttet mot ekstern RFenergi. Slå av enheten hvis du ser oppslag som krever at du gjør det. Sykehus eller helsesentre kan bruke utstyr som kan være følsomt overfor ekstern RF-energi.

#### Medisinske implantater

Produsenter av medisinsk utstyr anbefaler at det alltid er minst 15,3 centimeter mellom en trådløs enhet og det medisinske implantatet, for eksempel en pacemaker eller en hjertedefibrillator, slik at eventuelle forstyrrelser med det medisinske utstyret unngås. Personer som har slikt utstyr, bør:

- alltid oppbevare den trådløse enheten mer enn 15,3 centimeter unna det medisinske utstyret.
- · Aldri bære den trådløse enheten i brystlommen.
- holde den trådløse enheten mot øret på motsatt side av det medisinske utstyret.
- slå av den trådløse enheten hvis det er grunn til å mistenke at det forekommer forstyrrelser.
- følge instruksjonene fra produsenten av det implanterte medisinske utstyret.

Hvis du har spørsmål om bruk av den trådløse enheten din sammen med implantert medisinsk utstyr, tar du kontakt med lege eller annet helsepersonell.

#### Høreapparater

Noen digitale trådløse enheter kan forstyrre enkelte høreapparater.

### Kjøretøy

RF-signaler kan påvirke elektroniske systemer i kjøretøyer hvis de er feil installert eller ikke tilstrekkelig skjermet, for eksempel elektronisk bensininnsprøytning, elektroniske blokkeringsfrie bremsesystemer (ABS), elektronisk hastighetskontroll (cruise-kontroll) og kollisjonsputesystemer. Du kan be om ytterligere informasjon fra bilprodusenten eller utstyrsprodusenten.

Bare kvalifisert personell bør utføre service på enheten, eller installere enheten i kjøretøy. Feil instsallering eller service kan være farlig, og kan oppheve garantien. Kontroller regelmessig at alt utstyr for den trådløse enheten er riktig montert i kjøretøyet og fungerer som det skal. Ildfarlige væsker eller gasser, eller eksplosive stoffer, må ikke oppbevares sammen med enheten, deler av den eller med ekstrautstyr. Husk at kollisjonsputer blåses opp med stor kraft. Plasser ikke enheten eller tilbehør i området der kollisjonsputen utløses.

Slå av enheten før du går om bord i fly. Bruk av trådløse teleenheter i fly kan være farlig for driften av flyet og kan være ulovlig.

### Områder med eksplosjonsfare

Slå av enheten på et område med eksplosjonsfare. Overhold alle oppslag. I slike områder kan gnister føre til eksplosjon eller brann, som kan resultere i personskade eller tap av liv. Slå av enheten i nærheten av bensinpumpene på bensinstasjoner. Overhold restriksjoner i drivstoffdepoter, lagre og distribusjonsområder, kjemiske anlegg eller der det pågår sprengning. Områder med eksplosjonsfare er som regel, men ikke alltid, tydelig merket. Dette omfatter områder der du blir anbefalt å slå av motoren i et kjøretøy, under dekk på båter, anlegg for tapping eller lagring av kjemikalier og områder hvor luften inneholder kjemikalier eller partikler, for eksempel korn, støv eller metallstøv. Du bør ta kontakt med produsenten av kjøretøy som bruker flytende petroleumsgass (for eksempel propan eller butan), for å avgjøre om denne enheten trygt kan brukes i nærheten av kjøretøyet.

### Nødsamtaler

viktig: Denne enheten fungerer ved at den bruker radiosignaler, trådløse og faste nettverk samt brukerprogrammerte funksjoner. Hvis enheten støtter taleanrop over Internett (Internett-anrop), aktiverer du både Internett-anrop og mobiltelefonen. Enheten kan forsøke å foreta nødanrop både via mobilnettverkene og gjennom leverandøren av Internett-anropstjenesten hvis begge deler er aktivert. Forbindelse kan ikke garanteres under alle forhold. Du bør aldri stole utelukkende på trådløse enheter for viktige samtaler som medisinsk nødhjelp.

Slik ringer du nødnummeret:

- 1. Slå på enheten hvis den er slått av. Kontroller at du har tilstrekkelig signalstyrke. Avhengig av enheten er det mulig at du også må gjøre følgende:
  - Sett inn et SIM-kort hvis enheten bruker det.
  - Fjern bestemte anropsbegrensninger du har aktivert på enheten.

- Endre profil fra frakoblet modus eller flyprofil til en aktiv profil.
- 2. Trykk på avslutningstasten så mange ganger som nødvendig for å tømme displayet og klargjøre enheten for samtaler.
- 3. Tast inn nødnummeret som gjelder der du befinner deg. Nødnumre varierer fra land til land.
- 4. Trykk på ringetasten.

Når du ringer et nødnummer, må du oppgi all nødvendig informasjon så nøyaktig som mulig. Den trådløse enheten kan være det eneste kommunikasjonsmidlet på ulykkesstedet. Ikke avbryt samtalen før du får beskjed om å gjøre det.

# Sertifiseringsinformasjon (SAR)

# Denne mobilenheten oppfyller retningslinjene for radiobølgestråling.

Den trådløse enheten er en radiosender og -mottaker. Den er utformet og produsert slik at den ikke overskrider grenseverdien for stråling fra radiofrekvensenergi (RFenergi) som er anbefalt i internasjonale retningslinjer. Retningslinjene ble utviklet av den uavhengige vitenskapelige organisasjonen ICNIRP og inneholder sikkerhetsmarginer for å sikre at ingen utsettes for fare, uansett alder og helse.

Retningslinjene for stråling i forbindelse med trådløse enheter benytter en måleenhet kalt SAR (Specific Absorption Rate). SAR-grensen angitt i de internasjonale ICNIRPretningslinjene er 2,0 W/kg, fordelt på 10 gram vev. SARtester er utført ved bruk av standard driftsposisjon når enhetsoverføringen er på det høyest sertifiserte driftsnivå i alle testede frekvensbånd. Det faktiske SAR-nivået til enheten kan være under maksimumsverdien, fordi enheten er utformet slik at den bare bruker den strømmen som er nødvendig for å få kontakt med nettverket. Mengden varierer avhengig av en rekke faktorer, for eksempel hvor nær du er en nettverksbasestasjon.

ICNIRP-retningslinjenes høyeste tillatte SAR-verdi når enheten brukes ved øret, er 1,37 W/kg.

Bruk av forskjellig enhetstilbehør kan resultere i forskjellige SAR-verdier. SAR-verdiene kan variere i henhold til nasjonale rapporteringskrav, testkrav og nettverksbånd. Mer informasjon om SAR kan bli gjort tilgjengelig på produktinformasjonssiden på www.nokia.com.

#### © 2010 Nokia. Alle rettigheter forbeholdt.

# **Stikkordregister**

Symboler/tall varsling om Internett-anrop 127 zoome 45 bilenhet velge type 127 3D-ringetoner 37 anrops-ID 127 ekstern SIM-tilgang 802.1x anropssperring blatastivs 14 sikkerhetsinnstillinger 130 Internett-anrop 79 blogger 52 anropssperring 79 Bluetooth Α antenner 18 autorisere enheter 107 aktiveringskoder 118 automatisk systemlås 126 motta data 106 animert skiermsparer 36 avslutte passord 107 anrop Internett-tilkoblinger 52 sammenkoble 107 anrops-ID 127 nettverkstilkoblinger 111 sende data 106 avvise 74 sikkerhet 108 B avvise anrop med en bokmerker 52 tekstmelding 127 huffer bakgrunn 45 besvare 74 tømme 52 bakgrunnsbilde 36 foreta 74 batteri C foreta et Internett-anrop 77 lade 16 hurtiqvalg 78 ladenivå 23 CBS 69 innstillinger 127 sette inn 15 innstillinger 73 konferanseanrop 75 bildemeldinger chat ringe fra Logg 85 vise 62 blokkere brukere 68 samtale venter 127 bildemeldinger arupper 67 slå av lyden på ringetonen 74 videresending 63 starte en samtale 67 sperre Internett-anrop 79 bilder Chat talekommandoer 81 bakgrunn 45 innstillinger 66 taleoppringing 81 dele på Internett 44 programinnstillinger 68 talepost 80 legge til kontakter 45 tillatte numre 113 rotere 45 TOS 83 sende 45

108

datamaskintilkoblinger 104 Se også *datatilkoblinger* datatilkoblinger PC-tilkobling 104 dato innstillinger 125 dekryptering enhetsminne og minnekort 113 destinasion fierne 95 innstilling 95 display endre utseendet 36 indikatorer 23 innstillinger 123 DTMF-toner 80 F. FΔP bruke en EAP-plugin-modul 131 innstillinger for pluginmoduler 131 ekstern konfigurering 9 ekstern låsing 112 ekstern synkronisering 119 ekstrautstvr ekstern SIM-tilgang 108 innstillinger 125 Enhetsbehandling 9 e-post 59 brukerinnstillinger 72

D

innstillinger for automatisk henting 72 innstillinger for henting 72 koble til postkasse 60 opprette mapper 61 POP eller IMAP 59 sende 61 sette opp 59 skrive 61 slette 61 svare 60 tilkoblingsinnstillinger 71 e-posttast 30 equaliser 43 Ett-trvkkstaster 124 F feilsøking 139 Filbehandling 99 filer laste ned 45 sende 99 flash-filer administrere 47 foreta et anrop 74 G Galleri 45 gjenopprette opprinnelige innstillinger 126

GPRS avanserte innstillinger for tilgangspunkt 54 innstillinger 128 innstillinger for tilgangspunkt 53 н headset koble til 17 hiemtast 29 HSDPA (High-Speed Downlink Packet Access) 104 hurtigvalg 78 høvdekalibrering 95 T indikatorer 23 infrarød 105 innstillinger anrop 127 avansert WLAN 129 CBS 73 Chat 66 dato 125 display 123 EAP-plugin-moduler 131 ekstrautstyr 125 e-post 72 e-postfast 126 e-posttilkobling 71 gienopprette 126 GPRS 53, 54, 128

hente e-post 72 Internett 52 Internett-anrop 132 Internett-radio 49 Kalender 32 kamera 39 klokke 102 klokkeslett 125 kontakter 33 Loga 85 lokalisering 87 multimediemeldinger 70 Multinotater 98 nettverk 127 opptaker 44 pakkedata 128 podcasting 42 programinstalleringer 117 programmer 133 radio 48 RealPlayer 47 sertifikat 114 sikkerhet for Javaprogrammer 117 SIP 131 skriver 101 skvve 125 språk 124 startskierm 124 talekommandoer 82 tastaturlås 126 tekstmeldinger 70 tilgangspunkt for WLAN 55

tienestemeldinger 72 toner 174 TOS 82 WFP-sikkerhet 129 WIAN 129 WLAN-sikkerhet 129 WLAN-tilgangspunkt 54 innstillinger for e-posttast 126 Innstillingsveiviser 20 installere programmer 116 installeringslogg 116 internasional klokke 102 Internett 51 avslutte tilkoblinger 52 innstillinger 52 tilkoblingssikkerhet 51 Internett-anrop 77,78 foreta et anrop 77 innstillinger 132 innstillinger for varsling 127 koble til 77 profiler 76, 132 sperre 79 Internett-radio innstillinger 49 lagre kanaler 49 lvtte til 49 søker 49 intranett surfe 53

iad-filer 116 iar-filer 116 Tava-programmer 116, 117 Κ kabel 104 Kalender innstillinger 32 kalenderoppføringer opprette 31 vise 31 kalendertast 30 kalendervisninger endre 30 Kalkulator 99 kamera bildeinnstillinger 39 scener 38 sekvensmodus 39 spille av videoklipp 39 ta bilder 38 verktøvlinie 38 videoinnstillinger 40 videoklipp 39 vise bilder 39 Kart 87 bla giennom 88 endre visning 88 Favoritter 91 finne steder 90 gåruter 93

kiøreruter 92 lagre reiseruter 90 lagre steder 90 laste ned kart 89 lokalisering 89 navigere 92,93 planlegge reiseruter 91, 93 planlegge steder 91 sende steder 91 snarveier 94 stemmestvring 92 synkronisering 91 trafikkinformasion 93 vise posisionsdetalier 90 visningselementer 88, 92 kategorier 22 Klokke alarmer 102 innstillinger 102 internasional klokke 102 klokkealarm 102 klokkeslett innstillinger 125 kodelager 115 koder aktiveringskoder 118 konferanseanrop 75 konfig.meldinger 132 kontakter 12 innstillinger 33 leage til 32 legge til ringetoner 33 søke 33

kontaktertast 30 kontaktgrupper foreta konferansesamtaler 32 leage til ringetoner 33 opprette 32 kontaktregistre administrere 33 kryptering enhetsminne og minnekort 113 kundestøtte 9 lade batteriet 16 lagre filer 22 gieldende posision 95 innstillinger 22 landemerker kategorier 96 motta 96 opprette 96 redigere 96 sende 96 ledia minne 25 Loga 84 innstillinger 85 leage til numre i Kontakter 84 overføre logg 22 ringe 85 sende meldinger 85 slette 84 logisk skriving 26, 124

logoer velkomstlogo 123 lokalisering innstillinger 87 lvdfiler detalier 47 sende 46 lvdklipp sende 65 spille inn 44 låse enhet 112 systemlås for enhet 126 tastatur 14.126 låsekode 126 låskode 112 Μ Mail for Exchange 59 meldinger 56 andre innstillinger 73 CBS-innstillinger 73 innstillinger for tekstmeldinger 70 konfig.meldinger 132 meldinger for avviste anrop 127 sende lydklipp 65 tienestemeldinger 69 Meldinger mapper 56, 57 meldingsleser 57 meldingsoppleser velge tale 57

menv 21 microSDHC 25 minne 25 minnekort angi passord 25 formatere 25 innstillingspassord 99 låse 112 låse opp 25 microSD 25 passord 112 sette inn 16 sikkerhetskopiere data 115 modem 55,111 multimediemeldinger innstillinger 70 motta 64 opprette 63 opprette presentasioner 64 sende 63 sendingsvalg 66 svare på 64 videresende 65 multimedimeldinger vedlegg 65 Multinotater 98 innstillinger 98 Musikkbutikk 43 Musikkspiller Musikkbutikk 43 spille av 42 spillelister 42

måleenheter regne om 100 målesvstem endre 95 Ν nettverk innstillinger 127 Nokia Ovi Plaver 43 Nokia-støtteinformasion 9 Notater 103 nvhetsmating 52 nøkler WFP-nøkler 130 0 omreanina valuta 100 operatør velge 127 oppdateringer 10 opprinnelige innstillinger 126 opptaker innstillinger 44 spille av opptak 44 spille inn et lydklipp 44 overføre data 22 overføre musikk 43 Overføring logg 22 Ovi Store 34 Ovi Suite 27

Ρ pakkedata avanserte innstillinger for tilgangspunkt 54 innstillinger 128 innstillinger for tilgangspunkt 53 sperre 133 passord minnekortpassord 25, 99 PDF-leser 100 PIN-kode endre 126 podcasting 40 innstillinger 42 kataloger 41 søker 41 postkasser kohle til 60 opprette 59 presentasjoner 64 profiler Internett-anropsprofil 76, 132 opprette 35 tilpasse 35 velge ringetoner 35 programinnstillinger 133 programmer endre installeringer 117 installere 116 vanlige handlinger 22 programvareoppdateringer 10

#### programvarepakker

installere 116 installeringsinnstillinger 117

#### R

radio innstillinger 48 lagrede kanaler 48 lvtte til 47 vise visuelt innhold 48 RealPlaver innstillinger 47 sende filer 46 spille av medieklipp 46 vise klippdetaljer 47 regne om måleenheter 100 reisemål 95 ringetoner 124 3D 37 i profiler 35 kontakter og kontaktgrupper 33 vibrerende varsling 124 rotering av display 13 innstillinger 123

#### S

sammenkoble

enheter 107 passord 107 sende filer 22, 99

via Bluetooth 106 videoer 75 sertifikater detalier 114 innstillinger 114 Session Initiation Protocol Se SIP sette inn batteri 15 minnekort 16 SIM-kort 15 signalstyrke 23 sikkerhet Bluetooth 108 enhet og SIM-kort 126 Java-program 117 minnekort 112 sikkerhetskopiere data 115 sikkerhetsmodul 115 SIM-kort sette inn 15 tekstmeldinger 62 SIM-tilgangsprofil 108 SIP innstillinger 131 opprette profiler 131 redigere profiler 131 redigere proxy-servere 132 redigere registreringsservere 132 sis-filer 116 sisx-filer 116 skjermsparer 36, 123 skriverinnstillinger 101

skriver ut 101 skrivespråk 27 skvve innstillinger 125 åpne og lukke 14 slå av lyden alarmer og innkommende anrop 13, 124 slå enheten på og av 19 snarveier 94, 134 taster 124 spille av opptak 44 video og lvd 46 spille inn lvdklipp 44 spiller av meldinger 57 språk endre 27 innstillinger 124 startdisplay 28 bytte 29 innstillinger 36 startskierm 28 innstillinger 124 strekkoder 121 styrke på satellittsignal 95 surfe frakoblet 52 Internett 51 intranett 53 Symbian-programmer 116 synkroniserer programmer 119 synkronisering 22 innstillinger 119 synkroniseringsprofiler 119 søke tilgjengelige WLAN 111 søkemoduser veksle 33 T Tale 57 Talehjelp 80 talekommandoer endre profiler 82

endre profiler 82 innstillinger 82 starte et program 81 talepost endre nummer 80 ringe 80 tastatur låse 14 låseinnstillinger 126 toner 124 tastelås 14 taster 12 snarveier 124 tekst bokstavmodus 26 endre størrelse 123 logisk skriving 26 tallmodus 26 tradisjonell skriving 26 tekstmeldinger innstillinger 70 meldinger på SIM-kort 62 sende 61 sendingsvalg 62 skrive 61 temaer endre 36 nedlasting 37 tilgangspunkter opprette 128 VPN 121 tilkoblinger avslutte 111 GPRS-innstillinger 53.54 PC-tilkobling 55 WLAN-innstillinger 54 tilkoblingsmetoder Bluetooth 106 datakabel 104 infrarød 105 modem 111 tillatte numre 113 tilpasse endre språk 124 tilpassing 36 display 123 startskierm 124 toner 124 tienestekommandoer 69 tjenestemeldinger 69 innstillinger 72

toner 124 innstillinger 124 TOS avslutte 84 foreta et anrop 83 innstillinger 82 kontakter 83 logge på 82 opprettede anrop 83 opprette en kanal 83 tradisionell skriving 26 trippteller 95 trådløst tastatur 103 U UPIN-kode endre 126 USB-kabel 104 utskrift 101 V valutaomregning 100 varseltoner 124 varslingslys 124 varslingstoner 124 vedlega e-post 60 lvdklipp 65 multimedimeldinger 65 veksle mellom programmer 33 velkomstmelding 123 Velkomstprogram 19

ventemodus innstillinger 124 verktøvlinie kamera 38 vibrerende varsling 124 video spille av 39 videoanrop bytte til taleanrop 75 foreta et anrop 75 videodeling 75 motta invitasioner 76 videoklipp detalier 47 sende 46 spille av 46 viderekobling 78 virtual private network tilgangspunkter 121 virtuelt privat nettverk bruke i programmer 121 voice over IP 78 VoIP 78 volum 25 VPN bruke i programmer 121 tilgangspunkter 121 W weblogger 52 WFP nøkler 130

#### WLAN

avanserte innstillinger 129 avanserte innstillinger for tilgangspunkt 55 innstillinger 129 innstillinger for tilgangspunkt 54 MAC-adresse 109, 129 sikkerhetsinnstillinger 129 sikkerhetsinnstillinger 8021x 130 søker etter nettverk 111 tilgangspunkter 109 tilgiengelighet 109 WEP-nøkler 130 WPA-sikkerhetsinnstillinger 130 WLAN-veiviser 109 WPA-sikkerhetsinnstillinger 130

#### Z

Zip-behandling 100

sikkerhetsinnstillinger 129